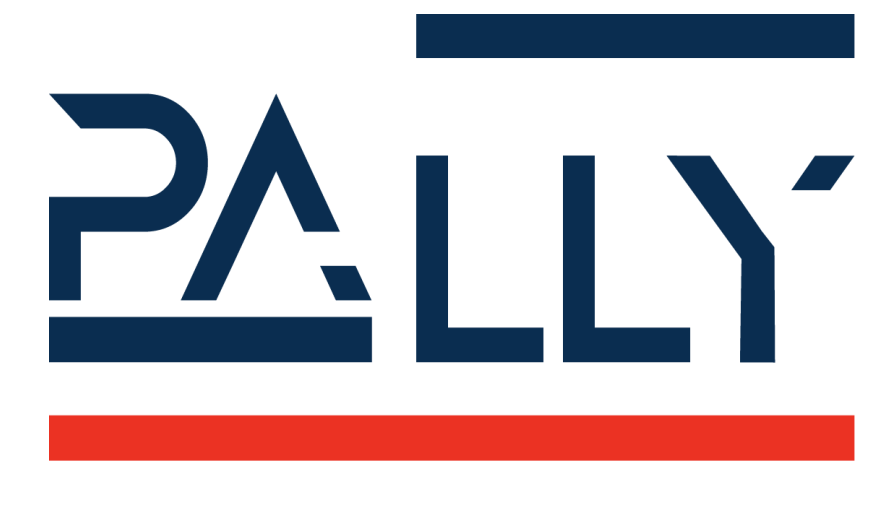

# Pally URCapX for Polyscope X

User Manual

Version 1.1

# **Table of Contents**

| 1 - Document Revision Information                                         | 6  |
|---------------------------------------------------------------------------|----|
| 2 - License                                                               | 7  |
| 3 - Requirements                                                          | 8  |
| 3.1 - Software Requirements                                               | 8  |
| 3.2 - Hardware Requirements                                               | 8  |
| 3.2.1 - Supported external hardware                                       | 8  |
| 3.3 - Compatibility notes                                                 | 8  |
| 3.3.1 - Compatibility notes for version 1.1 and above                     | 8  |
| 3.4 - Compatibility with other URCaps                                     | 8  |
| 4 - Functional description                                                | 9  |
| 4.1 - The palletizer workflow                                             | 9  |
| 4.2 - Pallet patterns                                                     | 9  |
| 4.3 - Pallet completion state                                             | 9  |
| 4.4 - Pickup position                                                     | 10 |
| 4.4.1 - Single-pick and multi-pick                                        | 10 |
| 4.4.2 - Gripper alignment at the pickup position - offset grip            | 12 |
| 4.4.3 - Gripper rotation at the pickup position - gripper optimization    | 13 |
| 4.4.4 - Grip quality estimation                                           | 14 |
| 4.5 - Path planning                                                       | 15 |
| 4.5.1 - Above pickup position                                             | 15 |
| 4.5.2 - The path planning algorithm                                       | 15 |
| 4.5.3 - Approaching the target position                                   | 20 |
| 4.5.4 - Pallet lip                                                        | 23 |
| 4.5.5 - Return path                                                       | 23 |
| 4.5.6 - User-defined path                                                 | 23 |
| 4.5.7 - Pattern verification                                              | 23 |
| 4.5.7.1 - Understanding Pattern verification                              | 23 |
| 4.5.7.2 - Pattern verification best practice                              | 24 |
| 4.6 - Payload control and robot stabilization                             | 25 |
| 4.7 - Shim papers                                                         | 25 |
| 4.8 - Lifting column                                                      | 25 |
| 4.8.1 - Positioning the lifting column for each layer                     | 26 |
| 4.8.2 - Positioning the lifting column for each box - dynamic positioning | 26 |
| 4.8.3 - Custom positioning - zones                                        | 27 |
| 4.9 - Zones                                                               | 28 |
| 4.10 - User extensions - Callbacks                                        | 29 |
| 4.11 - Manual and automated operation modes                               | 31 |

| 4.12 - Order management                     | 31 |
|---------------------------------------------|----|
| 4.13 - Show mode                            | 32 |
| 4.14 - Languages                            | 40 |
| 5 - Physical Installation - Best Practice   | 41 |
| 5.1 - Robot installation                    | 41 |
| 5.1.1 - Check joint positions first         | 41 |
| 5.1.2 - Robot position on the base column   | 43 |
| 5.1.3 - Attach the gripper properly         | 43 |
| 5.1.4 - Lifting column                      | 44 |
| 5.2 - Layout                                | 45 |
| 5.2.1 - Supported pickup positions          | 46 |
| 5.2.2 - Suggested sensor placements         | 50 |
| 5.3 - Dimensions                            | 51 |
| 5.3.1 - Pallet                              | 51 |
| 5.3.2 - Pickup from Conveyor                | 51 |
| 5.3.3 - Important parameters to be measured | 54 |
| 5.4 - Gripper                               | 55 |
| 5.5 - I/O Connections                       | 55 |
| 6 - Installing and Configuring the URCap    | 56 |
| 6.1 - Hardware                              | 56 |
| 6.1.1 - Gripper                             | 56 |
| 6.1.1.1 - Mounting                          | 56 |
| 6.1.1.2 - Туре                              | 57 |
| 6.1.1.2.1 - Supported gripper models        | 60 |
| 6.1.1.2.2 - Integrating other grippers      | 60 |
| 6.1.1.2.3 - Gripper visualization           | 64 |
| 6.1.2 - Lifting column                      | 65 |
| 6.1.3 - Input/Output                        | 66 |
| 6.1.3.1 Input/Outputs in Pally              | 66 |
| 6.1.3.2 Using MODBUS                        | 69 |
| 6.2 - Calibration                           | 70 |
| 6.2.1 - Box dimensions                      | 70 |
| 6.2.2 Waiting Position                      | 71 |
| 6.2.3 - Pickup                              | 72 |
| 6.2.3.1 Primary Pickup Position             | 72 |
| 6.2.3.2 Secondary Pickup Position           | 76 |
| 6.2.4 - Pallet                              | 77 |
| 6.2.5 - Movement Speed                      | 79 |
| 6.2.6 - Path Planning                       | 80 |
| 6.2.7 Waypoints                             | 81 |

| 6.3 Export Configuration                                                 | 83  |
|--------------------------------------------------------------------------|-----|
| 6.3.1 - Validation test wizard                                           | 83  |
| 6.4 - Patterns                                                           | 85  |
| 6.5 - License                                                            | 86  |
| 6.5.1 - Installing a license                                             | 86  |
| 6.5.2 - Terminating the Active plan                                      | 88  |
| 6.5.3 - Terminating a license                                            | 88  |
| 6.6 - Advanced                                                           | 88  |
| 6.7 - Examples: typical configuration scenarios                          | 90  |
| 6.7.1 - Classic setup with one optimal pickup position                   | 90  |
| 6.7.2 - One pickup position with products coming in from the side        | 91  |
| 6.7.3 - One pallet position and one pickup position on the opposite side | 93  |
| 6.7.4 - Two parallel pickup positions                                    | 94  |
| 6.7.5 - Two opposite pickup positions                                    | 97  |
| 6.4.6 - Limited space, walls other object                                | 98  |
| 7 - Using the palletizer program                                         | 99  |
| 7.1 - Creating the main program                                          | 99  |
| 7.1.1 - Callbacks                                                        | 100 |
| 7.2 - Starting the program                                               | 103 |
| 7.3 - Using the program                                                  | 104 |
| 7.3.1 - Single Product Mode                                              | 104 |
| 7.3.2 - Dual product mode                                                | 107 |
| 7.3.3 - Partial Pallet                                                   | 112 |
| 7.3.3.1 Edit Total Boxes                                                 | 113 |
| 7.3.3.2 Edit Start Conditions                                            | 114 |
| 7.3.4 - Order management                                                 | 115 |
| 7.3.4.1 Creating orders manually                                         | 115 |
| 7.3.4.2 Creating orders remotely                                         | 116 |
| 7.4 - Recovery from error                                                | 116 |
| 8 - Patterns                                                             | 117 |
| 8.1 - The pallet pattern definition file                                 | 121 |
| 8.2 - Project overview                                                   | 121 |
| 8.3 - Layer types                                                        | 122 |
| 8.3.1 - Box position                                                     | 123 |
| 8.3.2 - Box rotation                                                     | 123 |
| 8.3.3 - Box order                                                        | 123 |
| 8.3.4 - Enforced single/multi-grip                                       | 123 |
| 8.3.5 - Gripper rotation at the conveyor                                 | 124 |
| 8.3.6 - Left and right pallet layout                                     | 125 |
| 8.3.7 - Inverse approach                                                 | 125 |

| 8.3.8 - Shim paper                                | 125 |
|---------------------------------------------------|-----|
| 8.4 - Layers                                      | 126 |
| 8.5 - Zones                                       | 126 |
| 8.5.1 - Conditions                                | 127 |
| 8.5.2 - Position transformation                   | 128 |
| 8.5.3 - Location of the zone definitions          | 128 |
| 9 - Advanced configuration variables              | 128 |
| 9.1 - Naming conventions                          | 128 |
| 9.2 - Changing configuration variables at startup | 128 |
| 9.3 - Changing configuration at runtime           | 129 |
| 9.4 - List of available configuration variables   | 129 |
| 9.4.1 - Speed and acceleration                    | 129 |
| 9.4.2 - Calibration points                        | 130 |
| 9.4.3 - Path planning                             | 131 |
| 9.4.4 - Gripper                                   | 133 |
| 9.4.5 - Lifting column                            | 135 |
| 9.4.6 - Automation                                | 136 |
| 9.4.7 - Other/Special                             | 137 |
| 10 - PalletManager daemon process                 | 140 |
| 10.1 - Using the PalletManager daemon             | 140 |
| 10.2 - Pallet dimensions                          | 140 |
| 10.3 - Product dimensions                         | 140 |
| 10.4 - Pallet completion state                    | 141 |
| 10.5 - Instance parameter in Dual Product mode    | 141 |
| 11 - Troubleshooting                              | 142 |

# 1 - Document Revision Information

| Date       | Description            | Author  |
|------------|------------------------|---------|
| 04.04.2025 | First version          | CM, RAL |
| 06.06.2025 | Updated to version 1.1 | RAL     |
|            |                        |         |
|            |                        |         |
|            |                        |         |
|            |                        |         |
|            |                        |         |
|            |                        |         |

# 2 - License

© Rocketfarm AS 2025. All rights reserved.

#### Disclaimer

The information contained herein is the property of Rocketfarm AS and shall not be reproduced in whole or in part without prior written approval of Rocketfarm AS. The information herein is subject to change without notice and should not be construed as a commitment by Rockerfarm AS. Rocketfarm AS assumes no responsibility for any errors or omissions in this document.

The Pally logo is a registered trademark of Rocketfarm AS.

# 3 - Requirements

#### 3.1 - Software Requirements

Polyscope X version 10.8 or higher is required. E-series: Polyscope X version

#### 3.2 - Hardware Requirements

Due to control box limitations, the palletizer URCap requires a UR e-series robot.

#### 3.2.1 - Supported external hardware

Lifting columns

• Custom lifting column with 24V digital Up/Down signal

Grippers

- UniGripper CoLight Regular
- Schmalz FXCB with Foam or Suction cups
- Piab CPT series 300, 400, 500 mm with Foam or Suction cups
- Custom vacuum gripper with 24V digital signal
- Custom gripper
- Grippers with one or more individually controllable grip areas

### 3.3 - Compatibility notes

Please read the following compatibility notes carefully before upgrading an existing Pally installation in production. Some changes in the recent versions may require new customer acceptance tests and/or modifications in the main robot program. Always make a full backup before upgrading.

#### 3.3.1 - Compatibility notes for version 1.1 and above

### 3.4 - Compatibility with other URCaps

The Pally URCap supports a wide range of hardware components, however, unexpected compatibility issues can occur with specific setups.

# 4 - Functional description

#### 4.1 - The palletizer workflow

The typical use case for a palletizing robot is described as follows:

- The operator starts the robot and the palletizer software,
- The operator selects the product to be palletized,
- The robot starts palletizing on an empty pallet,
- When the pallet is full, the operator must replace it with an empty pallet
- Palletizing continues until the operator stops the program.

In addition to the above described default use case, the following scenarios are also available in Pally:

- Finish the current pallet immediately and begin a new empty pallet,
- Build a partial pallet, i.e. palletize fewer boxes and/or layers than usual,
- Continue an incomplete pallet, i.e. specify the starting layer/box position,
- Palletize from 2 pickup positions,
- Palletize 2 different products from 2 pickup positions on 2 pallets simultaneously.

Note: Every pallet is built of one specific product type. Thus, it is not possible to palletize different products on the same pallet.

### 4.2 - Pallet patterns

Every product has its own pallet layout, depending on the box dimensions and the label position on the boxes. Some products can be palletized using interlocking layers, which means that every second layer is mirrored or rotated in order to improve pallet stability. Other products have to be palletized so that the boxes are put exactly on the top of each other. The palletizer software can handle these requirements by defining the <u>pallet patterns</u>.

Note: A pallet pattern is the logical representation of a pallets layout, which can be dynamically loaded into the program. The number of supported patterns is only limited by the available disk space.

### 4.3 - Pallet completion state

While pallet patterns define the expected layout of the pallet as a static model, the pallet completion state follows the actual status of the pallet currently being stacked. The pallet completion state keeps track of which exact box positions are already done, and which are waiting

to be filled. The completion state is updated every time the robot has successfully moved a box from the pickup position and released it at the target position on the pallet.

Note: The robot will not be aware of any boxes that are moved to, on or from the pallet by the operator.

### 4.4 - Pickup position

The pickup position is at the end of the conveyor belt, where the boxes stop and wait until the robot picks them up.

Note: The pickup position must be stationary, i. e. the conveyor should be fixed to the floor.

One side of the conveyor should have a fixed side-guide, which the boxes can be aligned to. The other side-guide should be adjustable for different product sizes where needed, see figure. Depending on the box weight and dimensions, the robot can lift up multiple boxes at the same time. When multi-grip is available, the robot will align the gripper equally between the boxes to maximize gripping stability, as illustrated in figure

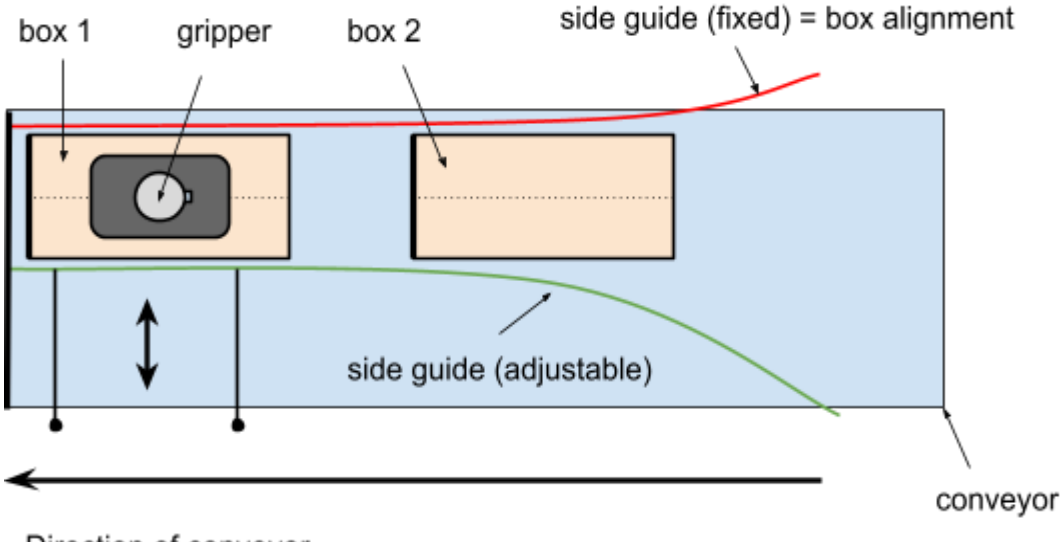

Direction of conveyor

Figure: Pickup position with one product.

#### 4.4.1 - Single-pick and multi-pick

Depending on the actual pallet pattern and gripper dimensions, it is possible to pick one or more boxes at the pickup position. To pick multiple boxes, the positions in the pattern file must follow each other by product length. The pick and place positions are automatically calculated for the given number of boxes. The program will automatically retry with fewer boxes when the specified number of boxes cannot be palletized:

- when the gripper is too small to pick all boxes
- the pick position is out of reach
- the target position is out of reach
- collision-free path planning is not possible

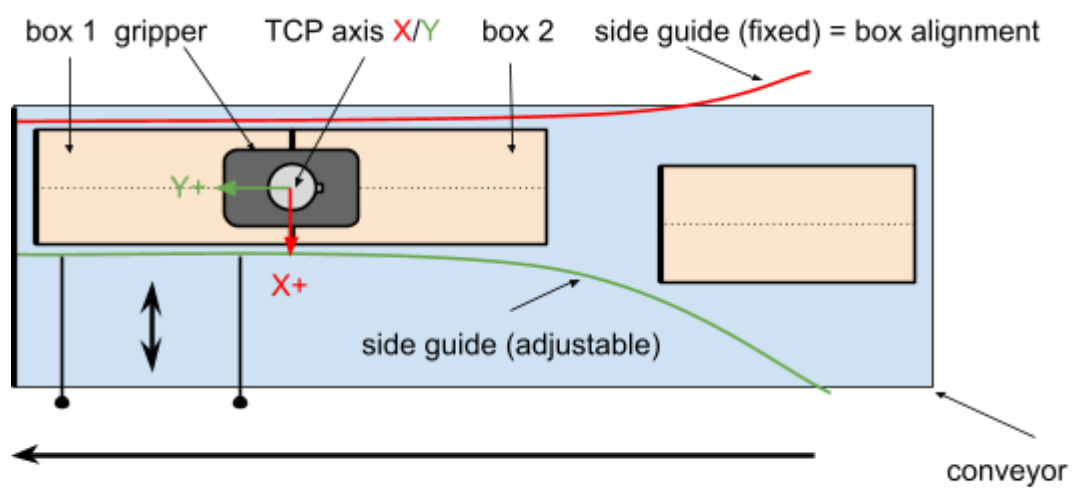

Direction of conveyor

Figure Pickup position with two products. Notice that the tool coordinate system is aligned to the conveyor direction.

#### 4.4.2 - Gripper alignment at the pickup position - offset grip

To avoid accidental multi-picking, the front edge of the gripper is always aligned with the rear edge of the (last) product being picked. This is especially important when boxes are smaller than the gripper. In this case the gripper is not aligned centered above the box.

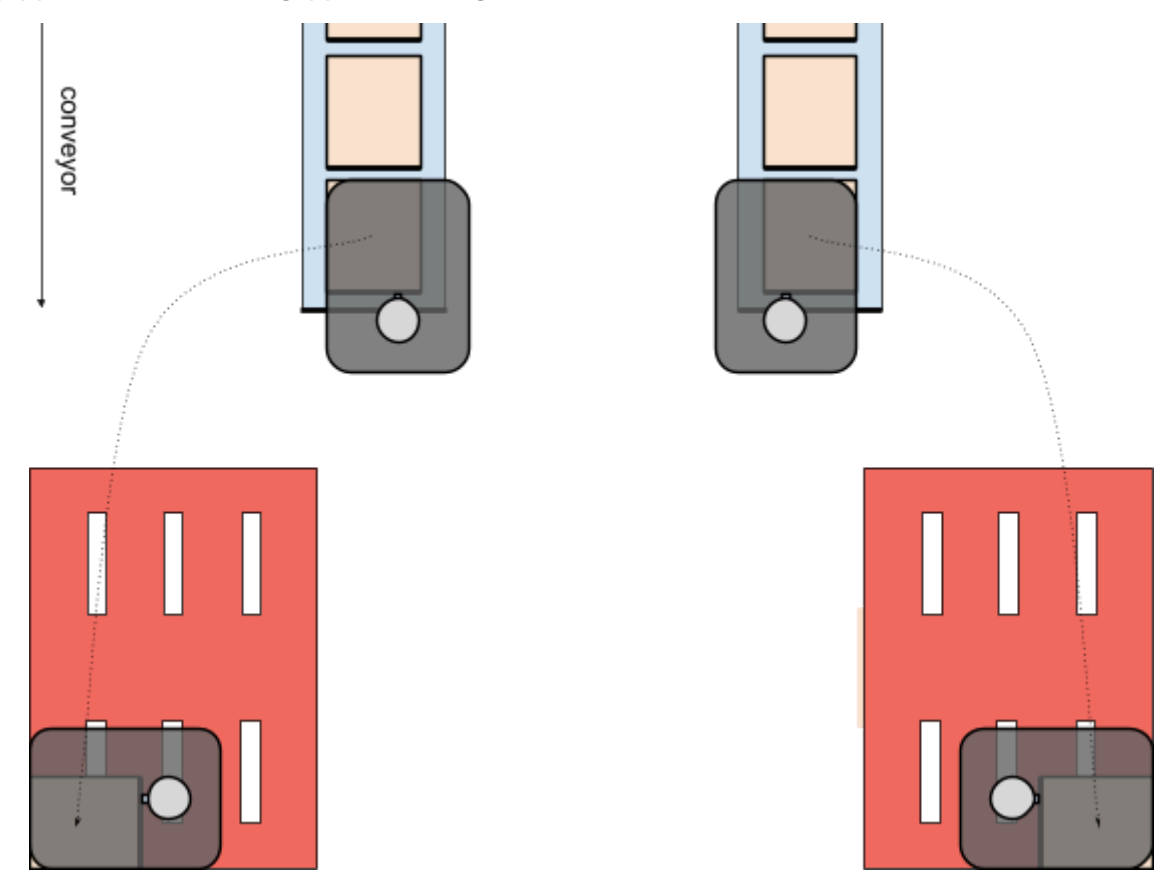

Figure : edge alignment optimization for large grippers

The first time calibration requires the gripper center aligned to the box center, as shown in the following diagram. In contrast to the calibration process, the real pick position will be calculated with respect to the edge alignment (when needed).

It is possible to deactivate the edge alignment feature by setting the variable rf\_gripper\_align\_to\_edges = False. This will enforce the gripper centered above the box.

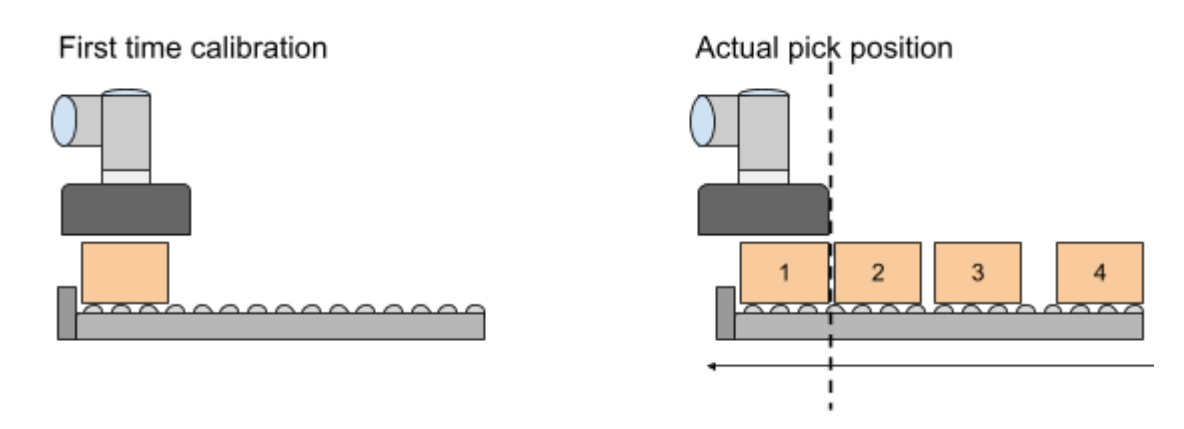

Figure : gripper alignment at pickup

#### 4.4.3 - Gripper rotation at the pickup position - gripper optimization

In order to get better reach or performance, the program can automatically recalculate and use the gripper rotated by +90, -90, 180 degrees at the pickup position. This may be necessary to reach the pallet corners or avoid collision with the base frame. The allowed rotations can be configured.

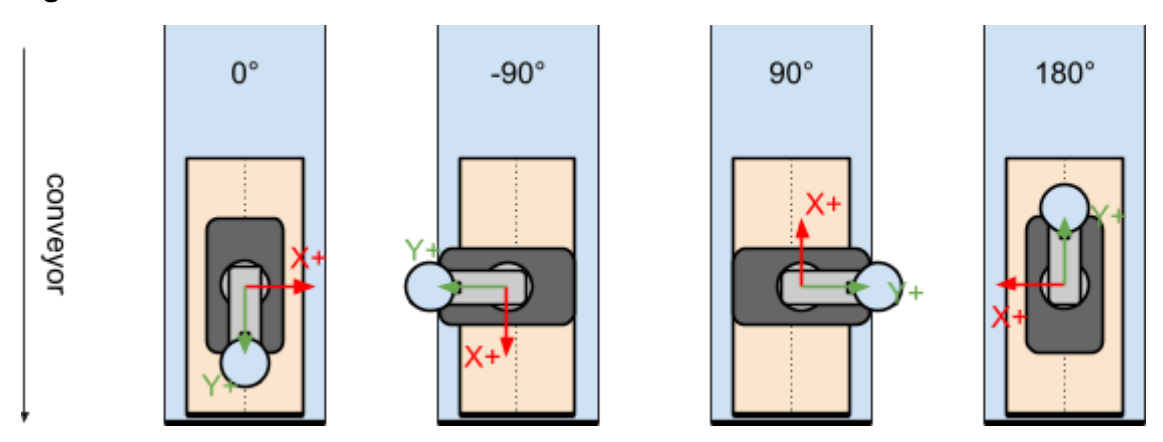

Figure : gripper rotation at pickup

There are 3 default optimization modes to choose from: 4-ways, 2-ways, and no optimization, which are listed below.

| None   | only 0°                 |
|--------|-------------------------|
| 2-ways | O° and 180°             |
| 4-ways | 0°, -90°, 90°, and 180° |

The optimizer combines gripper rotation and gripper alignment in order to maximize reach on the pallet. Which edges of the (possibly rotated) gripper are aligned to which edges of the box(es) depend on the actual target rotation on the pallet.

#### 4.4.4 - Grip quality estimation

Based on the actual product and gripper dimensions, payload weight, and the number of boxes being picked, the program estimates a reference value called 'grip quality' which is used by the optimizer to choose between possible gripper rotations and reduce the number of boxes to be picked in one robot cycle.

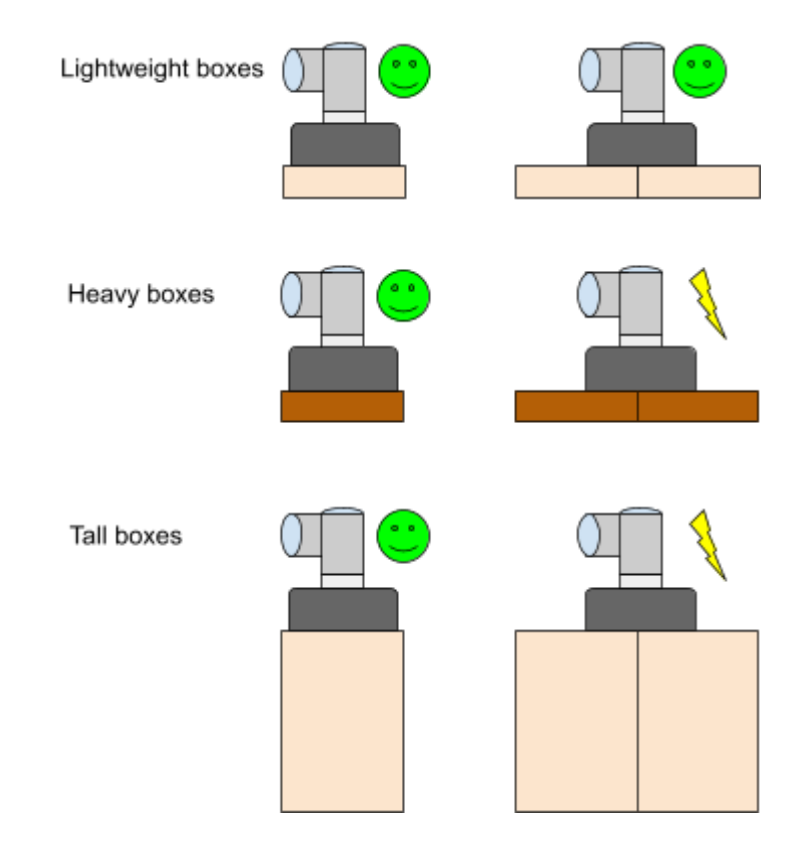

Figure : grip quality estimation

Grip quality in Pally is a numerical value that tells about the probability of losing boxes during transport. Usually, a higher grip quality implies a more reliable box transport between the pick and drop position. In comparison, a lower grip quality often means the gripper won't be able to hold the box.

Grip quality is not an absolute measure and has no unit. But it can be used by the optimizer to compare different picks.

Grip quality estimation has a significant impact on the following program behavior:

- Can the robot pick more or fewer boxes in one cycle?
- Which gripper rotation is best for the current pick?
- Which combination of the vacuum zones is best for the next pick?

# 4.5 - Path planning

The path planning algorithm is an essential part of the palletizer software. It calculates the optimal movement from the pickup position to the pallet position. These calculations are performed dynamically when the robot moves one or more boxes from the pickup to the pallet position. After picking the products, the robot moves vertically up until the box is removed from between the side guides. Depending on the current pickup and target positions, this is followed by one or more waypoints in order to move and rotate the box(es) without collision to the robot base or the existing boxes on the pallet. The approach position is the last waypoint in the proximity of the final target position. The robot uses lower acceleration and speed from the approach to the final target position to improve the pallet accuracy.

Note: To ensure a smooth palletizer experience, some properties of the production line should be carefully measured.

#### 4.5.1 - Above pickup position

The path starts with a position above the pickup point, to ensure the gripper moves vertically down against the box surface. At this point the program can automatically activate compressed air (if available) to clean the gripper foam and the box surface before picking.

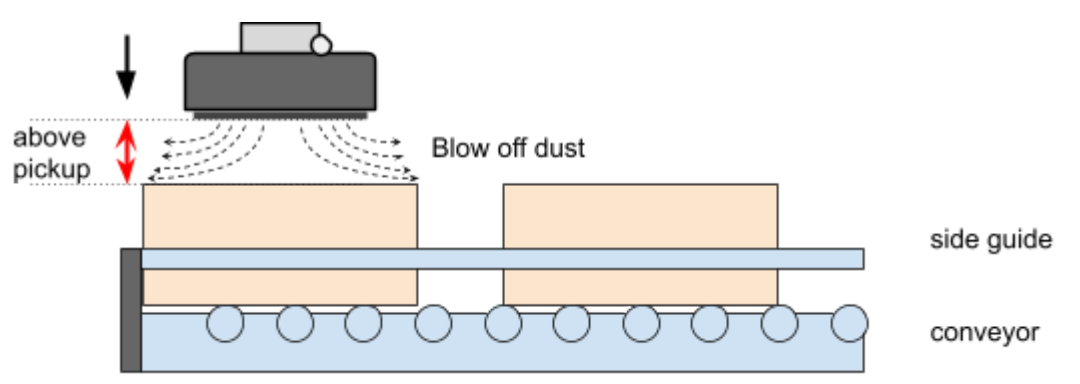

Figure : gripper approaching box vertically from above

#### 4.5.2 - The path planning algorithm

The purpose of the path planning algorithm is to move the box from the pick position to the pallet position without collisions and as fast as possible.

The path planning result depends on several settings that are introduced below.

First, the path planning algorithm will try to move the box on a linear path whenever possible, see figures. After the box is taken from the pickup position, the algorithm tries to find <u>one</u> waypoint - called *smart exit* position - from where the shortest, direct linear movement is possible.

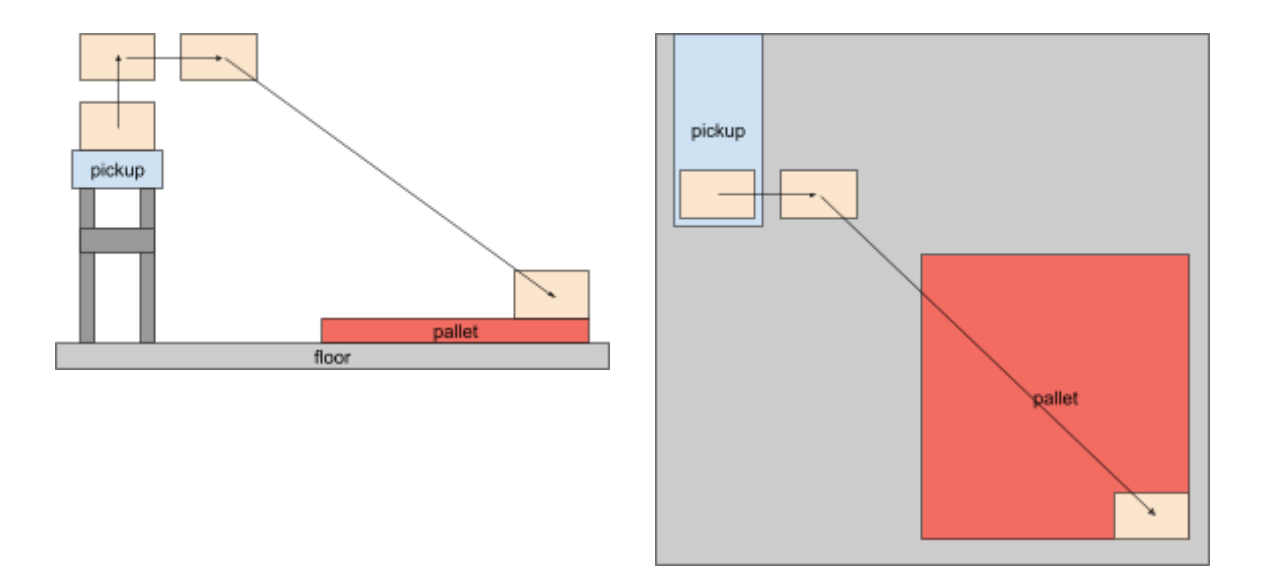

Figure : The primary path planning algorithm on lower layers.

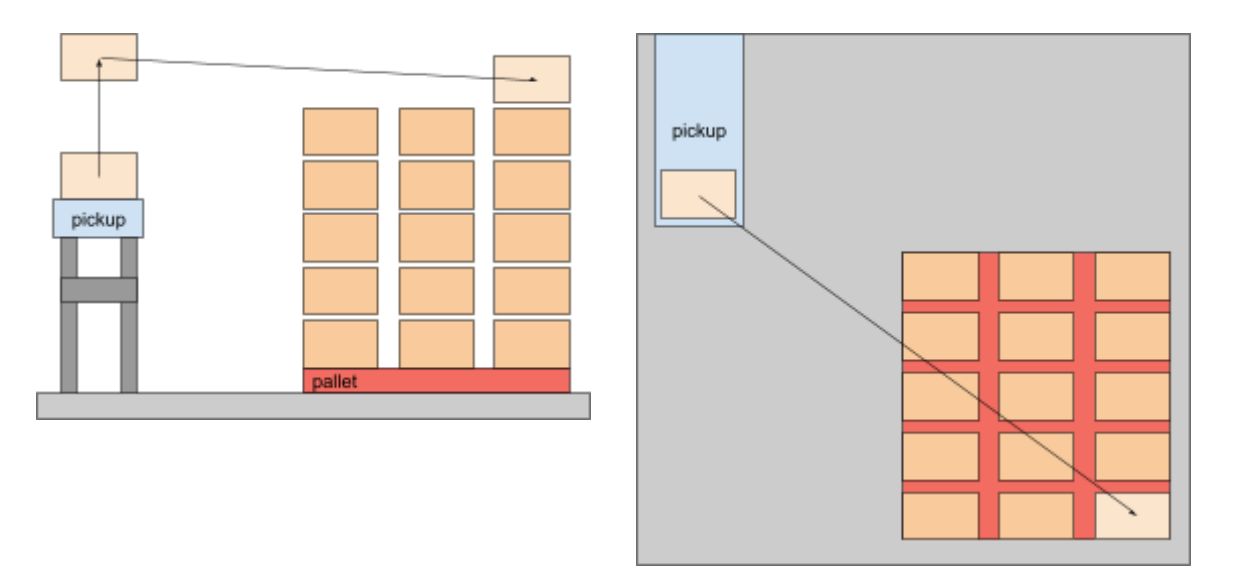

Figure : The primary path planning algorithm on higher layers.

It is possible to define a rectangular area where the path planning algorithm can search for an intermediate waypoint (smart exit) between box-free and approach position, to perform linear movements without collision to the robot base, see the green areas on figure .

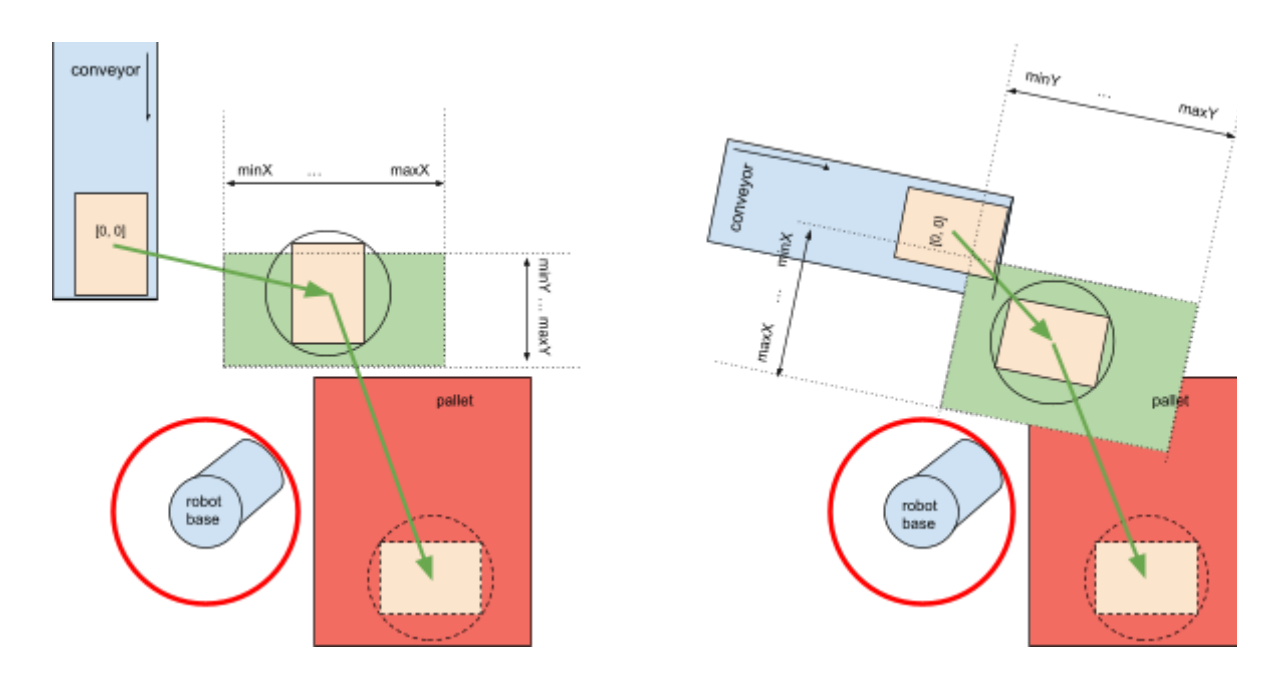

Figure : Illustration of the *smart exit* search area.

When it is not possible to find a *smart exit* position from where a direct linear movement is possible, one or more waypoints are being inserted. In this case the program evaluates the pallet completion state (position of the already palletized boxes) and finds a collision-free path to the target position. It is often necessary to move the box above all other boxes, and then lower vertically to the target position, see figure . This path is normally longer than a direct linear movement, and hence more time demanding.

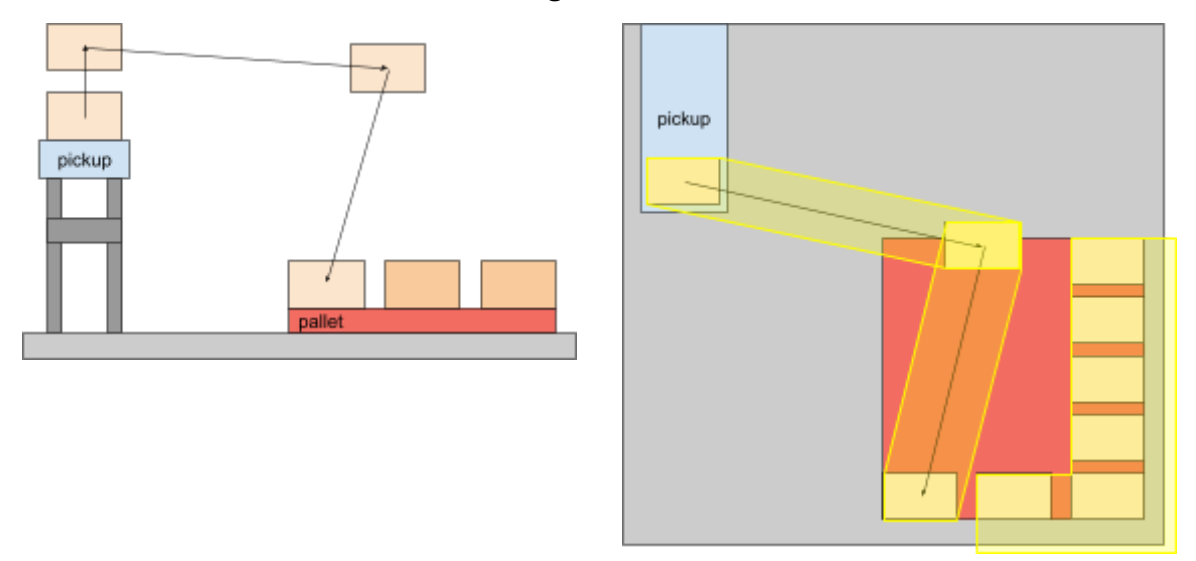

Figure : Path planning with an extra waypoint. Boxes on the same layer define a collision area to be avoided.

When the target position is below the conveyor level, it is often necessary to keep the box as high as possible until the robot leaves the conveyor area. This behavior can be configured in via the *high approach boost* settings: lower values let the box move closer to the top of the other boxes on the pallet, higher values keep the box closer to the *box free* height.

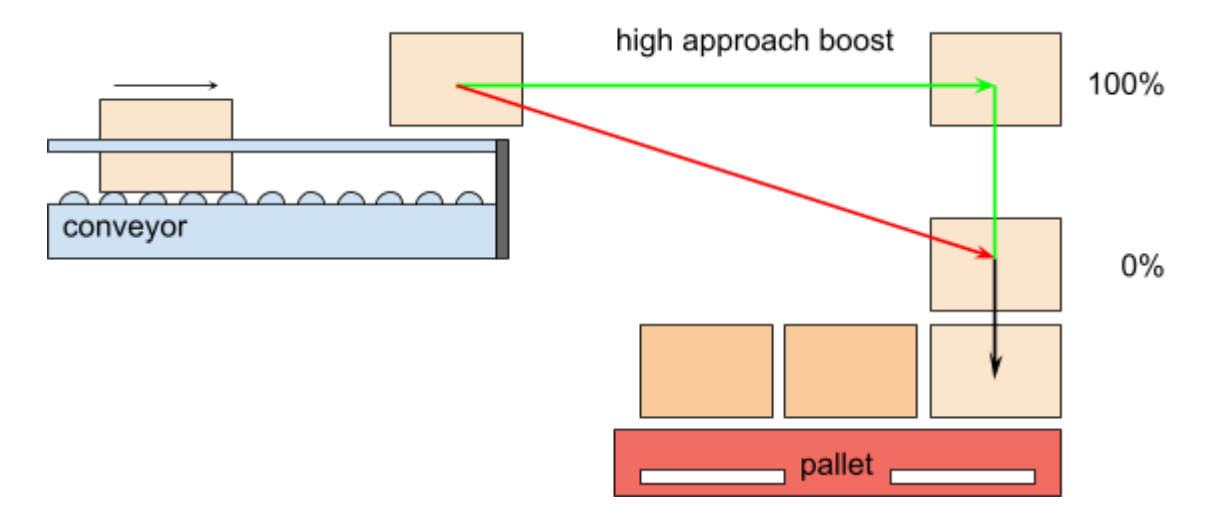

Figure : Illustration of the *High approach boost* parameters.

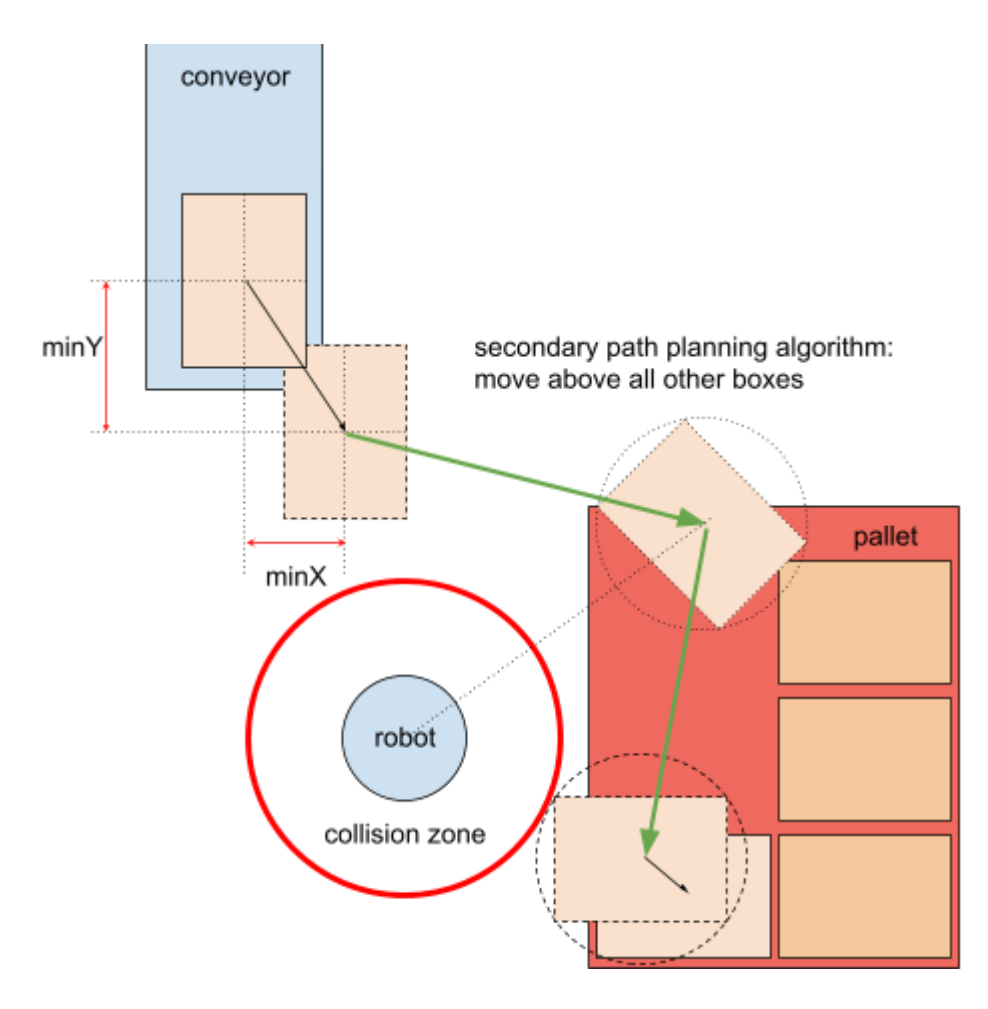

Figure : Illustration of when *High approach* is used.

#### 4.5.3 - Approaching the target position

In order to improve precision, the last section of the movement is being performed with lower speed and acceleration.

Normally the robot moves the box into its final position by using the "Approach" distance, which is shown on figure.

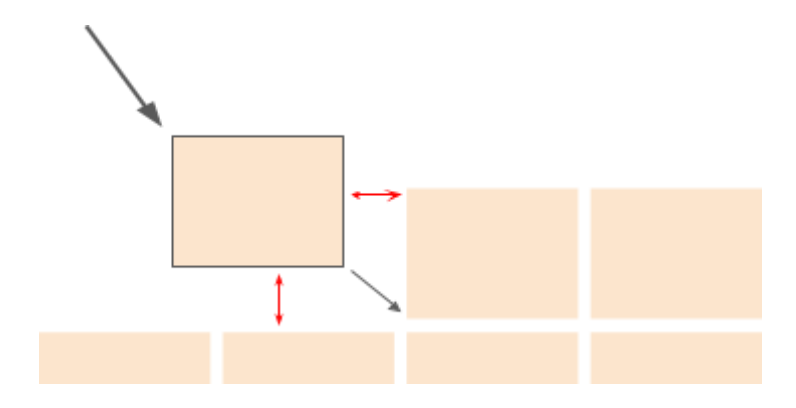

Figure : Approaching the target position with lower speed and acceleration

Note: To keep the necessary distance from the existing boxes on the pallet, the approach position may be recalculated dynamically if rotation occurs between the pickup and the target position. This default behavior can be changed by selecting 'fixed' approach

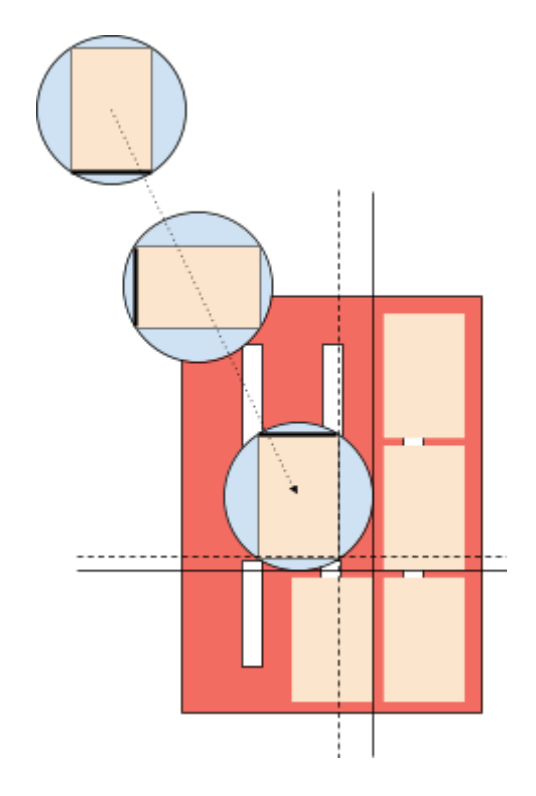

Figure: Dynamically calculated approach distance for rotating boxes.

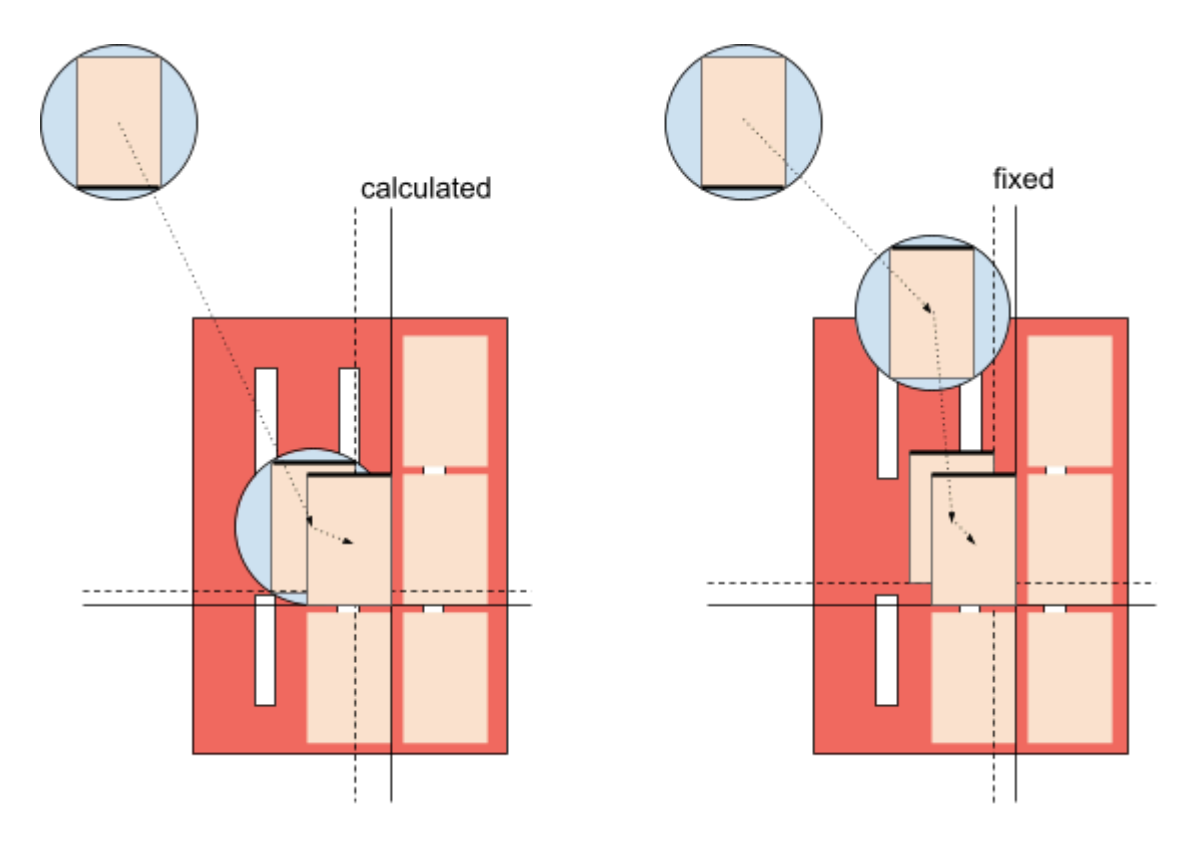

Figure : Difference between dynamically calculated and fixed approach distance. Please note the extra waypoint added to complete rotation before approaching. When palletizing the lower layers, the robot may not have enough room between the mounting base and the box position to keep the approach distance - the box or the robot arm can collide to the base and get damaged.

To work around this problem, it is possible to change the approach direction and consequently the order of boxes in problematic layers.

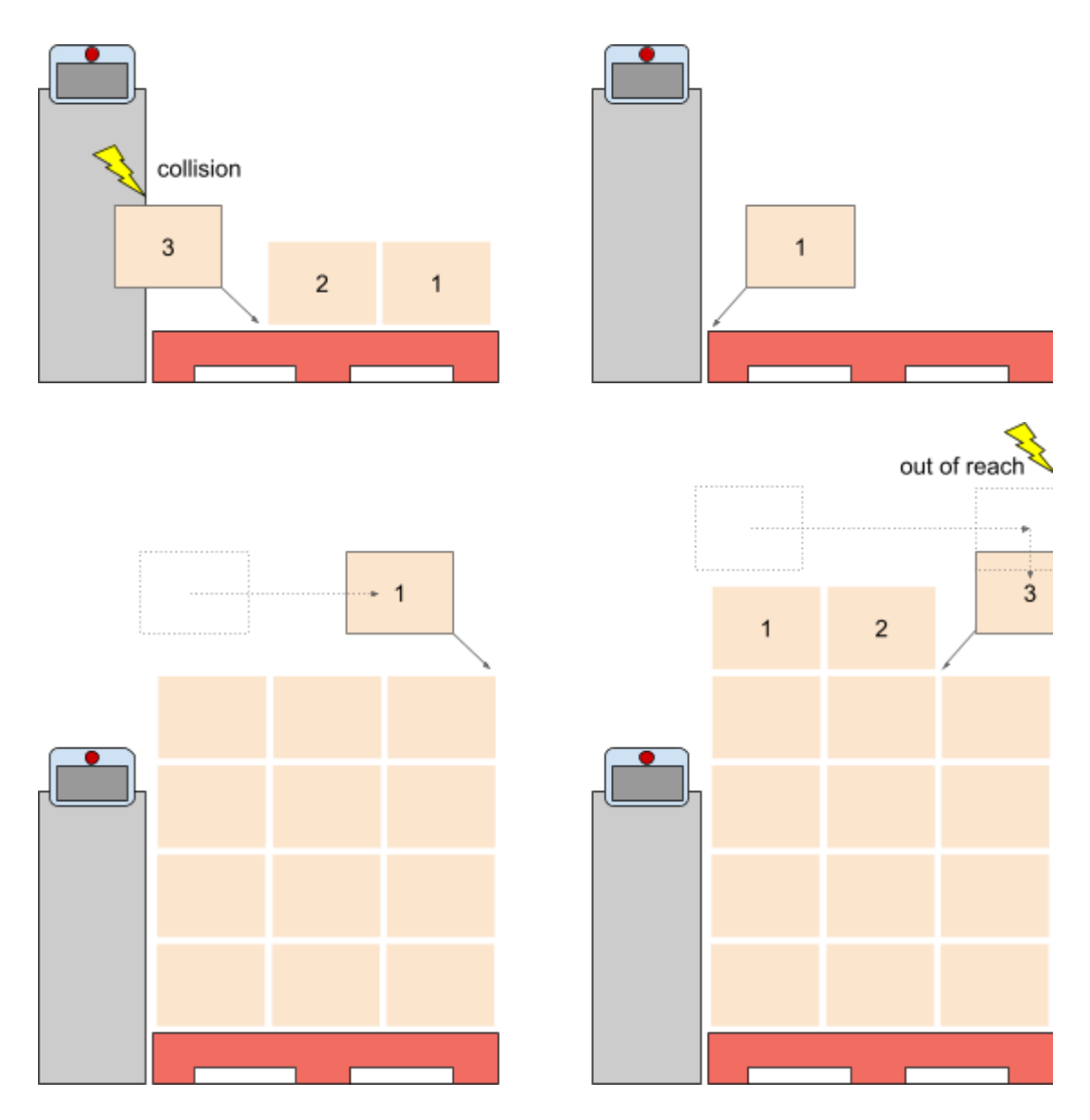

Figure : Pros and cons of normal and inverse approach. Notice the impacts on reach, collisions, box order, etc.

#### 4.5.4 - Pallet lip

When pallets have an outer edge lip, the robot can enforce a vertical movement on the first layer to avoid collision with the pallet lip, see figure.

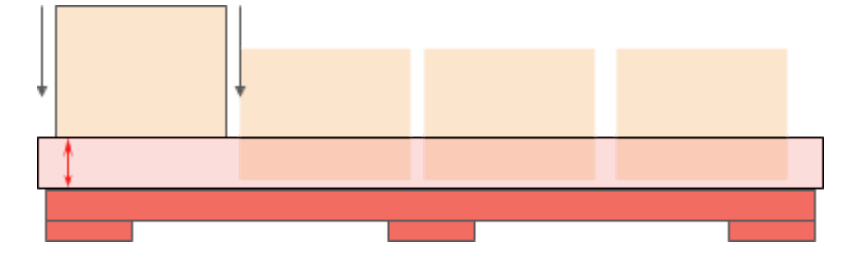

Figure : Vertical movement from above the pallet lip

#### 4.5.5 - Return path

After releasing the box at the target position, the robot visits the path waypoints in reverse order, to return from the pallet position and pick the next box(es) from the conveyor.

In a typical setup, the robot waits above the pickup position until the required amount of boxes are available, but in special configurations (e.g. with 2 pickup positions, where the next pickup point is not known in advance) the robot waits at a default waiting position.

It is possible to modify the return path by removing one or more waypoints or implementing a user-defined path.

#### 4.5.6 - User-defined path

It is possible to override the default Pally path planning by implementing custom movement for one or more specific box positions, or even replace the default path planning in the entire project. It is also possible to implement custom code to sort out boxes from the conveyor that should not be palletized, based on a project-specific signal or quality check. Refer to callbacks for further details.

#### 4.5.7 - Pattern verification

Starting from Pally version 3.0 it is possible - and also highly recommended - to verify all patterns with the corresponding Pally calibration, and store the robot trajectory as an evidence of a successful testing.

#### 4.5.7.1 - Understanding Pattern verification

To ensure the pattern can be palletized, it has to be physically palletized on the actual robot setup at least once. The robot should be able to build full pallet(s) from one or two pick positions, according to the current setup:

- If both left and right pallets are enabled, both must be tested, and
- If both primary and secondary pick positions are enabled, both must be tested.

Pattern verification can be part of the factory acceptance test process. Without a complete test, operators who don't have access to the robot program and pallet pattern structures won't be able to keep the system running in production.

In addition, on the UR robots it is possible to create multiple URP programs and multiple installations on the same robot, and load the corresponding program for the specific use case. For example, if a robot is regularly transferred between multiple production lines, each line can have its own URP program with a specific Pally calibration that fits for the given production line. To ensure the system works properly, every pattern has to be verified using the URP and installation it will be used with.

Even if a pattern is fully verified on one specific Pally setup, it may fail completely on another setup, e.g. when the conveyor location is different. To be able to detect such issues, the program keeps a copy of the Pally setup and compares it with the current setup automatically. A warning is given to the user in case a difference in calibration is detected and the pattern verification state becomes invalid.

When the Active Plan expires, it is no longer possible to palletize patterns that haven't been fully verified.

#### 4.5.7.2 - Pattern verification best practice

When starting with a brand new pattern, the program stores the robot trajectory - including waypoints and lifting column positions - for each position that has been palletized successfully. Once the trajectory is stored in the *path storage database*, it will be reused for subsequent pallets. This is done automatically without user interaction.

The pattern is considered verified if it is possible to palletize a full pallet on both pallet positions, but there are some special cases to be considered, especially when palletizing partial pallets using multi-pick.

The program may not be able to palletize fewer boxes than specified by the maxGrip settings. For example, when all positions are normally double-picked, but the operator requests a partial pallet with 1 box only, there is no guarantee that the robot can single-pick and has enough reach to perform the operation. To ensure this is possible, we recommend testing a full pallet with all single picks in addition to normal testing. The program will store the robot trajectories for both multi-and single-pick cases as an evidence of a successful testing.

To perform a new verification, the path storage database can be deleted and generated again at any time, as long as the Active plan option is valid.

Note: Without a valid Active plan it is only possible to palletize verified patterns, i.e. patterns that have a complete path storage database. Make sure to test all patterns before your Active plan expires.

# 4.6 - Payload control and robot stabilization

Collaborative robots are generally very sensitive to the weight and center of gravity of the attached payload. The robot settings must always correspond to the actual payload in order to work properly. Changing the payload settings too early or too late will result in instant protective stops due to false collision alarms. Especially in palletizer applications where heavy boxes are picked and released, it is essential to manage payload settings as accurately as possible. The program has built-in routines for monitoring errors in the robot position, which may occur due to sudden changes in the payload. During picking and releasing boxes with a vacuum gripper, the program can automatically adjust the delays between switching the vacuum valve(s) and updating the payload weight and center of gravity. This can significantly reduce the occurrence of unexpected protective stops at the pick and drop positions without affecting robot safety requirements.

Note: This function may introduce small delays when picking and releasing boxes. Some tuning parameters are provided for adjusting or disabling the function.

# 4.7 - Shim papers

Shim papers are considered as special layers with no products. These layers have their own height - i.e. the thickness of the shim paper itself. Pally does not include a default implementation for shim paper placement - this has to be implemented for each project by using callbacks.

# 4.8 - Lifting column

Lifting columns extend the robot reach by adding a virtual 7th axis to the robot. The current position of the lifting column is a parameter in all calculations in the Pally path planning.

Lifting columns can have 2 or more valid positions. 2-position lifting columns are typically built with end-switches (up/down positions) while other models have continuous positioning with position feedback. When continuous positioning is available, Pally will choose intermediate positions that correspond to multiples of layer heights. Otherwise, the lifting column will be elevated when the pallet height reaches the stroke of the column, see figure.

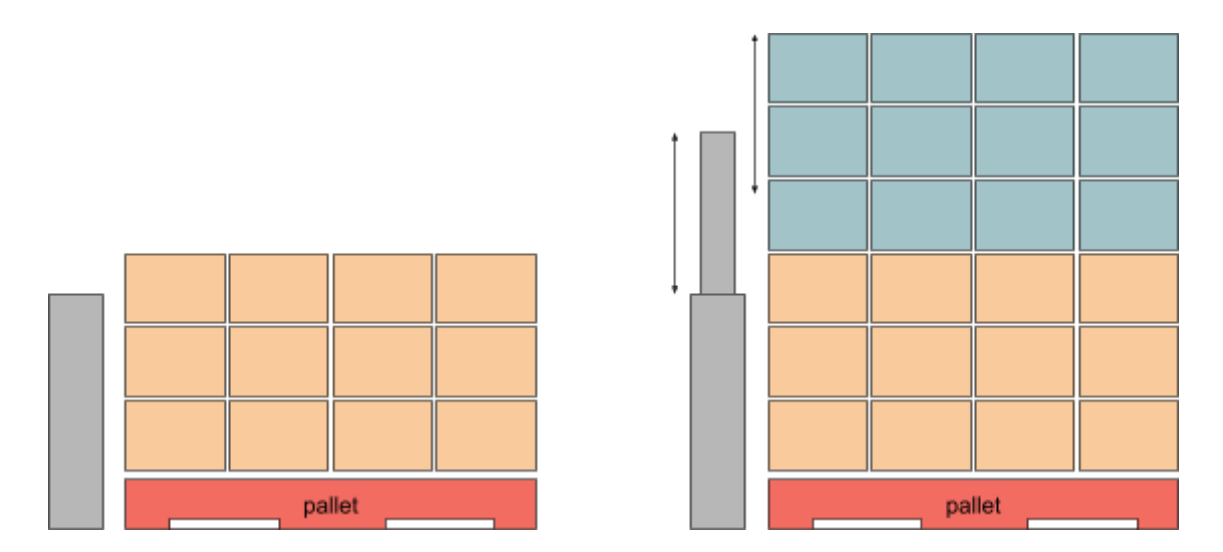

Figure : Lifting columns can extend the robot reach in the Z-axis

Each layer is palletized with the best lifting column position by default, but custom configurations are also possible by defining zones manually.

Note: It is expected that the lifting column changes the robot altitude only, i.e. moves along the Z-axis. No other configuration is supported.

#### 4.8.1 - Positioning the lifting column for each layer

In this operational mode, the lifting column position is calculated for each layer or group of layers. The first layer is palletized at position 0, then the lifting column is elevated by the height of one layer until the maximum stroke is reached. However, the maximum number of lifting column operations is limited to 5, which means that more than one layer of products with small product height will be palletized at the same lifting column position before it is being lifted up. When using this mode, the pickup position must be within reach from all lifting column positions, otherwise the dynamic positioning option is required.

#### 4.8.2 - Positioning the lifting column for each box - dynamic positioning

Note: In Pally version 1.0 there is no lifting column natively integrated, but we will have one very soon. And you need a lifting column natively integrated to be able to use dynamic positioning.

In this operational mode, the lifting column stroke is calculated for each pick and place movement individually. This is often necessary in projects where the total stroke of the lifting column is large and/or the pickup position can go out of reach at some point (e.g. very high pallets). When using this mode, the lifting column position can be different at pick and place.

First, the algorithm calculates the lifting column position range from where the pick position is reachable (lowest and highest column position) then the same calculations are performed for the

pallet target position. If the two ranges have a common intersection, a lifting column position is chosen from the common range i.e. the same position will be used for picking and placing the box. If no intersection is found, two lifting column positions will be chosen for the pick and place positions respectively. Refer to the Lifting column tuning parameters for prioritizing which side of the available range the program should prefer (e.g. keep the lifting column as low as possible, as high as possible, keep it in the center of the possible range)

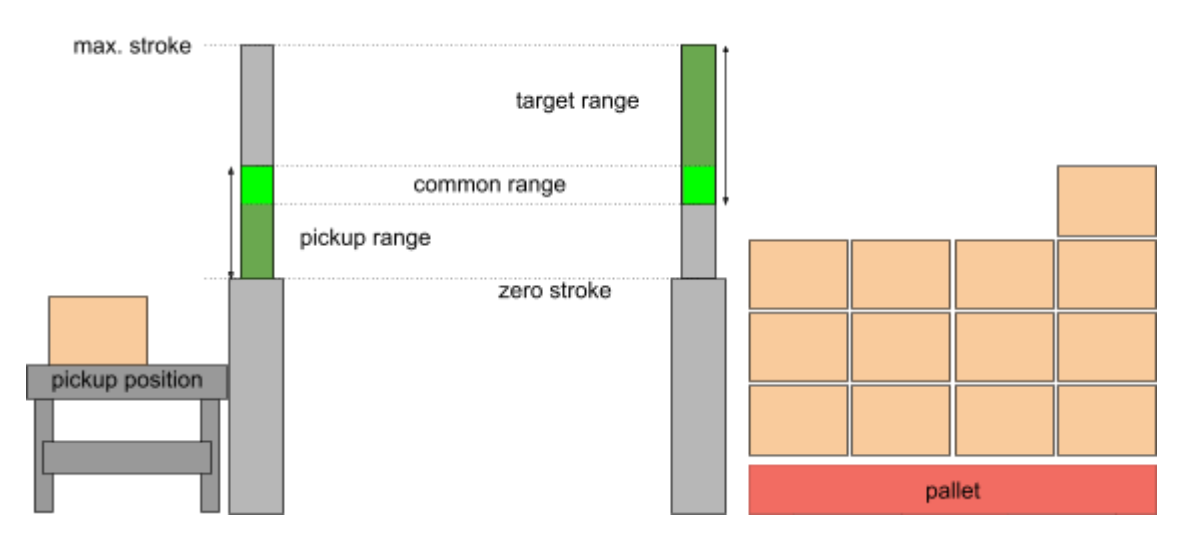

Figure : selecting the best lifting column position

#### 4.8.3 - Custom positioning - zones

It is possible to override the default behavior and take full control of the lifting column positioning by creating a special configuration file. In this case the pallet will be split into smaller regions and each region palletized at different lifting column positions. For full flexibility, each pattern can have its own configuration, and optionally a global configuration can be applied for all the remaining patterns that don't have their own settings.

See zones for further information.

Please note that this mode cannot be used in combination with dynamic positioning.

#### 4.9 - Zones

Normally the robot completes a layer before starting the next layer. However, the pallet can be split into different regions - called zones - along the X, Y, and Z-axis. As a general rule, a zone cannot be started until the previous zone is finished.

| 24     | 23 | 22 | 21 | 24 | 23   | 18 | 17 |
|--------|----|----|----|----|------|----|----|
| 20     | 19 | 18 | 17 | 22 | 21   | 16 | 15 |
| 16     | 15 | 14 | 13 | 20 | 19   | 14 | 13 |
| 12     | 11 | 10 | 9  | 12 | 11   | 6  | 5  |
| 8      | 7  | 6  | 5  | 10 | 9    | 4  | 3  |
| 4      | 3  | 2  | 1  | 8  | 7    | 2  | 1  |
| pallet |    |    |    | pa | llet |    |    |

Figure : illustration of how zones divide pallets into smaller regions. Each color indicates a different zone.

Zones is one of the most powerful features and can be used to solve problems that could not have been done otherwise, e.g.:

- Avoid collision between upper arm and boxes nearest to the robot on the top layers,
- Take full control of the lifting column positioning,
- Control external machines, for example, start a stretch wrapper to wrap the pallet after N layers are completed.

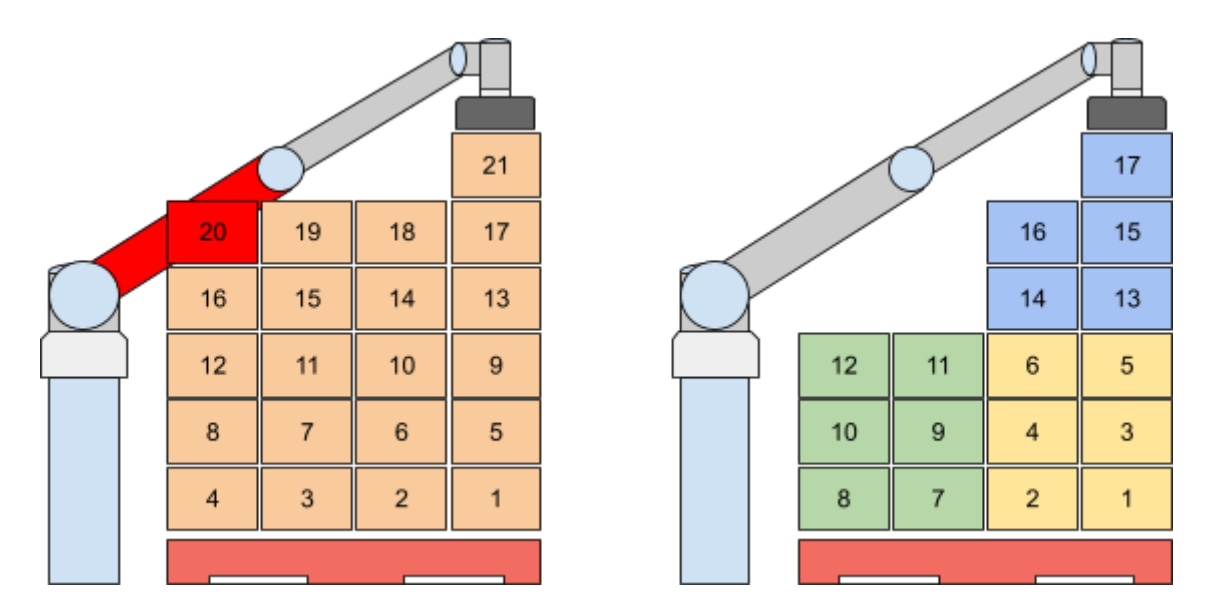

Figure : using zones to avoid collision by changing the palletizing order.

Zones require a special configuration file. This file will describe the conditions for splitting the pallet into smaller regions. Creating the configuration file is easy and can be done in most cases by copying the example files provided.

See the definition of Zones for more details.

The zone configurations are transferred to the robot along with the regular pallet patterns, see Uploading new patterns.

### 4.10 - User extensions - Callbacks

It is possible to extend the functionality with user-defined commands, which are automatically executed when specific events occur.

Currently the following events are available:

- The initial MoveJ node: Executed once on startup, after all configuration variables have been initialized. This allows runtime configuration changes and special tuning.
- beforePallet: Before starting a new empty pallet.
- beforeZone: Before entering a new zone.
- onNextTask: Before starting all calculations for the next box(es)
- beforeGrab: Before lifting up a box from the pickup position.
- afterGrab: After lifting up a box from the pickup position.
- beforeRelease: Before releasing a box on the target position.
- afterRelease: After releasing a box on the target position.
- afterZone: After leaving a completed zone.
- onSheet: When a shim paper needs to be inserted.
- afterPallet: After the pallet is complete.

The user-defined commands can utilize the values of the following <u>global</u> variables:

- ProductCount: the number of boxes palletized on the pallet so far. The value is incremented between the beforeRelease and afterRelease callbacks if TaskCompleted is True (see below)
- ProductName: name of the product that is being palletized
- PalletNr: 1=right pallet, 2=left pallet
- PalletCenter: a pose that defines the position and orientation of the pallet top center
- ZoneNr: indicates which part of the pallet is being palletized (for lifting columns), O-based
- LayerNr: indicates which layer is being palletized, O-based
- ProductHeight: height of the box that is being palletized (in meters)
- LayerHeight: height of the current layer (in meters) equivalent to ProductHeight in callbacks beforeGrab, afterGrab, beforeRelease, afterRelease. Contains the height of the current shim paper in the callback onSheet. Otherwise zero.
- LayerAlt: the altitude, measured from the top of the empty pallet (for shim papers)
- WorldPosition: a pose that defines an extra transformation for elevated lifting column
- MoveTarget: target position of the robot (pose, p[x, y, z, rx, ry, rz]). In the afterGrab callback, this variable contains the target pose of the box on the pallet where the robot should move. In the afterRelease callback it contains the pose of the default waiting position, transformed by the lifting column position. Use this variable in combination with MountPosition when using a lifting column.
- MountPosition: expected mounting position (i.e. lifting column position) at the moment when the robot is at MoveTarget. When using a "custom path" with a lifting column in Dynamic Positioning mode, it is required to control the lifting column position from the callback code along with the robot position. The value of MountPosition is an array with 3 elements [x, y, z] where the first two values are always zero and reserved for further extensions; the third value is the expected lifting column height at the moment when the robot is at the MoveTarget position.
- MovePerformed: this is a user writable variable to indicate that the robot has been moved to the MoveTarget position and the program should skip the movement. With this variable it is possible to implement custom movement from the pickup to the target position, or back from the target position to the waiting position. Set this variable to True in either afterGrab or afterRelease, depending on the direction of the movement that has been performed by user code.
- TaskCompleted: this is a read-write boolean variable to indicate that the box(es) are successfully palletized and the box counter can be incremented. The default value is normally True, but can be False when a vacuum sensor is installed and vacuum is not detected at the target position before releasing the boxes. Set this variable to False to repeat the same box position, e.g. when a project-specific quality check is implemented and some boxes are moved from the pickup position to a waste bin instead of being palletized.
- InstanceId: this is a read-only variable, and has meaning only in Dual Product mode, where it can be either O or 1 depending on which instance is currently active. Use this value in calls to palletmanager\_daemon. The value is always O when not using the Dual Product Mode.

Some typical examples of uses for user-defined commands are to insert a shim paper, start and stop the conveyor, sort out inappropriate boxes to a waste bin, perform custom motion in very special layouts, control light signals and signal external machines, etc.

## 4.11 - Manual and automated operation modes

The palletizer program can be controlled manually by the operator, or automated via the corresponding variables and interfaces.

When using the program in manual mode, the operator can select the pattern to be palletized, optionally choose the number of boxes and define the starting position on the pallet. In automated mode, it is possible to start the palletizer program with a predefined pattern, or let the operator select from a list of patterns. There are currently 3 different strategies to select patterns:

- Automatically select the (alphabetically) first pattern from the pattern storage folder
- Automatically select the pattern with a specific name, as defined in a special variable
- Manually select the pattern by the operator

For further information, see the configuration variables in the Automation section.

#### 4.12 - Order management

It is possible to palletize batches of full and partial pallets by creating an order list in advance. Orders can be created manually by the operator, or automated through API functions. In automated mode multiple orders with different patterns can be added without stopping and starting the main program. The program will wait for new orders and perform the orders until stopped. In manual mode however, it is only possible to create one order with one or more full and partial pallets, after selecting the pattern by the operator. For further information see the order management section.

### 4.13 - Show mode

Note: Trade show mode is only intended for showcasing the capabilities of Pally and the cobot. Trade show mode is not suitable for any sort of production workflow.

The trade show mode is enabled with a special license. Please contact Rocketfarm to receive this license

The Show Mode has been created to show the different functionalities of Pally. It will depalletize from one pallet, drop the boxes off on the conveyor/drop-off position and then palletize them on the other pallet.

For the Show Mode demo program to work, the following is required:

- two pallets
- a conveyor or gravity slider (recommended)
- one of the two following sensor options:
  - Two sensors, one for confirming drop off and one for pick up (recommended)
  - One sensor alternating between signals; "High" for box presence on the conveyor (palletizing) and "Low" for conveyor empty (depalletizing)

The robot will start with depalletizing from the full pallet, and put the box on the drop position on the conveyor, which is further away from the pick position. Then the box will travel to the end of the conveyor and get aligned perfectly. The pick signal is triggered when the box arrives. The robot will pick the box and palletize it to the other pallet. When all boxes are moved, the program will start depalletizing from the other pallet back, and this is repeated forever.

#### Enabling trade show mode

Trade show mode must be enabled under Advanced > Operator > Operation mode as shown below:

| ≡                                             |                                                                                                    | Program name<br>Default program                                |                | P                                                         |
|-----------------------------------------------|----------------------------------------------------------------------------------------------------|----------------------------------------------------------------|----------------|-----------------------------------------------------------|
| 88                                            | ← Pally                                                                                                    |                                                                |                | CC CC<br>CC CC                                            |
| Application<br>Program<br>30<br>Q<br>Operator | Hardware ↓<br>Calibration ↓<br>Export Configuration<br>⊘ Pattern<br>License<br>⊘ Advanced ↑<br>⊘ Backup<br>System<br>Ø Operator | Operator<br>Default<br>bow mode<br>Chault<br>Dual product mode | Back Next      | ↔<br>Move Frogram<br>structure {x}<br>Global<br>Variables |
|                                               | Robot State<br>Active                                                                                                    |                                                                | Speed<br>100 % | +                                                         |

#### Setting up the hardware

The gripper and lifting column are configured in the same way as for regular operations.

Default program  $\equiv$ P CC CC Pally  $\leftarrow$ 88 pplicatio ¢†→ Ardware Left Pallet Move ··· ] Gripper Program ≔ Enable left pallet I/O 🗥 Lifting column 🗸 Program structure  $\bigcirc$ Confirm palle Input/Output ^ 3D DI O (Wired) {x} 🕗 Left Pallet Я Global Variable: Inverse Operato Right Pallet ⊘ Primary Conveyor No pallet DO 0 (Wired) ⊘ Secondary Conveyor LED-Tower Calibration Export Configuration Back Pattern Speed 100 % ์เห Active

Under Input/Output, set both Left Pallet I/O and Right Pallet I/O to disabled.

In trade show mode, the primary conveyor and the secondary conveyor both refer to the same physical conveyor. Both conveyors should be configured with a single sensor each. The Primary Conveyor sensor is used as the *pick sensor*, labeled 1 in the images below, whilst the secondary conveyor sensor is used as the *drop sensor*, labeled 2.

When the *pick sensor* is triggered, this is a signal to the program that a box is ready to be picked from the conveyor and palletized.

The *drop sensor* is used by the program to determine if there is room to depalletize another box, or if it should instead palletize the box(es) already on the conveyor. <u>The *drop sensor* must be inverted</u> <u>compared to it's regular operation mode.</u>

| ≡                                             |                                                                                                    | Default program                                                                                                    | P                                                                 |
|-----------------------------------------------|----------------------------------------------------------------------------------------------------|----------------------------------------------------------------------------------------------------|-------------------------------------------------------------------|
|                                               | ← Pally                                                                                                    |                                                                                                    | CC CC<br>CC CC                                                    |
| Application<br>Program<br>30<br>Q<br>Operator | <ul> <li>Hardware</li> <li>Gripper</li> <li>Lifting column</li> <li>Lifting column</li> <li>Input/Output</li> <li>Input/Output</li> <li>Left Pallet</li> <li>Right Pallet</li> <li>Primary</li> <li>Conveyor</li> <li>Secondary</li> <li>Conveyor</li> <li>LED-Tower</li> <li>Calibration</li> <li>Pattern</li> </ul> | <section-header><section-header>DefinitionSensor 1InstrementInstrement<th>↔<br/>Move Image: A standard of the structure {x} Global Variables</th></section-header></section-header> | ↔<br>Move Image: A standard of the structure {x} Global Variables |
|                                               | Robot State<br>Active                                                                                                    |                                                                                                    | <b>(</b> +                                                        |

In Pally, the given setup is configured as follows:

The **primary conveyor** is used to calibrate the *pick sensor*. This particular sensor uses a low signal to indicate that a box is present, so the **Inverted signal** box is checked

| ≡                                                  |                                                                                                    | Default program                                                      | P                                            |
|----------------------------------------------------|----------------------------------------------------------------------------------------------------|----------------------------------------------------------------------|----------------------------------------------|
| 88                                                 | ← Pally                                                                                                    |                                                                      |                                              |
| Application<br>Program<br>G<br>30<br>Q<br>Operator | <ul> <li>Hardware</li> <li>Gripper</li> <li>Lifting column</li> <li>Lifting column</li> <li>Input/Output</li> <li>Input/Output</li> <li>Input/Output</li> <li>Right Pallet</li> <li>Right Pallet</li> <li>Primary<br/>Conveyor</li> <li>Secondary<br/>Conveyor</li> <li>LED-Tower</li> <li>Calibration</li> <li>Export Configuration</li> <li>Pattern</li> </ul> | <section-header></section-header>                                    | Move  Togram structure  (x) Global Variables |
|                                                    | obot State<br>Active                                                                                                    | <b>&gt; &gt; - &gt; &gt; &gt; &gt; &gt; &gt; &gt; &gt; &gt; &gt;</b> | +                                            |

The secondary conveyor is used to calibrate the drop sensor. This sensor is of the same make as

the sensor above, but the signal must be inverted in order for trade show mode to work. Therefore the **Inverted signal** box is <u>not</u> checked.

#### Calibration

The Box Dimensions, Waiting Position, Primary Pickup Position, Left Pallet, Right Pallet, Pallet Height, and Movement calibration screens should all be set up as for a regular Pally program.

The Secondary Pickup Position will function as the *drop position* for the trade show program, and must be set up correspondingly. In particular, the Conveyor total width, Fixed guide position and Fixed guide width must all be the same as for the Primary Pickup Position. The Robot position must be setup so that it drops boxes as shown above.

#### Pattern

When creating a pattern in myrobot.cloud, take note of the pattern name. For instance, this pattern is named *show:* 

| Rocketfarm develope | ers / Eriks PSX |              |          |         |                         |                            |
|---------------------|-----------------|--------------|----------|---------|-------------------------|----------------------------|
| Patterns            |                 |              |          |         |                         | UPLOAD FILE + NEW          |
| <b>FILTERS</b>      | - SORT          |              |          |         |                         | Q Search                   |
| Name                | Cube Efficiency | Total Height | Quantity | Product | Updated At $\downarrow$ |                            |
| show                | 49.54%          | 350 mm       | 4        | Lab box | 30/04/2025 13:33        | ط Export                   |
|                     |                 |              |          |         | Items p                 | er page: 10 1 – 1 of 1 < > |
|                     |                 |              |          |         |                         |                            |

The list of patterns as it appears in myrobot.cloud. The list contains a single pattern named show.
Press the Export button to download the pattern file, and upload the pattern to Pally by placing it on a USB drive, plug it into the control unit, and use the Add pattern file button to open a dialog which lets you select the file.

| ≡                            |                                                                                                  |                                           | Program nam<br>Default pro         | e<br>gram |                             |          |              |             | P                            |
|------------------------------|--------------------------------------------------------------------------------------------------|-------------------------------------------|------------------------------------|-----------|-----------------------------|----------|--------------|-------------|------------------------------|
| 88                           | ← Pally                                                                                          |                                           |                                    |           |                             |          |              |             | CC CC<br>CC CC               |
| Application<br>Program<br>SD | <ul> <li>Hardware</li> <li>Calibration</li> <li>Export Configuration</li> <li>Pattern</li> </ul> | Pattern<br>Check verification<br>Filename | n Delete verific<br>Product amount | ation     | Mark pattern as v<br>Height | rerified | Add patter   | rn file     | Move<br>Program<br>structure |
| Q<br>Operator                | <ul> <li>⊘ License</li> <li>⊘ Advanced</li> </ul>                                                | *                                         | 4                                  | 205       | 206                         | 290<br>E | 1000<br>Back | Next        | {x}<br>Global<br>Variabiles  |
| (IR)                         | Robot State<br>Active                                                                            |                                           |                                    | 0         |                             |          |              | Speed 100 % | +                            |

To use your pattern with show mode, enter the Program section with the labeled button on the left of the screen, and add the Run Pally command if you haven't already done so.

Next, click the comment that says *add your own Pally initialization code below*, add a script command, and insert the following script after clicking Set Script:

rf\_product\_selection\_predefined = "<YOUR-PATTERN-NAME>"

In our case the pattern is called *show*, so the script becomes

rf\_product\_selection\_predefined = "show"

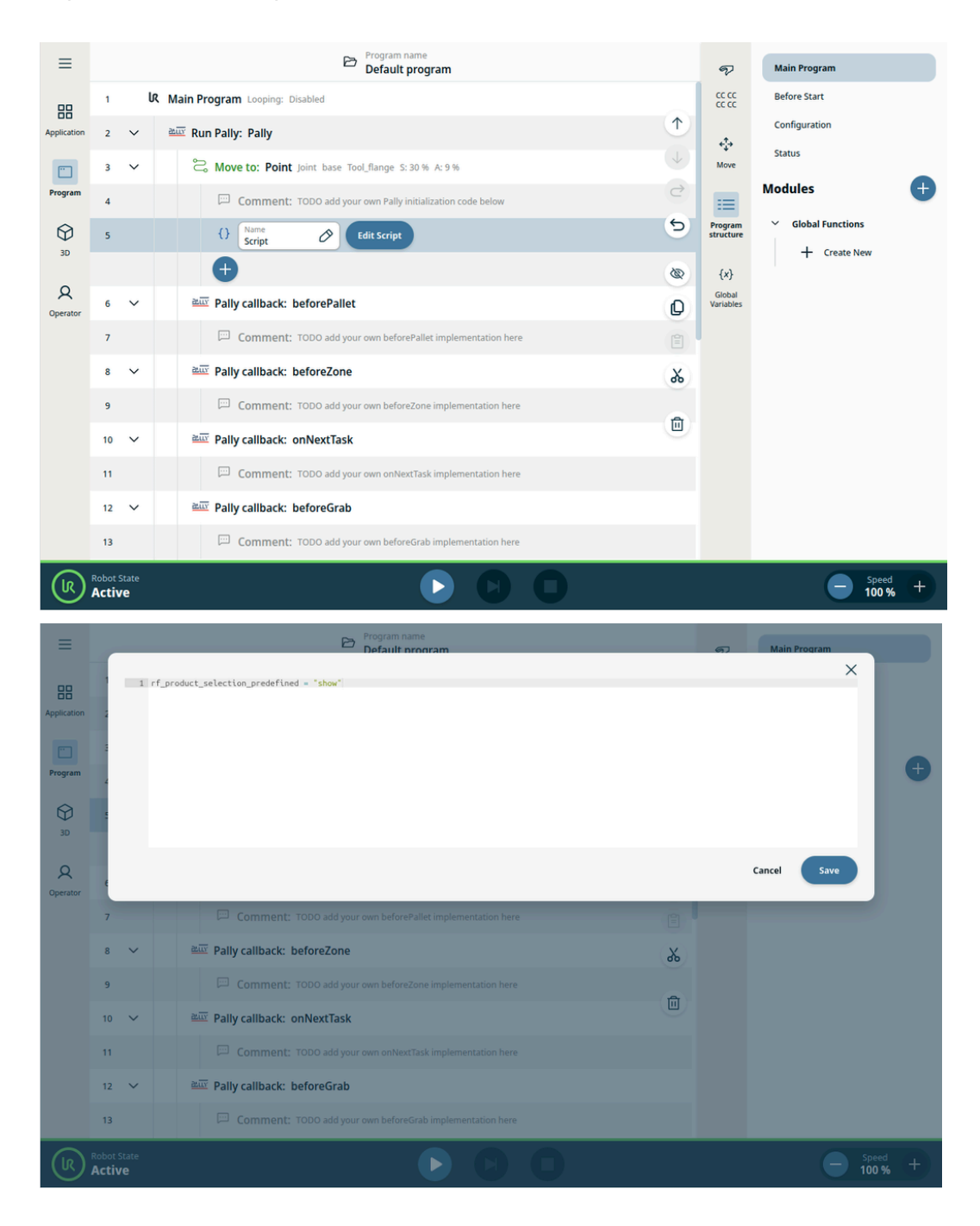

#### Run Trade show mode

With all of the above steps completed, you are ready to run trade show mode. Go to the Operator screen and start the program. You should see the following screen:

| ≡                                  |                                                                                                    | Program name<br>Default program  |                         | P                                                                                                    |  |  |  |  |
|------------------------------------|----------------------------------------------------------------------------------------------------|----------------------------------|-------------------------|----------------------------------------------------------------------------------------------------|--|--|--|--|
| 器                                  |                                                                                                    |                                  |                         |                                                                                                    |  |  |  |  |
| Application<br>Program<br>Decrator | <b>Pally show mode</b><br>Pattern name:<br>Left pallet status:<br>Right pallet status:<br>Continue existing program                                                                                                    | none<br>Idle<br>Idle<br>Continue |                         | ↓ Move Image: A move and the second second seco |  |  |  |  |
| Operator                           | Start from initial state                                                                                                    | Left pallet is full              | Right pallet is full    |                                                                                                    |  |  |  |  |
|                                    | Start from a custom state                                                                                                    | Set left pallet boxes            | Set right pallet boxes  |                                                                                                    |  |  |  |  |
|                                    | Start by building full pallet                                                                                                    | Build full left pallet           | Build full right pallet |                                                                                                    |  |  |  |  |
|                                    | Other actions                                                                                                    | Show Mode GUI                    | Exit                    |                                                                                                    |  |  |  |  |
|                                    | Note: Show mode is not suitable for production use. Boxes are picked up from one pallet and dropped on the secondary position. After being transported to the primary pickup position, the box is picked up again and palletized on the other pallet. |                                  |                         |                                                                                                    |  |  |  |  |
| (IR)                               | Robot State<br>Active                                                                                                    |                                  | Spee<br>100             | d (+                                                                                                    |  |  |  |  |

The rows of buttons do the following:

- Continue existing program: Continue the previously running trade show program, if any. Useful if the program was halted during a run, e.g. for demonstration purposes.
- Start from initial state: If either the left pallet or the right pallet has been completely palletized with the selected pattern, use one of these options.
- Start from a custom state: If the program was aborted in the middle of a palletizing/depalletizing cycle, use this option to indicate how many boxes are currently on one of the pallets. It is often easier to indicate whichever pallet has the fewer boxes.
- Start by building full pallet: If both pallets are empty, select one of these options. The program will start by palletizing a full pallet with boxes coming down the conveyor, before entering the infinite palletize/depalletize cycle.
- Other actions
  - Show Mode GUI: Load up the GUI that appears when starting a Pally program in the normal operating mode. Useful for demonstration purposes.
  - Exit: Halts the program.

## 4.14 - Languages

You can choose the language for Pally. Either you can choose the system default language or you can choose between the following languages:

Bulgarian, Czech, German, English, Spanish, French, Hungarian, Italian, Dutch, Norwegian, Polish, Portuguese, Slovak, Swedish, Turkish.

Please note: some text is machine-translated and may contain errors.

| ≡           |                                                                                                    | Program name<br>Roger_test1                                                                                                    | P                                                                                      |
|-------------|----------------------------------------------------------------------------------------------------|----------------------------------------------------------------------------------------------------|----------------------------------------------------------------------------------------|
| 88          | ← Pally                                                                                                    |                                                                                                    | CC CC                                                                                  |
| Application | <ul> <li>⊘ Hardware</li> <li>Calibration</li> <li>Export Configuration</li> <li>⊘ Pattern</li> <li>License</li> <li>⊘ Advanced</li> <li>&gt; Backup</li> <li>System</li> <li>⊘ Operator</li> <li>Operator</li> </ul> | Percence         use operator interface of the running program.         int         use         use         use         use         use         use         use         use         use         use         use         use         use         use         use         use         use         use         use         use         use | <ul> <li>More</li> <li>□</li> <li>□</li> <li>C(x)</li> <li>Global Variables</li> </ul> |
|             |                                                                                                    |                                                                                                    |                                                                                        |

# 5 - Physical Installation - Best Practice

## 5.1 - Robot installation

### 5.1.1 - Check joint positions first

The UR1O joints have a limited +-360 degrees position range, so it is essential to check whether the joint positions are not too close to their limits, before attaching the vacuum hose and other objects (figure). Having a bad initial position may cause the robot to stop with *Joint position close to the limit* during palletizing.

Note: The robot can be operated as "left-handed" or "right-handed". Left handed or right handed implies on which side the shoulder joint is located, seen from the opposite side of the conveyor. For a right handed robot, the shoulder joint is located to the right side of the base joint. For a left handed robot, the shoulder joint is located to the left of the base joint. The examples in this document are made with a left-handed configuration.

| P                          | <b>←‡→</b><br>Move | Joints               | Î,<br>ТСР     | O<br>Smart Skills |
|----------------------------|--------------------|----------------------|---------------|-------------------|
|                            | Joints             |                      |               |                   |
| ←ţ→<br>Move                | Base               | Base<br>-91.71 °     | 0             | +                 |
| Program<br>structure       | Shoulder           | Shoulder<br>-98.96 ° | 0             | +                 |
| {x}<br>Global<br>Variables | Elbow              | Elbow<br>-126.22 °   | <i>&gt;</i> - | +                 |
|                            | Wrist 1            | Wrist 1<br>-46.29 °  | 0 -           | +                 |
|                            | Wrist 2            | Wrist 2<br>91.39 °   | 0 -           | +                 |
|                            | Wrist 3            | Wrist 3<br>-1.78 °   | 0             | +                 |

Figure : Check the joint positions before mounting vacuum hoses and cables.

## 5.1.2 - Robot position on the base column

Before mounting the robot on the base column, make sure that the power connector on the robot arm points behind the palletizer cell, see figure. This is not mandatory, but recommended for best reachability both on the left and right pallet positions.

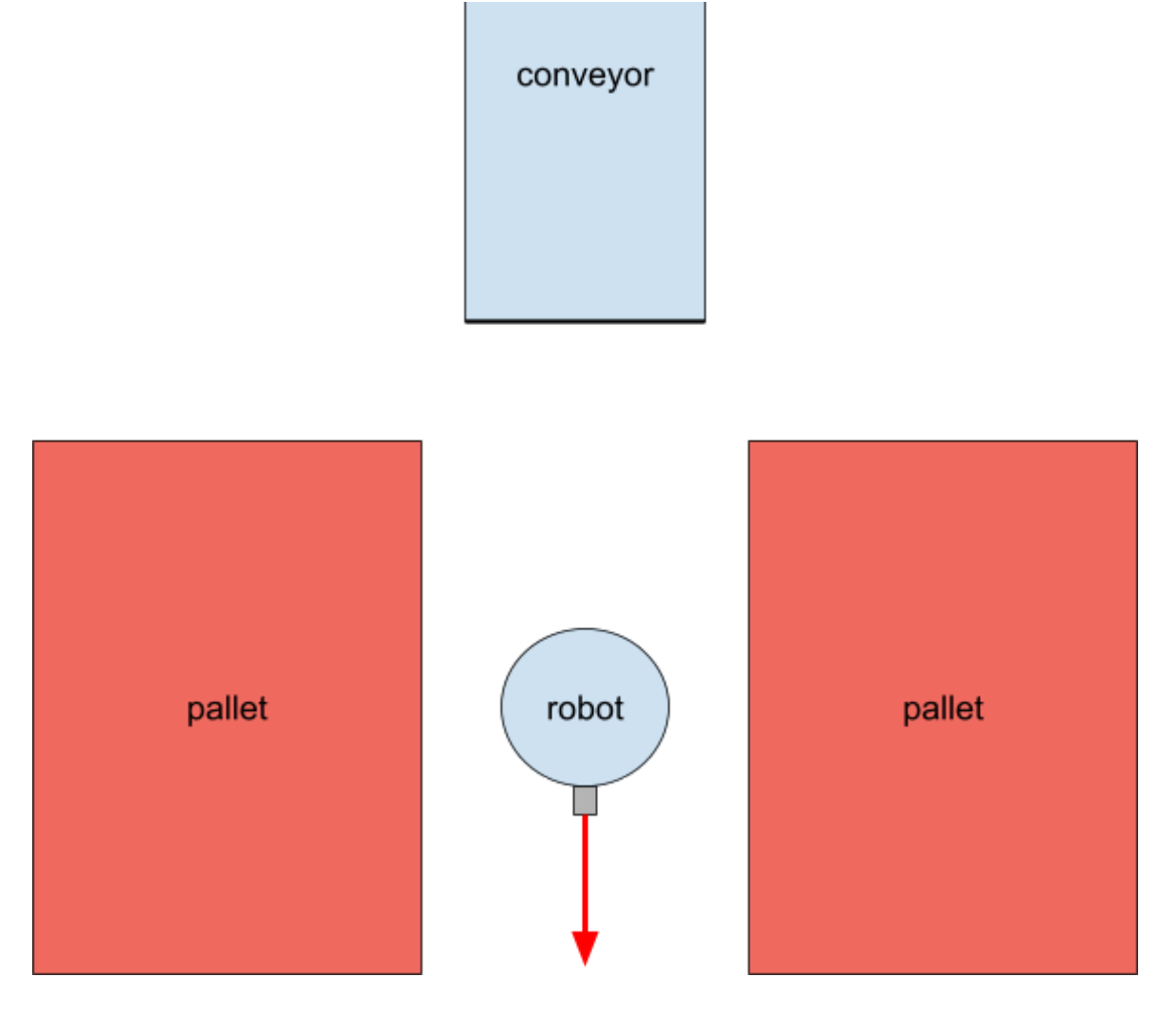

Figure : Check the position of the power connector.

## 5.1.3 - Attach the gripper properly

Attach the gripper only when wrist 3 is close to its zero position. This way you can maximize the rotation range in both directions.

Depending on the physical dimensions of your gripper, you might have to configure the robot tool center point under Installation / General / TCP as described below.

Note: The conveyor direction is calculated directly from the Y-axis of the tool coordinate system at the pickup position, as shown in figure.

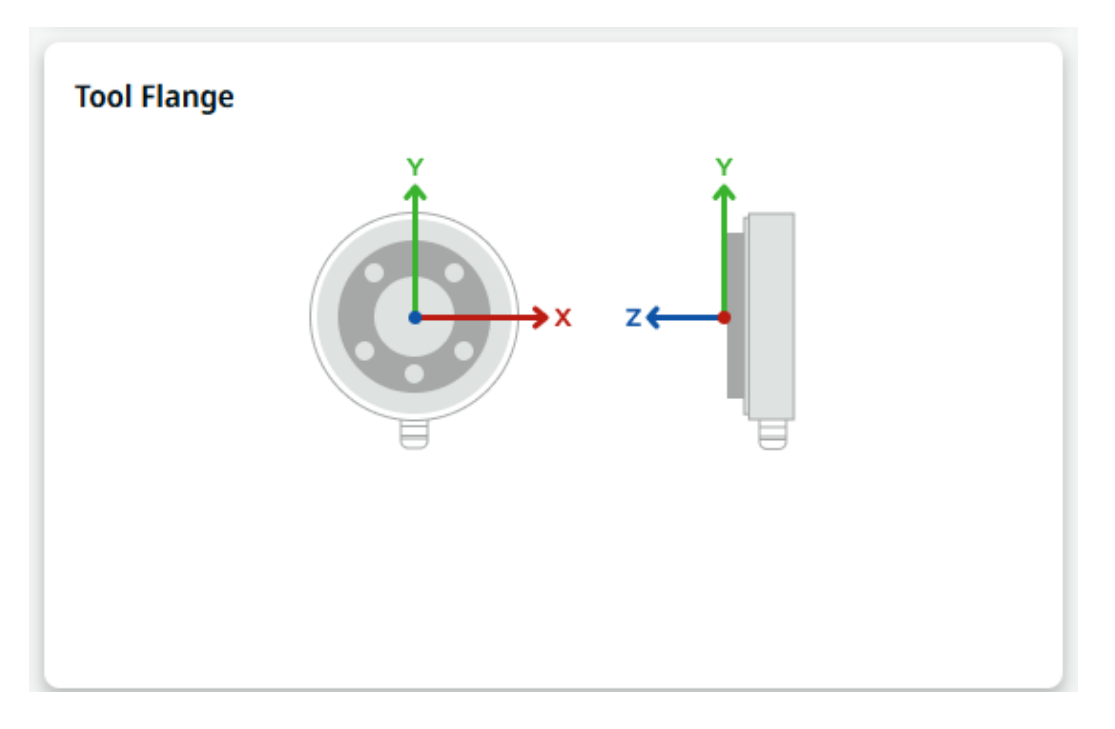

#### Figure : Make sure TCP is configured properly.

Pally supports a wide range of grippers, and some of them might have either position, rotation, or both offsets that must be taken into account when TCP is being configured. To verify the TCP settings are correct, perform the following steps:

- Move the robot to the pickup position.
- Now go to the Move tab, and select "Tool" in the drop-down called "Feature".
- Now press the Y- arrow button and the gripper should move parallel to the conveyor and in the direction where boxes arrive from, i.e towards box 2.
- Press the Y+ button, and the gripper should move towards the end of the conveyor.
- When the gripper is above the box on the pickup> position, press the RZ+ and RZ- buttons: the gripper should rotate around its own center point and not around the robot tool flange. Rotating by 180 degrees, the gripper should remain perfectly above the center of the box at the pickup position.

Note: Setting the TCP properly is essential for multi-pick and other path planning calculations.

### 5.1.4 - Lifting column

Ignore the following steps when using the lifting column with dynamic positioning.

- Make sure the pickup point is reachable when the lifting column is in its retracted (low) and stretched (high) position.
- In projects with multiple products: repeat the previous step with the smallest and the largest expected products.
- In projects with multi-picking: repeat the previous steps with 2 (3, 4, etc.) products.

## 5.2 - Layout

The palletizer cell consists of the robot, the pallets, and the pickup position. The conveyor and the pallet positions must be calibrated by moving the robot (with the gripper attached) into various calibration points as shown in figure.

Note: Always use the "width" and "length" values as shown below. Make sure that the width and length values are used consistently during the entire calibration.

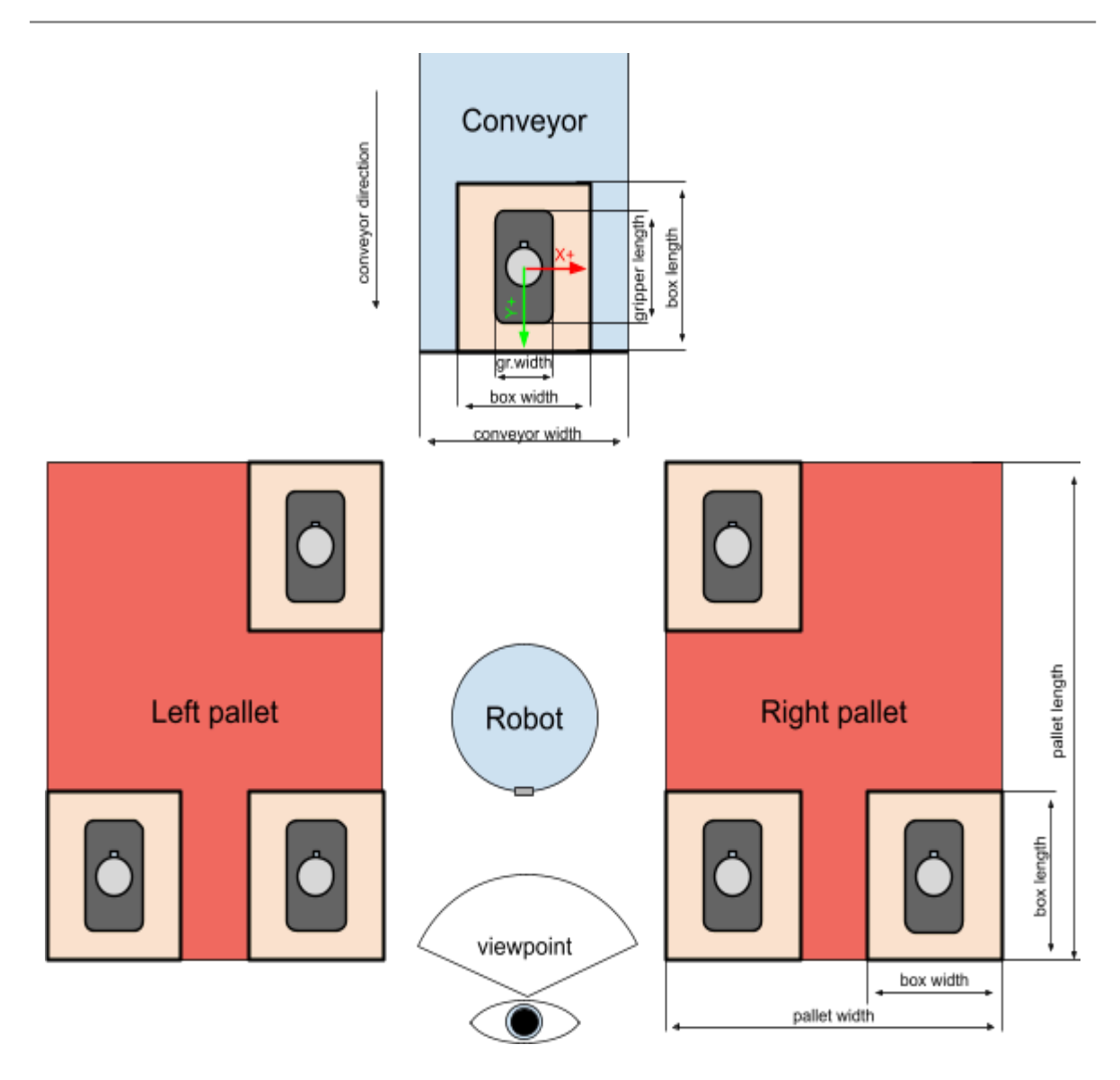

Figure : Calibration points for the pickup position and pallets.

## 5.2.1 - Supported pickup positions

#### Product arrival angle

Pally supports several different pickup positions. The boxes may arrive at the pickup position from the side, from the front or from an angle. I.e., the boxes can arrive both sideways or straight towards the robot as illustrated by the arrows in (figure). The end point for the pickup must be a fixed position.

Note: We recommend avoiding arriving from an angle close to 45 degrees. This could cause issues with smart exit calculations.

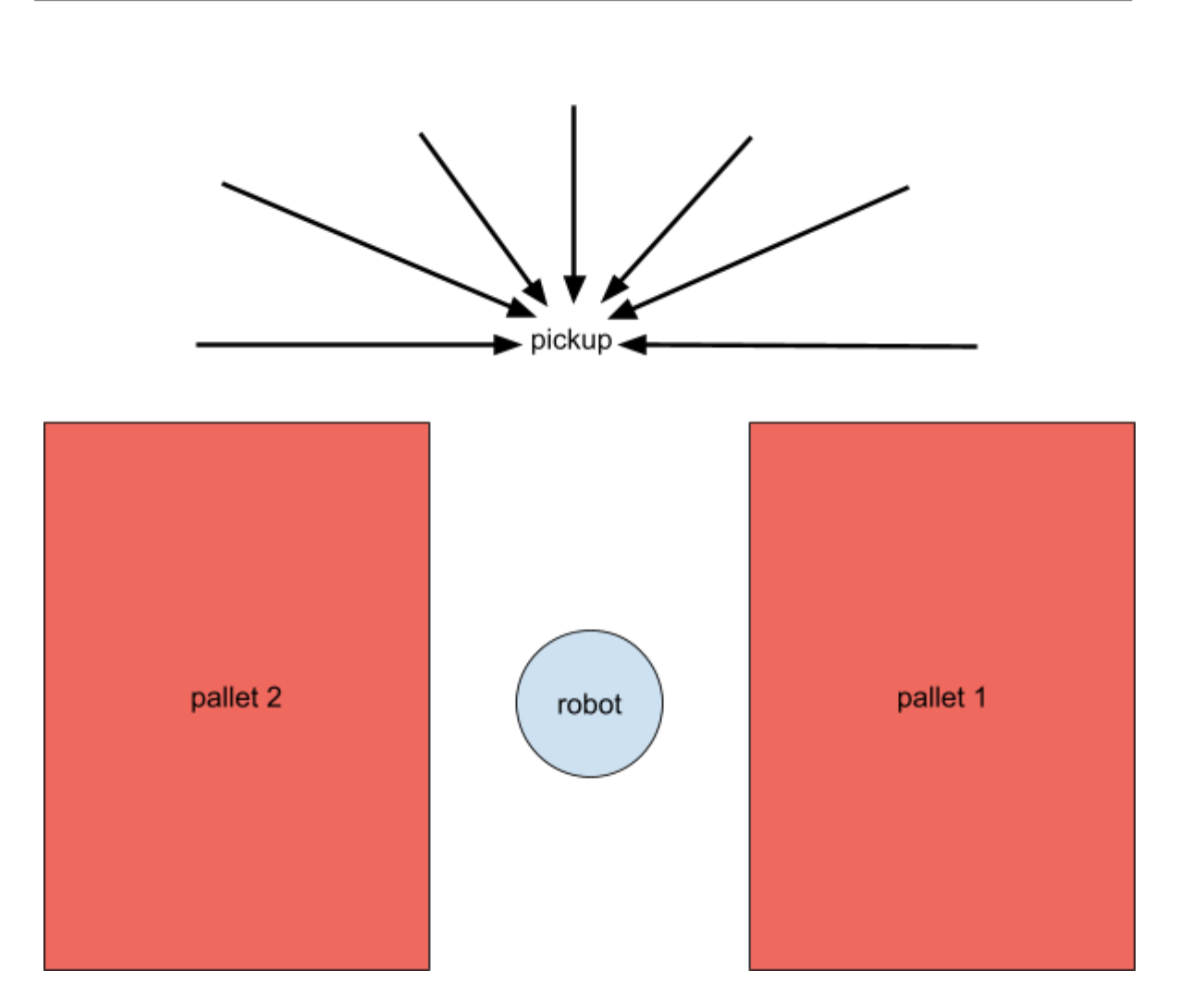

Figure : A product may arrive at the pickup position from a wide variety of angles, but should always be stationary on the same location when being picked up by the robot.

**Multi-picking** 

Pally supports lifting and placing two or more products at the same time, as long as the total payload and the placement on the pallet allows it. When using multi-picking, the boxes must be aligned on the conveyor. Either guides or pushers are recommended for this purpose. Low guides are preferred, since these will give more room for the robot to optimize its paths for increased capacity and increased lifespan. This is illustrated by *"box free"* in figure.

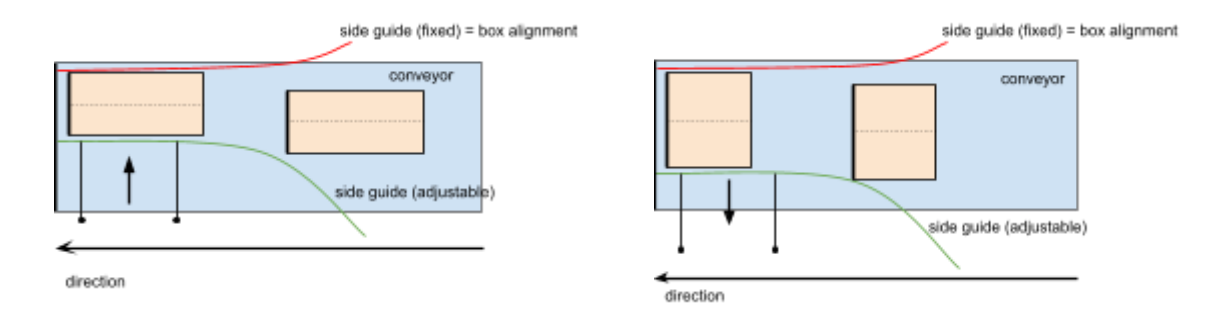

Figure : Use side guides or pushers to align products to the same reference point.

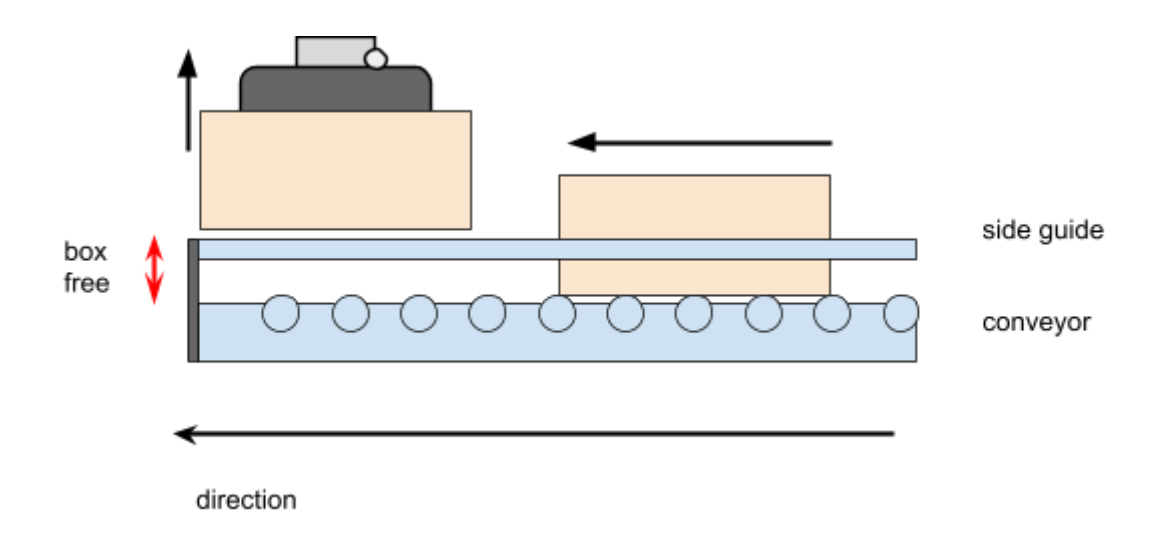

Figure : Shorter "box free" travel will improve speed and expand robot lifetime.

Two pickup positions

When picking from two lines simultaneously, it is recommended that the two lines come into the robot parallel to the y-axis. The robot has less free space to move in, and lines coming in from the side may cause crashes when the pallets are nearing fully stacked (figure).

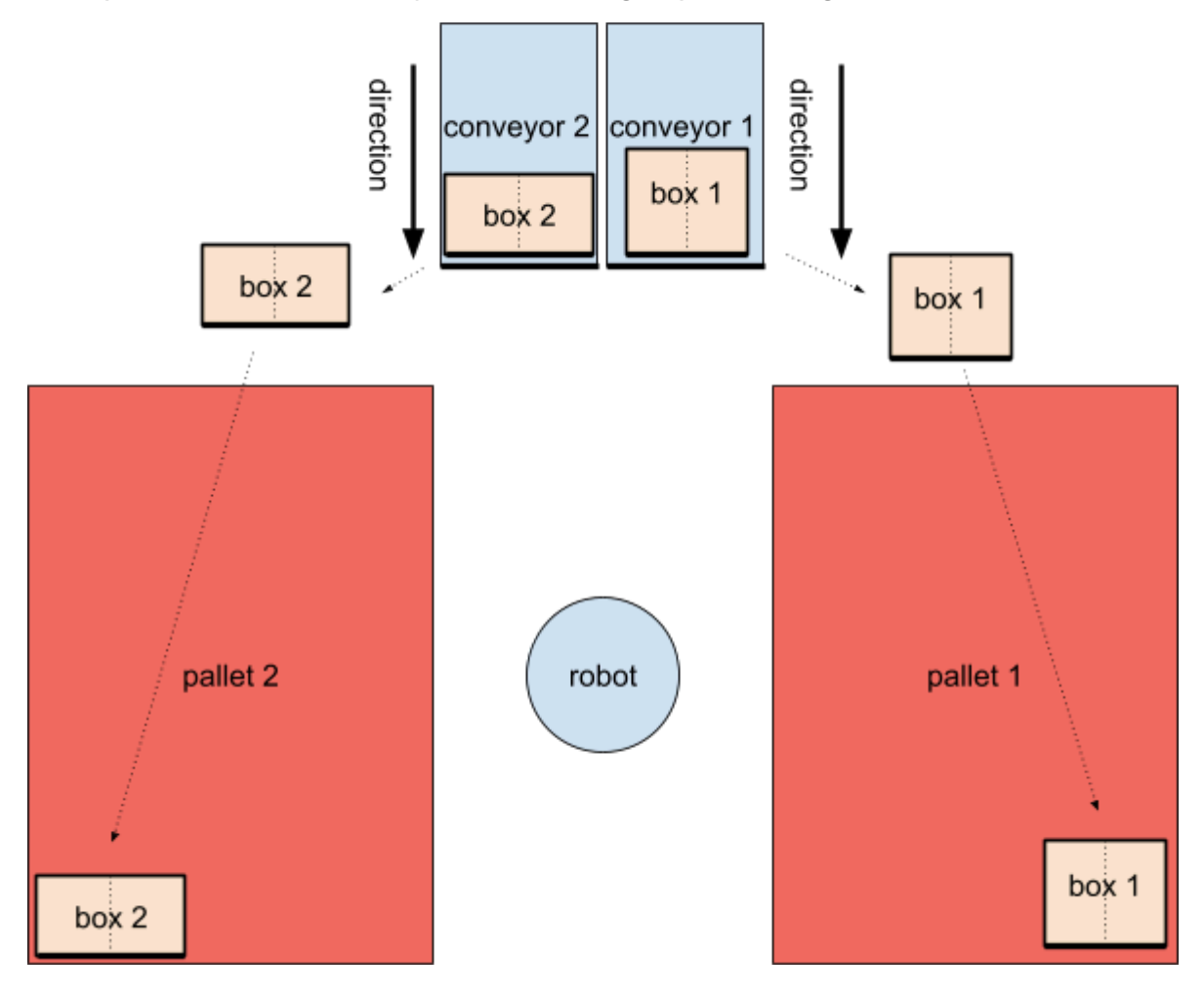

Figure : This layout is recommended for dual conveyor solutions. The layout will minimize unnecessary vertical movements for the robot.

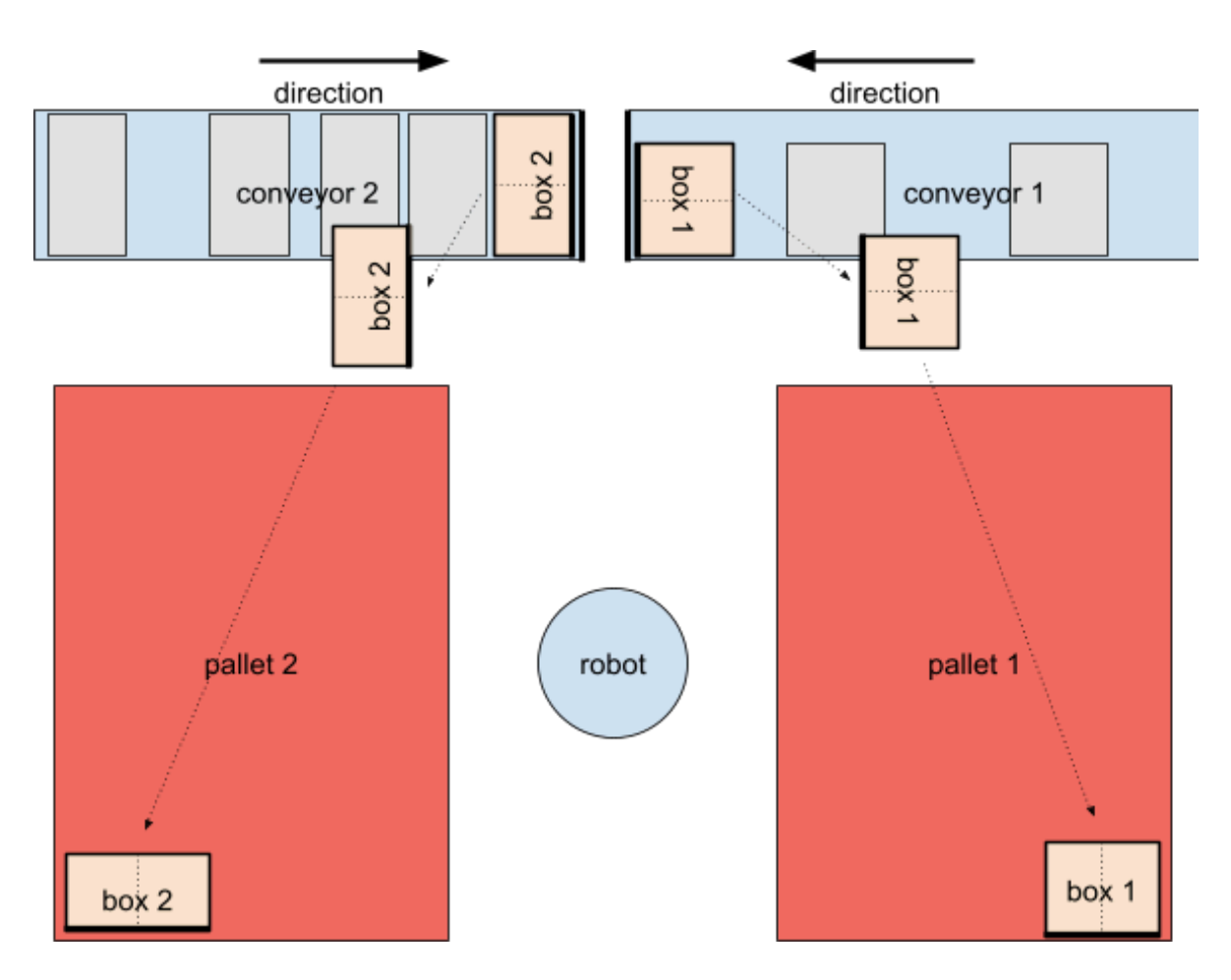

Figure : This layout is not optimal since the robot must lift the product *above* the next products on the conveyor to avoid collision.

## 5.2.2 - Suggested sensor placements

#### Product presence sensors

Place the sensors as low as possible on the conveyor. Install one sensor at the very end of the conveyor to detect one box ready for pickup. Install the next sensor where the second box will be located (figure).

Note: If palletizing many different products from the same line, an adjustable mounting of sensor 2 is recommended, so that it easily can be moved according to product size.

#### **Priority sensors**

It is recommended to install a sensor close to where the line is full of products waiting to be palletized, to inform the robot that the buffer is getting close to full. This enables the robot to prioritize between lines.

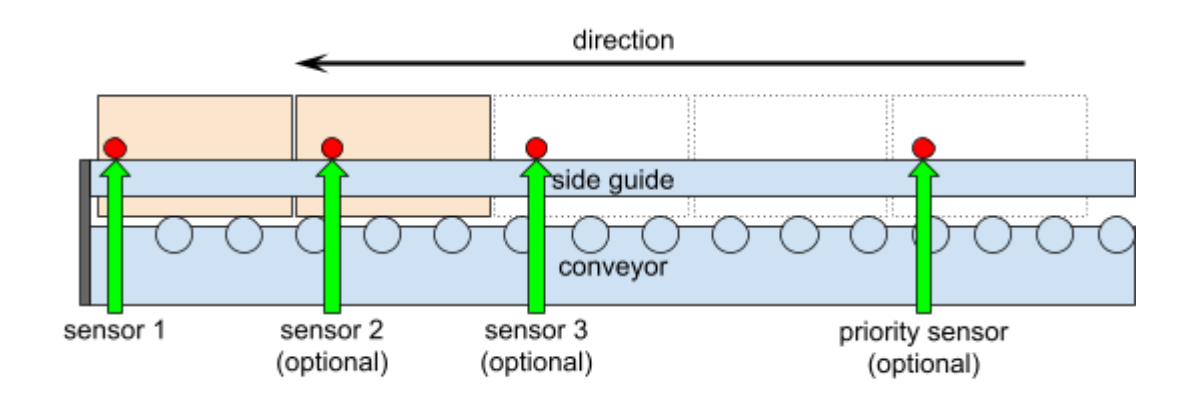

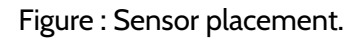

Note: Maximum 8 product sensors per pickup position are supported.

## 5.3 - Dimensions

The recommended dimensions are specified in this chapter. The robot may palletize without issues using other dimensions as well, although significant deviations from the optimal dimensions may introduce unexpected failures.

### 5.3.1 - Pallet

Pally is compatible with *any* pallets, as long as the selected robot has enough reach across the pallet. Please configure the pallet dimensions in the Pally Pallet Builder, either online (<u>https://myrobot.cloud/</u>) or offline on the teach pendant

Pally can palletize on two separate pallets.

### 5.3.2 - Pickup from Conveyor

For maximum reach and flexibility it is recommended to place the robot so that the pickup position will be approximately at the following coordinates in respect to the bottom of the robot base. See illustrations in figures for a standard UR10 setup with EUR pallets and no lifting column.

Please make sure that these values are appropriate for the set up in use. These measurements may vary depending on the lifting column.

| Offset sideways                                                   | 0 mm                         |
|-------------------------------------------------------------------|------------------------------|
| Distance from robot to conveyor along the axis of the power cord. | 900 mm<br>for UR10<br>and 30 |
|                                                                   |                              |
|                                                                   | 1200mm<br>for UR20           |

Note: It is possible to deviate from these values, but it is not recommended to do so by more than ±100 mm.

When referring to the length and width of a product, the width is the face towards the end of the conveyor, and length is the face parallel to the conveyor direction (figure).

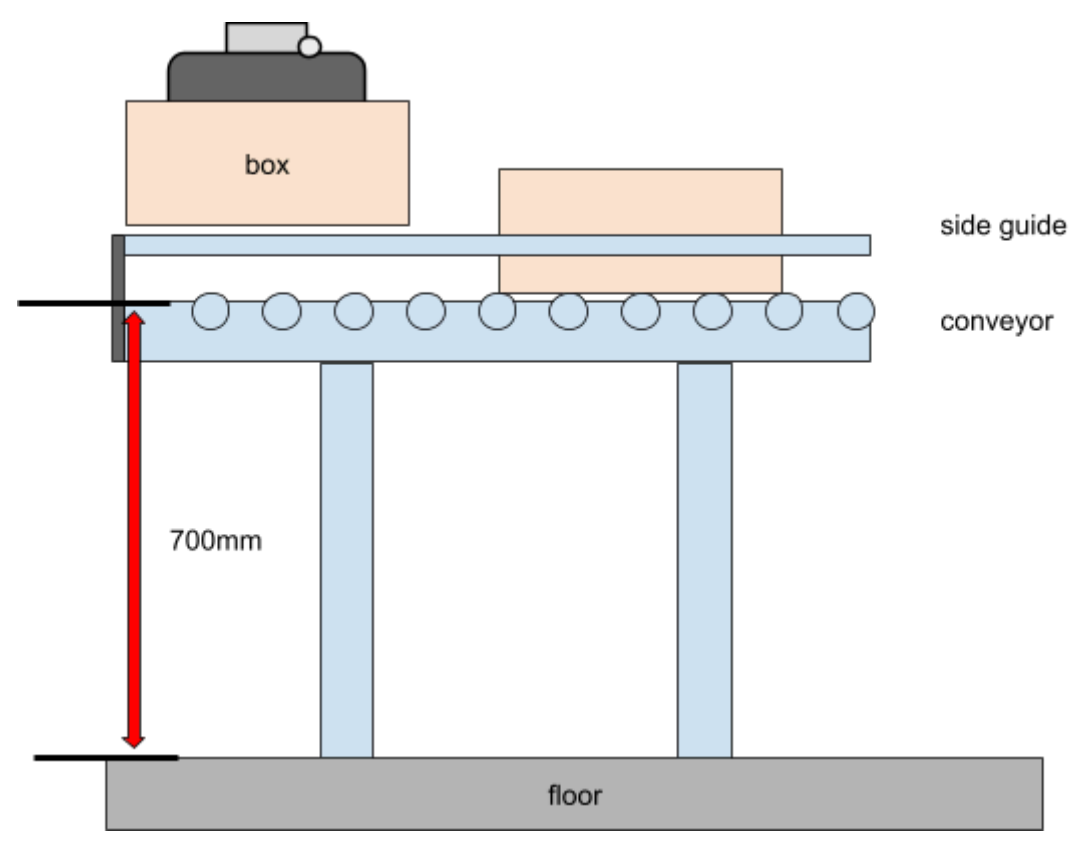

Figure : Recommended height of the pickup location.

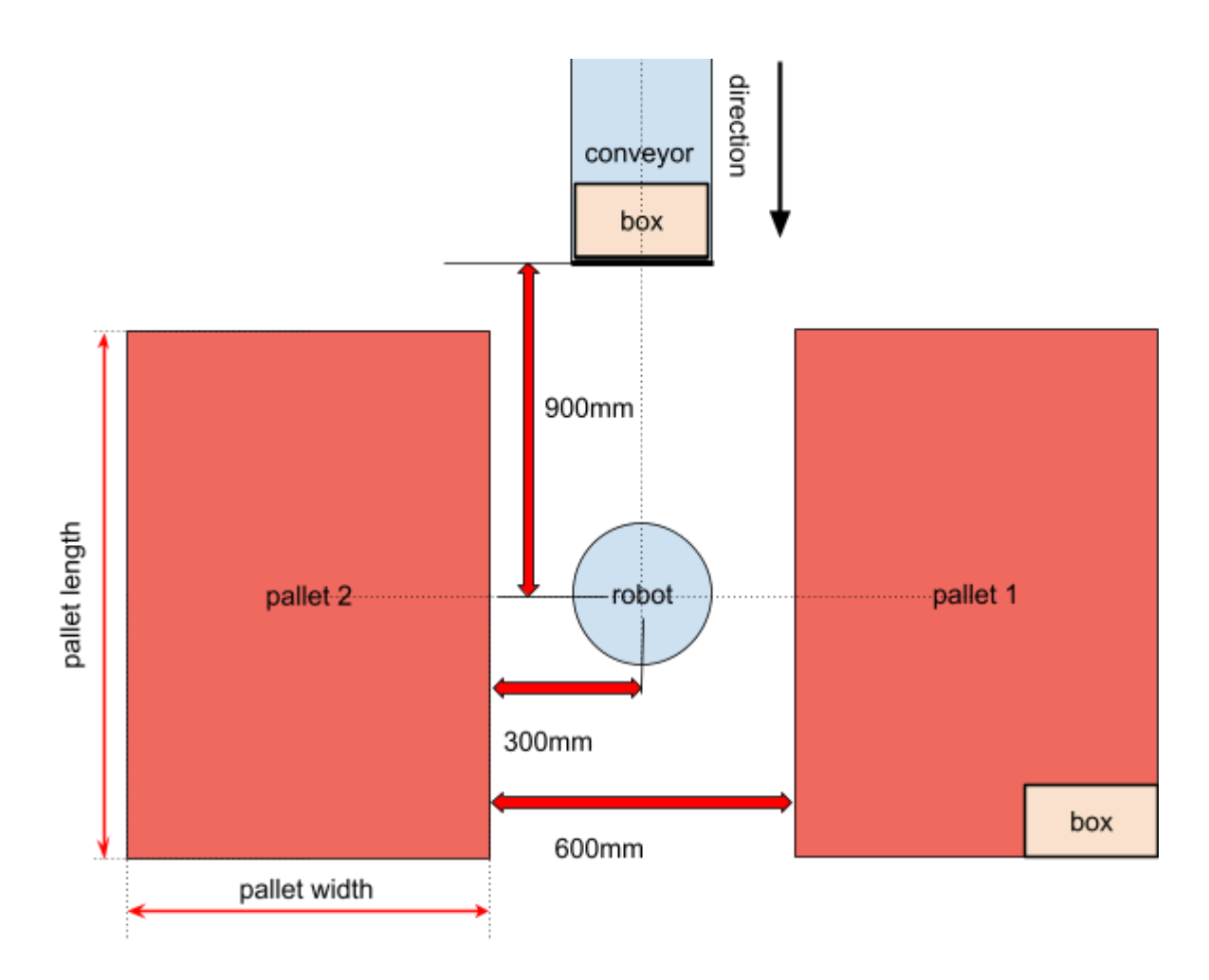

Figure : Recommended placements of components relative to the robot base (UR10) For UR20 and UR30 we recommend a distance between the pallets of 800-900mm

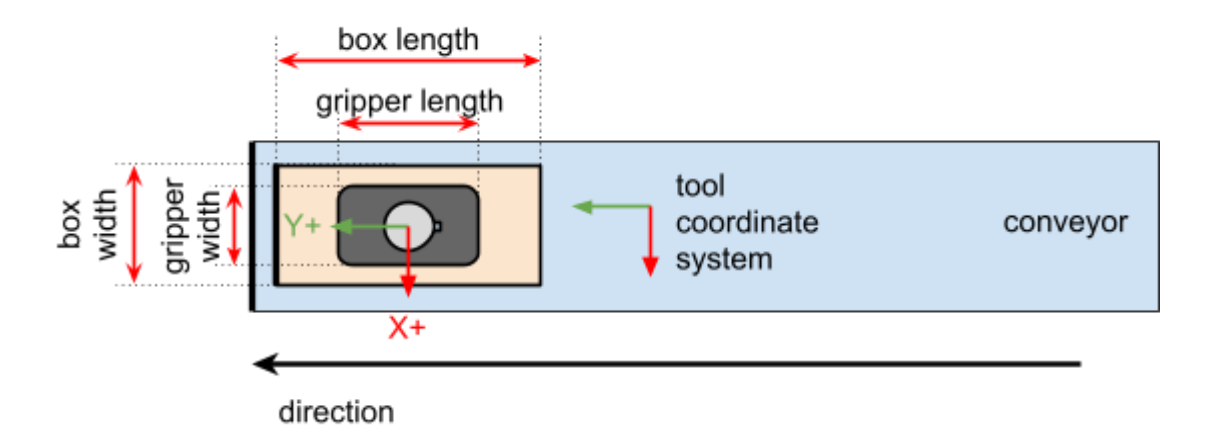

Figure : Box and gripper orientation relative to conveyor direction.

## 5.3.3 - Important parameters to be measured

The path planning algorithm requires the following values to be measured and entered:

- The total width of the conveyor, including any mounted objects. E.g. a motor.
- The position of the fixed guide. Left or right side of the conveyor, seen from the end.
- The fixed guide width, including any objects mounted on the conveyor. E.g. sensors.
- The minimum elevation needed to freely move the box above the conveyor. Measure this from the highest point, including any object which may be a hurdle.

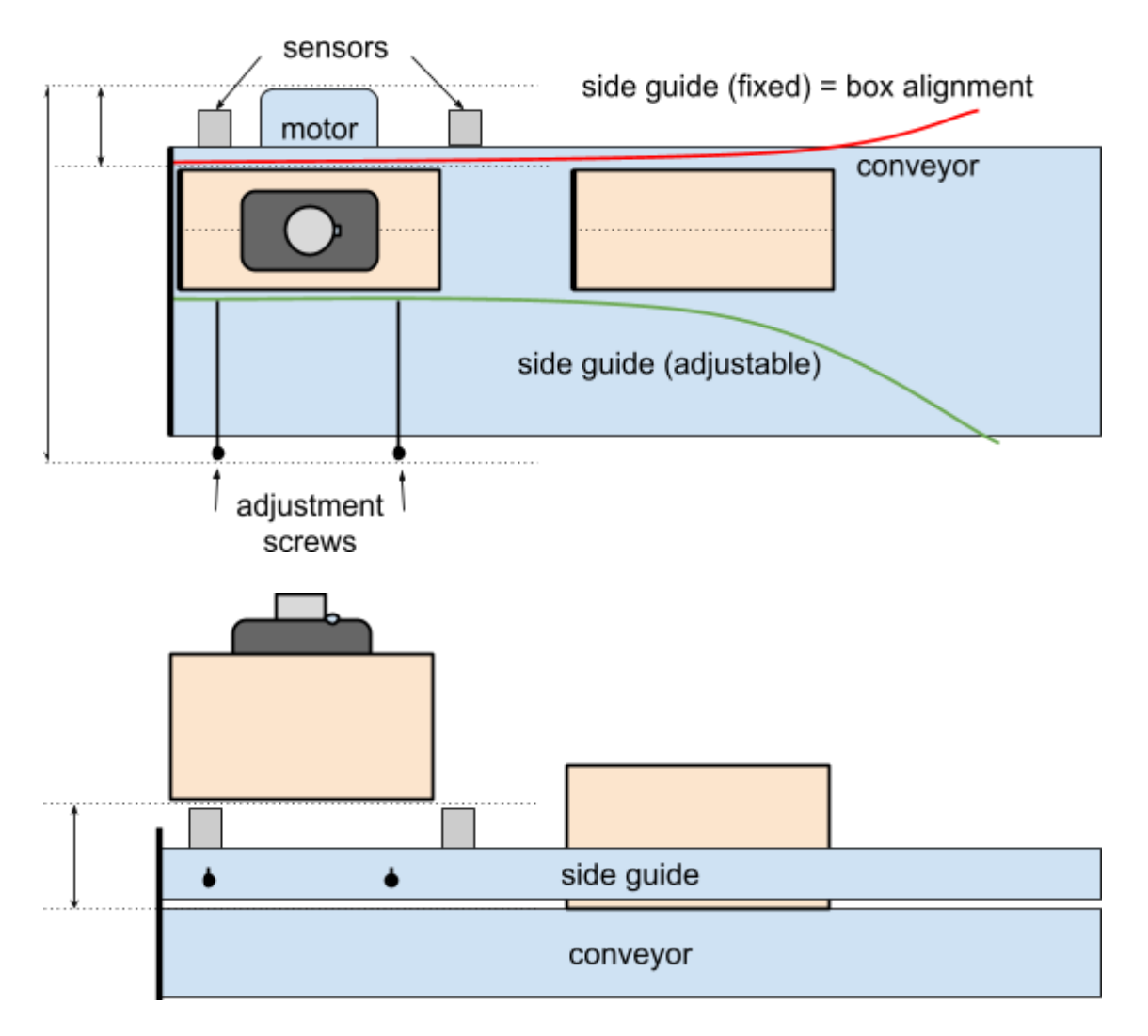

Figure : Important dimensions to be measured.

## 5.4 - Gripper

Pally has built-in support for *UniGripper Co/Light Regular*, *Schmalz FXCB*, and *Piab CPT* grippers, but custom grippers can be also specified. The weight of the gripper is part of the payload the robot must carry, i.e. a heavy gripper reduces the maximum weight of products to be eligible for palletizing. Keep this in mind when selecting a gripper.

Note: When installing a gripper, the tool center point (TCP) must be configured as illustrated in figure . Make sure the Y axis of the tool coordinate system is parallel to the conveyor transport direction.

## 5.5 - I/O Connections

All I/O ports are configurable in Pally, and may be used as needed. Typical configurations, such as a push button to confirm that a new, empty pallet is ready to use, and a light to indicate that the robot knows there is an empty pallet present, are supported.

Note: The program can be expanded to use more I/O in the callback features described in Callbacks.

# 6 - Installing and Configuring the URCap

Installing the Pally URCap can be divided into three parts; the Hardware settings, the calibration settings and the callbacks for user customization.

Note: Install the URCap according to the software manual for your Universal Robot before proceeding. Go to System manage - URCaps

| ≡              |             |          | Program name<br>customer program |   | Ţ                                 |
|----------------|-------------|----------|----------------------------------|---|-----------------------------------|
| 88             | ÷           | Pally    |                                  |   |                                   |
| Application    | $\odot$     |          | C System Manager                 | × | -\$-                              |
| Program        | 0           |          | URCaps + URCap                   |   | Move<br>I<br>Program<br>structure |
| 3D<br>Querator |             | Programs | Name BP Pally                    | _ | {x}<br>Global<br>Variables        |
| - Cpc door     | Cali<br>Exp | <u> </u> |                                  |   |                                   |

## 6.1 - Hardware

Note: This is a one time procedure, and it is important to follow the steps precisely.

#### 6.1.1 - Gripper

#### 6.1.1.1 - Mounting

It is recommended to mount the gripper onto the robot so that the tool connector faces the opposite direction from the end of the the conveyor.

If this is not possible, make sure that you have manually configured the TPC correctly.

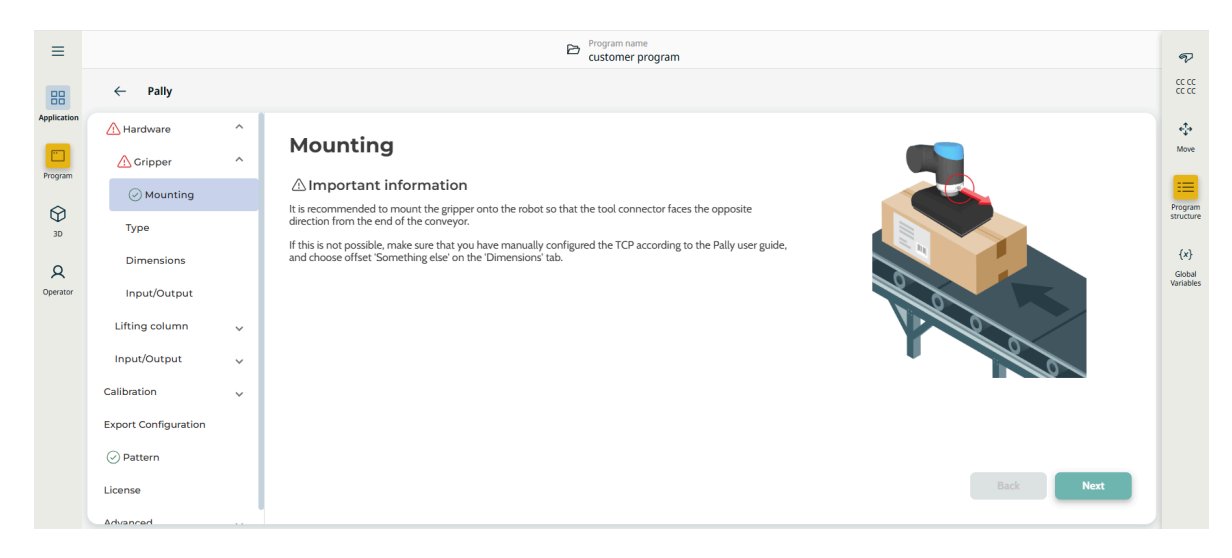

Figure Overview of the installation status

#### 6.1.1.2 - Type

In this tab you can choose the gripper manufacturer and model, dimensions and weight, the IO channels connected to the gripper, and the mounting offset.

First choose the manufacturer of your gripper:

- Piab
- Schmalz
- UniGripper
- other

If you don't find the manufacturer in the drop-down list, select 'other'.

Choose the gripper model that is mounted on the robot. The dimensions, weight, TCP, and IO settings will be set automatically for supported gripper models.

| ≡           |                      |   | Program name<br>customer program         | ବ              |
|-------------|----------------------|---|------------------------------------------|----------------|
| 88          | ← Pally              |   |                                          | cc cc<br>cc cc |
| Application | Aardware             | ^ | Type                                     | * <b>*</b> *   |
| Program     | \Lambda Gripper      | ^ | Type                                     | Move           |
| ~           | ⊘ Mounting           |   | Choose the gripper manufacturer and type | Program        |
| 3D          | Утуре                |   | Piab                                     | structure      |
| Q           | Dimensions           |   | CPT 400 - Suction cups                   | {×}<br>Global  |
| Operator    | Input/Output         |   |                                          | Variables      |
|             | Lifting column       | ~ | CPT 300 - Suction cups                   |                |
|             | Input/Output         | ~ | CPT 400 - Suction cups 🗸                 |                |
|             | Calibration          | ~ | CPT 500 - Suction cups                   |                |
|             | Export Configuration |   | CPT 300 - Foam                           |                |
|             | Pattern              |   | CPT 400 - Foam                           |                |
|             | ⊘ License            |   | CPT.500 - Enam Back Next                 |                |
|             | Advanced             |   |                                          |                |

#### Figure : Choose the gripper manufacturer and model

For specific gripper models, the dimensions, weight, TCP, and IO channels will be automatically preselected. Custom grippers require these values to be filled according to the gripper specifications. Please note: gripper length is the dimension which is parallel to the conveyor direction.

Some gripper models e.g. the Piab CPT supports more than one offset/mounting option. Select the correct offset that corresponds to the actual mounting. A TCP called "PallyTCP" will be automatically created; make sure to set it as default TCP in the End Effectors menu in Polyscope.

If you use a tool changer or mount your gripper using a custom made offset plate, select the option "Something else (set your TCP)" and configure the robot TCP in the End Effectors menu in Polyscope.

| ≡           |                      |   | Ē                             | Customer program               | Ţ              |
|-------------|----------------------|---|-------------------------------|--------------------------------|----------------|
| 88          | ← Pally              |   |                               |                                | cc cc<br>cc cc |
| Application | Aardware             | ^ | Dimensions                    |                                | \$             |
| Program     | <b>∆</b> Gripper     | ^ | Choose the correct dimensions | Offset (gripper mounting)      | Move           |
| ~           | ⊘ Mounting           |   | Length (A)*                   | Maximize reach (100mm offset)  | Program        |
| 3D          | У Туре               |   | 400                           | Maximize reach (100mm offset)  | structure      |
| 8           |                      |   | Height (B)*<br>165            | Maximize payload (50mm offset) | {x}<br>Global  |
| Operator    | Input/Output         |   |                               | Something else (set your TCP)  | Variables      |
|             | Lifting column       | ~ | Width (C)*<br>140             |                                |                |
|             | Input/Output         | ~ |                               |                                |                |
|             | Calibration          | ~ | Weight*                       | c a                            |                |
|             | Export Configuration |   | L,LV                          |                                |                |
|             | ⊘ Pattern            |   |                               |                                |                |
|             | ⊘ License            |   |                               | Back Next                      |                |
|             | Advanced             |   |                               |                                |                |

Figure : Gripper dimensions and offset

The corresponding IO channels are automatically preselected for grippers that are connected to the tool IO, e.g. the Schmalz FXCB models. Other grippers require the IO channels to be chosen manually.

For grippers that support compressed air blow, select the "blow on" signal. By using this signal, compressed air will be used to blow dust off the box before picking, and it also makes the release process faster.

The 'Vacuum lost' signal can be used to detect false picks and lost boxes. The program evaluates the signal when picking the box and also before dropping the box on the pallet. To avoid empty holes in the pallet pattern, the last position is automatically repeated when loss of vacuum is

detected. Please note that your gripper may require special configuration or extra hardware components to use this feature.

| ≡             |                                                          |   | Program nar<br>customer                       | me<br>program |           | P                          |
|---------------|----------------------------------------------------------|---|-----------------------------------------------|---------------|-----------|----------------------------|
| 88            | ← Pally                                                  |   |                                               |               |           | CC CC<br>CC CC             |
| Application   | A Hardware                                               | ^ | Input/Output                                  |               |           | é‡⇒<br>Move                |
| Program<br>SD | <ul> <li>Mounting</li> <li>Type</li> </ul>               |   | Vacuum on<br>DO 0 - Wired - (Digital) false 🗸 | Inverse       |           | Program<br>structure       |
| Q<br>Operator | <ul> <li>⊘ Dimensions</li> <li>⊘ Input/Output</li> </ul> |   | Blow on                                       |               |           | {X}<br>Global<br>Variables |
|               | Lifting column                                           | ~ | DO 1 - Wired - (Digital) false 👻              | Inverse       |           |                            |
|               | Input/Output                                             | ~ | Vacuum lost                                   |               |           |                            |
|               | Export Configuration                                     | ~ | Di Z - Wired - (Digital) faise                |               |           |                            |
|               | Pattern                                                  |   |                                               |               |           |                            |
|               |                                                          |   |                                               |               | Back Next |                            |

Figure : Select the gripper IO channels for vacuum, blow, and feedback.

If *Custom gripper* is selected, no IO channels can be set in the Pally installation node. Control the gripper using callbacks, see 6.3 - Callbacks.

TCP check if you have set the TCP manually..

- 1. Move the robot to the calibrated pickup position.
- 2. Now go to the Move tab, and select "Tool" in the drop-down called "Feature".
- 3. Press the Y- arrow button and the gripper should move parallel to the conveyor and in the direction where boxes arrive from.
- 4. Press the Y+ button, and the gripper should move back to the end of the conveyor.
- 5. When the gripper is above the box on the pickup position, press the RZ+ and RZ- buttons: the gripper should rotate around its own center point and not around the robot tool flange. Rotating by 180 degrees, the gripper should remain perfectly above the center of the box at the pickup position.

#### 6.1.1.2.1 - Supported gripper models

#### Piab CPT - Foam and Suction cups

Choose this option if a Piab CPT gripper has been mounted on the robot. The weight and dimensions of the gripper are selected automatically for the chosen model. Select the suction and blow signals according to the hardware connections.

Piab CPT grippers can be mounted with 50 or 100 mm offset by rotating the mounting bracket. Select how the gripper is attached: choose between 100 mm and 50 mm offsets and Pally will automatically create a TCP for the corresponding selection. If your gripper is mounted on a tool-changer or a custom made offset bracket, select 'Something else - Set your TCP'.

Note: Make sure the TCP corresponds to the actual mounting offset.

#### Schmalz FXCB - Foam and Schmalz FXCB - Suction cups

Choose this option if a Schmalz FXCB Foam gripper or a Schmalz FXCB Suction cup gripper has been mounted on the robot. Once the type of gripper is set to one of these Schmalz grippers, the IO channels, weight, and dimensions are predefined. The grip and release functions are controlled by the Pally URCap via the tool digital IO channels.

#### Note: Make sure the Tool IO voltage is set to 24V.

Note: In order to get reliable feedback from the vacuum sensor, you need to configure the SP2 and rP2 values according to the <u>VSi Vacuum/pressure switch Brief operating instructions</u>. If you can't use or don't want to use the vacuum feedback in, click on 'Edit' and select 'Always low'.

#### UniGripper Co/Light Regular

Choose this option for standard mounted Unigripper Co/Light gripper only, as weight and dimensions are predefined. The grip and release functions are controlled by the Pally URCap via the digital IO channels configured here.

6.1.1.2.2 - Integrating other grippers

#### Custom Vacuum Gripper

Choose this option for other vacuum grippers that can be controlled by simple digital IO signals. Weight and dimensions of the gripper must be manually entered using this option. The grip and release functions are controlled by the Pally URCap via the digital IO channels configured here.

#### **Custom Gripper**

Choose this option if the gripper has its own URCap to control grip and release functions. Weight and dimensions of the gripper must be manually entered using this option. See 6.3 - Callbacks for further details on inserting custom commands into the program sequence.

Note: For grippers in this category, it might be necessary to manually configure TCP (position, orientation, payload, center of gravity) according to the technical specifications of your gripper. Consult your gripper manufacturer for further details.

#### Import from gripper.json

Choose this option only if you have a special gripper with one or more vacuum channels and a file in the robot *home folder* called "gripper.json" that contains the geometry and the corresponding IO settings for the gripper.

In order to have this functionality working, the position and the dimensions of the bounding rectangle should be defined for each vacuum zone as well as the digital output channels that control the vacuum valves and optionally the compressed air used at release. The file has the following structure:

- name: name of the gripper
- description: a short description of the gripper
- picture: an optional picture in PNG format, encoded as a base64 string
- dimensions:
  - width, length, height: total dimensions of the entire gripper
  - weight: weight of the gripper including mounting bracket and screws
  - foamHeight: the height of the foam / suction cups that can be pressed down
- properties:
  - edgeAlignment: if true, the box edges will be aligned to the gripper zone edges, otherwise the gripper zone(s) will be centered above the box center
  - coveragePercent: defines how many percents of the vacuum zone (bounding rectangle) area must be covered in order to use a specific zone
- tcp: the tool center point (TCP) of the gripper as [x, y, z, rx, ry, rz]
- cog: the center of gravity (COG) of the empty gripper as [x, y, z]
- zones: definition of each individually controllable vacuum area
  - id: unique identifier (number) of the vacuum area, starting from 1
  - x, y: center point of the bounding rectangle relative to the gripper center
  - width, length: size of the bounding rectangle
  - grip: digital IO signal that controls the vacuum
    - type: standard, configurable, tool (robot IO type)
    - channel: the digital output channel (0-1 for tool 0-7 otherwise)
    - inverse: true if high level signal means no vacuum
  - release: digital signal that controls the compressed air (optional)

- configurations: list of valid combinations of vacuum areas that can be used together (Lengths are specified in millimeters, weight in kilograms.)

The following diagram is an example of a 4-channel suction-cup gripper with its corresponding gripper.json file. The different colors indicate different groups of suction cups that can be controlled together.

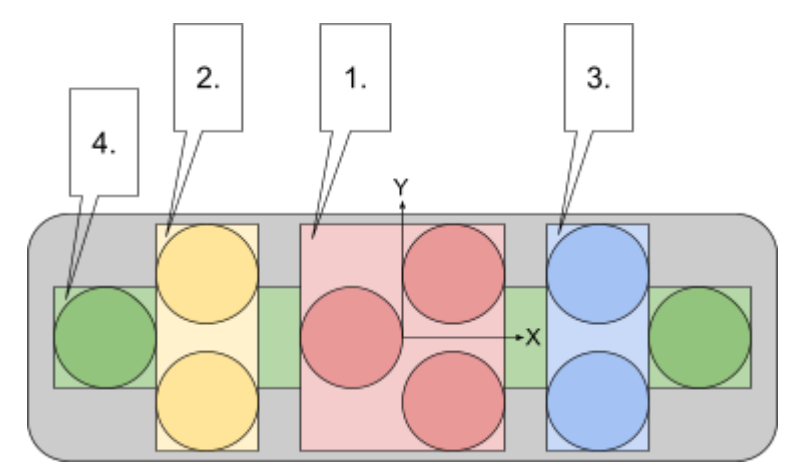

{

```
"name": "4-channel gripper",
"description": "test gripper for multiple product sizes",
"dimensions": {
 "width": 628,
 "length": 252,
 "height": 202,
 "weight": 1.9,
 "foamHeight": 15
},
"properties": {
 "coveragePercent": 51,
 "edgeAlignment": false
},
"tcp": [0, 0, 110, 0, 0, 90],
"cog": [0, 0, 80],
"zones": [
 {
  "id": 1,
  "x": O,
  "y": O,
  "width": 134,
  "length": 201,
  "grip": {
   "type": "standard",
   "channel": O,
   "inverse": false
  },
  "release": {
   "type": "standard",
   "channel": 4
  }
```

```
},
 {
  "id": 2,
  "x": -163,
  "y": O,
  "width": 67,
  "length": 201,
  "grip": {
   "type": "standard",
   "channel": 1
  },
  "release": {
   "type": "standard",
   "channel": 5
  }
 },
 {
  "id": 3,
  "x": 163,
  "y": O,
  ,
"width": 67,
  "length": 201,
  "grip": {
   "type": "standard",
   "channel": 2
  },
  "release": {
   "type": "standard",
   "channel": 6
  }
 },
 {
  "id": 4,
  "x": O,
  "y": O,
  "width": 527,
  "length": 67,
  "grip": {
   "type": "standard",
   "channel": 3
  },
  "release": {
   "type": "standard",
   "channel": 7
  }
}
],
"configurations": [
[1,2,3,4], [4], [1,2,3], [1,2], [2,3], [1], [2], [3]
```

] }

Figure : suction-cup gripper with 4 channels and the corresponding gripper.json file

Note: TCP settings are optional and may not be included in older gripper.json files. If your gripper is mounted with a position/rotation offset, make sure that the offset is properly set.

#### 6.1.1.2.3 - Gripper visualization

When pressing the button "Show layout" under the gripper selection drop-down, the URCap displays a simple diagram of the calculated gripper layout and mounting position relative to the robot tool flange. A schematic drawing of the robot tool flange and the tool connector is provided for a reference coordinate system.

For multi-zone grippers defined by a gripper.json file, each vacuum zone is shown in a different color.

The diagram shows the gripper and the robot tool flange from the underside.

### 6.1.2 - Lifting column

Lifting columns can be selected on this configuration page. The following options are available:

No lifting column Select this option when no lifting column is in use.

Natively integrated lifting column

Note: With Pally version 1.0 there are no natively integrated lifting columns, but we expect to have this ready within short time

Select this option when the robot is mounted on top of a lifting column. Select "Use dynamic positioning" if your project requires recalculating the lifting column position for each pick and place movement. Enter the highest position in millimeters. Pally will dynamically calculate the best possible lifting column position for each layer, depending on the product dimensions.

Note: Make sure corresponding URCap is installed and configured.

Inputs and outputs will be handled by the URcap as well as the motion control.

#### Generic

Select this option when the robot is mounted on a lifting column without a URcap. Add characteristics and Input and Output to control the lifting column

| ≡           |                        |   | Ð                                              | customer progra | am                |   |           | P             |
|-------------|------------------------|---|------------------------------------------------|-----------------|-------------------|---|-----------|---------------|
| 88          | ← Pally                |   |                                                |                 |                   |   |           |               |
| Application | Aardware 🕂             | ^ | Input/Output                                   |                 |                   |   |           | +‡+<br>Move   |
| Program     | ⊘ Gripper              | ~ | Set inputs and outputs for the lifting column. |                 |                   |   |           |               |
| Ø           | \Lambda Lifting column | ^ | Move up                                        |                 | End position up   |   | ٦         | Program       |
| 30          | У Туре                 |   |                                                |                 |                   | * | Inverse   | succure       |
| R           | ⊘ Characteristics      |   | Move down                                      |                 | End position down |   |           | {x}<br>Global |
| Operator    | 🗥 Input/Output         |   | •                                              | Inverse         |                   | * | Inverse   | Variables     |
|             | Input/Output           | ~ | Is moving                                      |                 |                   |   |           |               |
|             | Calibration            | ~ | -                                              | Inverse         |                   |   |           |               |
|             | Export Configuration   |   | Timon                                          |                 |                   |   |           |               |
|             | ⊘ Pattern              |   |                                                | 10              | O s               |   |           |               |
|             | ⊘ License              |   |                                                |                 |                   |   |           |               |
|             | Advanced               | ~ |                                                |                 |                   | E | Back Next |               |
|             |                        |   |                                                |                 |                   |   |           |               |
|             |                        |   |                                                |                 |                   |   |           |               |

Note: It is highly recommended to use a lifting column with feedback from end-switches and current motion state. Without feedback signals, the predicted state of the lifting column cannot be verified and may lead to unexpected error messages or malfunction in Pally.

Version 1.1

Note: Generic lifting columns can only have two valid positions: fully stretched and fully retracted.

### 6.1.3 - Input/Output

The assignment of input/output channels to each hardware unit can be configured here.

Inverted signals are supported; where an inverted signal means that the signal goes from high to low when a specific event occurs (e.g product present). On the contrary, the default signal (i.e not inverted signal) means the signal goes from low to high when a specific event occurs. To use an inverted signal, simply click on the 'Inverse' checkbox next to the dropdown for the signal value.

For input signals it is also possible to select the "Always LOW" and "Always HIGH" options. In this case, no physical input channel is being evaluated, and the result is constantly low or constantly high, respectively. For output signals it is possible to select "None". In this case the signal won't appear on any physical output channel.

It is very important to select different channels for each unit. For instance, do not use DI 1 - Wired for pallet presence AND product presence sensor, as this will result in unexpected behavior.

#### Refresh IO

Push this button to reload the IO channel names after making changes on the General I/O Setup screen to show the actual names of each IO channel.

#### 6.1.3.1 Input/Outputs in Pally

#### Pallets

Enable left and right pallet if you intend to palletize on both, or enable the one you intend to use if you will only use 1.

#### Confirm pallet signal

These input signals shall be connected to physical push buttons where the operator can confirm that the empty pallet is present and ready for palletizing. After a pallet has been finished, the program will not start palletizing the same pallet position again until the respective signal is received for at least 0.2 seconds.

Empty pallets can be also confirmed by using the Pally Operator Panel. In this case the physical signals can be omitted.

#### No pallet signal

These output signals can be connected to physical light sources, for example, to illuminate the pallet present buttons. The light will flash with 1Hz while the program is waiting for the pallet present button to be pushed.

When using the Pally Operator Panel the pallet state is displayed on the teach pendant. In this case the physical signals can be omitted.

#### Conveyor

#### **Pickup sensors**

These input signals shall be connected to sensors that are mounted at the end of the conveyor belt, indicating that a product is ready to be picked up. At least one product sensor is mandatory. If you have two conveyors, you need to define sensors for both conveyors.

#### Priority sensor

These input signals can be connected to sensors that are mounted 3 or more boxes behind the 1st product sensor, indicating that the specific conveyor has too many products to be palletized. Only effective when 2 conveyors are configured. The program will prefer the pickup position with priority signal on.

#### LED-tower

These output signals can be connected to light sources that indicate the status of the palletizer robot as follows.

| Red    | Program stop (emergency stop, normal program stop)                                          |
|--------|---------------------------------------------------------------------------------------------|
| Yellow | Only one pallet is present, the robot will stop when the current pallet is full             |
| Green  | Both pallets are present, the robot will continue with the next when current pallet is full |

Do not use the Green output in projects with only one pallet position, as it will never be ON. In this case use the Yellow output to indicate normal operation.

Note: It is recommended to give meaningful names to the input/output channels to represent their physical meaning in the I/O Setup menu in the installation tab.

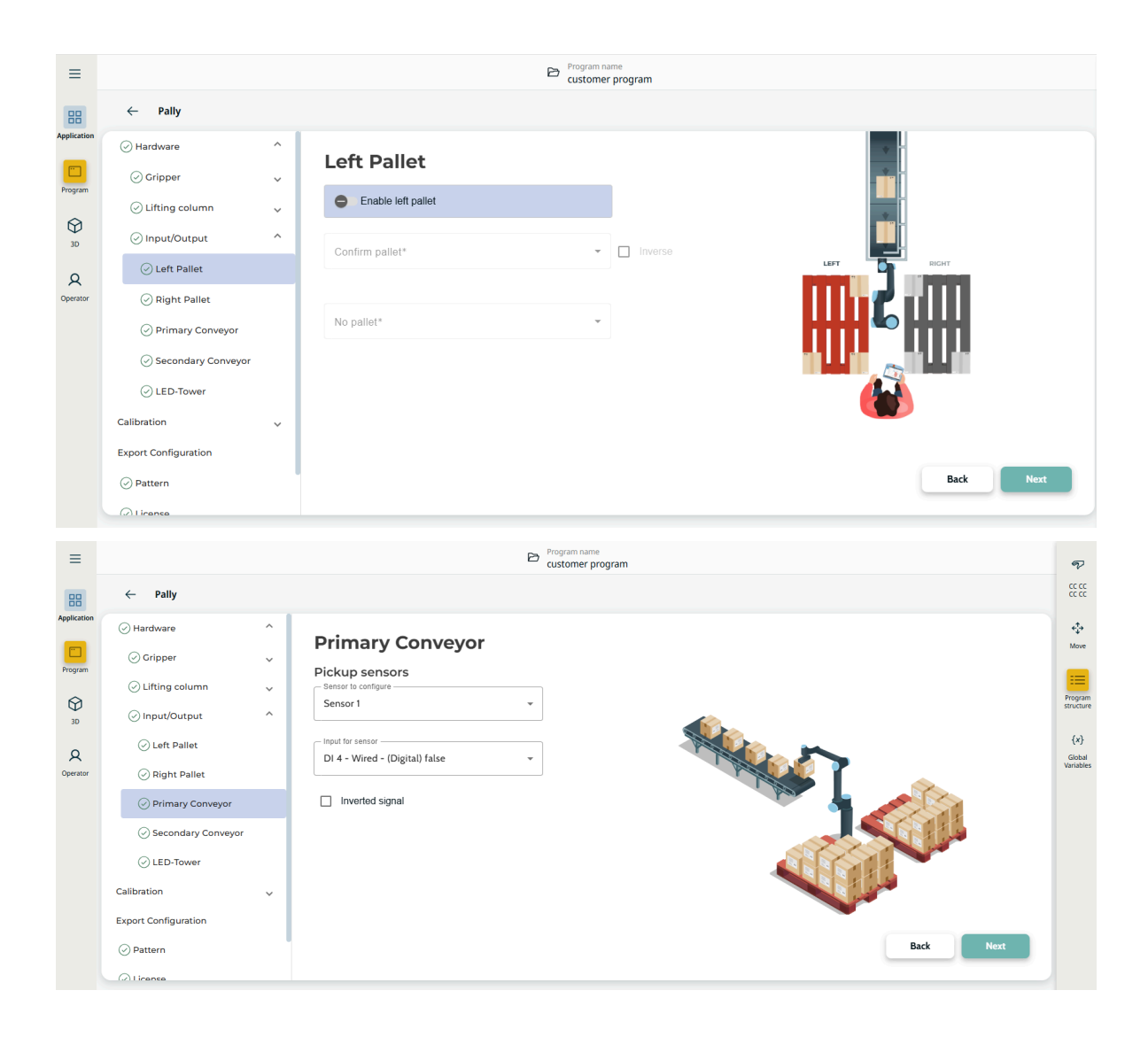

Figure : Go through each tab in the 'Input/Output'-tab to configure the inputs and outputs that go with the desired set up.

#### 6.1.3.2 Using MODBUS

In addition to the standard digital I/O and configurable digital I/O, it is now possible to select and use external Modbus signals with Pally.

#### **Modbus Registers**

In order to use MODBUS registers in Pally, a MODBUS connection has to be set up in the 'MODBUS client IO Setup' in the Polyscope installation node.

For the specified MODBUS Unit, add a 'Digital Input' or a 'Digital Output' signal. It is only possible to use the *digital* input or output signals from a MODBUS unit with Pally, not the *register* input or outputs.

**Note:** The name of the signal has to be kept equal to the default name given by Polyscope, such that the format of the signal name is: MODBUS\_N where N is a number.

For this first version of supporting these Modbus IOs in Pally, the default signal names for the MODBUS signal need to remain unchanged.

## 6.2 - Calibration

| ≡           |            |                  | E Program name<br>customer program |                                                                                | P             |
|-------------|------------|------------------|------------------------------------|--------------------------------------------------------------------------------|---------------|
| 88          | ÷          | Pally            |                                    |                                                                                |               |
| Application | 0          |                  | D System Manager                   | ×                                                                              | +‡→           |
| Program     | $\odot$    |                  |                                    |                                                                                | Move          |
|             | ¢          | UNIVERSAL ROBOTS | Programs + Program                 | Information                                                                    | Program       |
| 3D          | P          |                  | Name                               | Description                                                                    | structure     |
| R           | S          | " Programs       | Program name                       | Details                                                                        | {x}<br>Global |
| Operator    | V          | ြို URCaps       | comme program                      | Created: 24 Mar 2025 09:20<br>Latest version :<br>Modified : 24 Mar 2025 12:45 |               |
|             | L          |                  | C Default program                  | View script                                                                    |               |
|             | R          |                  |                                    |                                                                                |               |
|             | M          |                  |                                    |                                                                                |               |
|             | $\odot$    |                  |                                    |                                                                                |               |
|             | $\bigcirc$ |                  |                                    |                                                                                |               |
|             |            |                  |                                    |                                                                                |               |

Create the palletizer main program first. Go to System manager

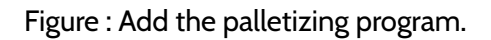

## 6.2.1 - Box dimensions

Before calibrating the pickup position(s) enter the dimensions of the box that will be used for calibration, as shown in the figure below.

| ≡                                             |                                                       | Program na<br>customer                                                              | ne program -                            | P              |
|-----------------------------------------------|-------------------------------------------------------|-------------------------------------------------------------------------------------|-----------------------------------------|----------------|
| 88                                            | ← Pally                                               |                                                                                     | ç                                       | 22 22<br>CC CC |
| Application<br>Program<br>3D<br>Q<br>Operator | <ul> <li>⊘ Hardware</li> <li>✓ Calibration</li> </ul> | Box Dimensions                                                                      |                                         | +‡+<br>Move    |
|                                               | O Box Dimensions                                      | Input the dimensions of the calibration box.<br>Length<br>294 mm<br>Width<br>195 mm | Pro Pro Pro Pro Pro Pro Pro Pro Pro Pro | Program        |
|                                               | Primary Pickup Position<br>Secondary Pickup Position  |                                                                                     | 1 1 1 1 1 1 1 1 1 1 1 1 1 1 1 1 1 1 1 1 | {x}<br>Global  |
|                                               | Viewpoint<br>Left Pallet                              |                                                                                     | Height                                  | Variables      |
|                                               | Right Pallet                                          | Height                                                                              | Width                                   |                |
|                                               | Pallet Height<br>Movement 🗸 🗸                         |                                                                                     | 6.24                                    |                |
|                                               | Export Configuration                                  |                                                                                     |                                         |                |
|                                               | Pattern                                               |                                                                                     | Back Next                               |                |

#### Figure : Calibration box

Note: The measurements must be accurate, and the box needs to be stable so it is not deformed during calibration.

Align the gripper in the center of the calibration box, so that the orientation of the tool is perfectly perpendicular to the pickup position.

## 6.2.2 Waiting Position

This is the idle position for the robot while it is waiting for an empty pallet or a product. It is recommended to define this point further away from the pickup position, leaving some space for the operator to reach the conveyor when manual intervention is needed.

| 88            | ← Pally                           |                                                                                                    | CC CC                |
|---------------|-----------------------------------|----------------------------------------------------------------------------------------------------|----------------------|
| Application   | Secondary Pickup Position         |                                                                                                    | 4                    |
|               | ⊘ Viewpoint                       | Waiting Position                                                                                              | Move                 |
| Program       | 🖉 Left Pallet                     | The robot will wait in a default position while there is no pallet present or no<br>product(s) can be picked. | =                    |
| 3D            | 🖉 Right Pallet                    | Note: This position also corresponds to the waypoint in the first Movel-node in the<br>Pally-tree.            | Program<br>structure |
|               | <ul> <li>Pallet Height</li> </ul> |                                                                                                    | {x}                  |
| Q<br>Operator | ⊘ Movement ^                      | Move here Set position                                                                                        | Global<br>Variables  |
|               | Speed                             |                                                                                                    |                      |
|               | ⊘ Waypoints                       |                                                                                                    |                      |
|               | ⊘ Waiting Position                | Y I                                                                                                    |                      |
|               | Second Export Configuration       |                                                                                                    |                      |
|               | ⊘ Pattern                         |                                                                                                    |                      |
|               | ⊘ License                         | Back Next                                                                                                    |                      |
|               | ⊘ Advanced v                      |                                                                                                    |                      |

Figure : Waiting position when the robot is idle.

### 6.2.3 - Pickup

Pickup position(s) should be calibrated by putting a box at the end of the conveyor and moving the gripper on the top of it. If possible, choose a calibration box with *at least* the width and length of the gripper.

Note: The lifting column has to be at its zero position during calibration.

Note: It is necessary to redo the calibration of the pickup position if the gripper dimensions on the *Installation* page are updated.

#### 6.2.3.1 Primary Pickup Position

When setting the robot's position in the pickup position, make sure to use the calibration box that was specified in the 'Calibration Box'-tab.

The conveyor name that is set is shown to the operator when the Pally program is running, it is used to distinguish between the two pickup positions. The value for the production line name defaults to 'Line 1' for the primary pickup, please rename it to a name that makes sense to the operators.

| ≡                                        | Program name<br>customer program                                    |                                                                   |                                            |                            |  |
|------------------------------------------|---------------------------------------------------------------------|-------------------------------------------------------------------|--------------------------------------------|----------------------------|--|
| 88                                       | ← Pally                                                             |                                                                   |                                            | CC CC<br>CC CC             |  |
| Application<br>Program<br>3D<br>Operator | Hardware     Hardware     Calibration     Box Dimensions            | Primary Pickup Position<br>Conveyor Name ⑦<br>Primary             | Conveyor Name<br>The name of the conveyor. | Move                       |  |
|                                          | Primary Pickup Position     Secondary Pickup Position     Viewpoint | Robot position ① Move here Change position Conveyor total width ⑦ |                                            | {x}<br>Global<br>Variables |  |
|                                          | Left Pallet<br>Right Pallet<br>Pallet Height                        | 500 mm                                                            |                                            |                            |  |
|                                          | Movement v<br>© Export Configuration<br>© Pattern<br>© Lirence      | 40 mm                                                             | Back Next                                  |                            |  |

Figure : Naming the pickup position/production line
| ≡           |                                                                                | Program name<br>customer program           |                           | P                   |
|-------------|--------------------------------------------------------------------------------|--------------------------------------------|---------------------------|---------------------|
| 88          | ← Pally                                                                        |                                            |                           | 00 00<br>00 00      |
| Application | Hardware     Calibration                                                       | Primary Pickup Position                    | Conveyor Name             | +†+<br>Move         |
| Program     | So Dimensions                                                                  | Primary                                    | The name of the conveyor. | Program             |
| 30          | <ul> <li>Primary Pickup Position</li> <li>Secondary Pickup Position</li> </ul> | Robot position ⑦ Move here Change position |                           | {x}                 |
| Operator    | Viewpoint                                                                      | Conveyor total width ①                     |                           | Global<br>Variables |
|             | Left Pallet<br>Right Pallet                                                    | SUU mm                                     |                           |                     |
|             | Pallet Height                                                                  | Left Right     Fixed guide width ②         |                           |                     |
|             | Movement 🗸                                                                     | 40 mm                                      |                           |                     |
|             | Pattern                                                                        |                                            | Back Next                 |                     |
|             | () Linense                                                                     |                                            |                           |                     |

Figure : Calibrating the pickup position with a calibration box.

Note: The gripper should be centered on the top of the box. This might be difficult with a calibration box smaller than the gripper. Choose a larger box if possible.

Some grippers may have offset by design, or can be mounted with an offset. The correct calibration of the pickup position with an offset-mounted gripper is shown below.

Direction of conveyor

Figure : Calibration of the pickup position with an offset-mounted gripper

| ≡           |                           | Customer program          | Ţ                         |
|-------------|---------------------------|---------------------------|---------------------------|
| 88          | ← Pally                   |                           | cc cc<br>50 50            |
| Application | ⊘ Hardware ✓              | Primary Pickup Position   | ₹ <sup>3</sup> s<br>More  |
| Program     | ⊘ Calibration ^           | Conveyor Name ③           | Conveyor Name             |
| 0           | Box Dimensions            | Primary                   | The name of the conveyor. |
| 3D          | O Primary Pickup Position | Robot position ③          | structur                  |
| R           | Secondary Pickup Position | Move here Change position | {x}<br>Giobal             |
| Operator    | Viewpoint                 | Conveyor total width 🕜    | Variable                  |
|             | Left Pallet               | 500 mm                    |                           |
|             | Right Pallet              | Fixed guide position      |                           |
|             | Pallet Height             | Left ORight               |                           |
|             | Movement 🗸                | Fixed guide width ①       |                           |
|             | Sexport Configuration     | 40 mm                     |                           |
|             | ⊘ Pattern                 |                           | Back Next                 |
|             | () License                |                           |                           |

Enter the conveyor dimensions and select the fixed guide position as shown below.

Figure : Total width of the conveyor at the pickup position.

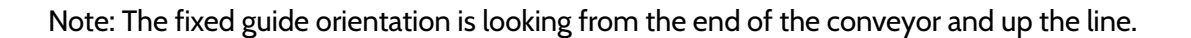

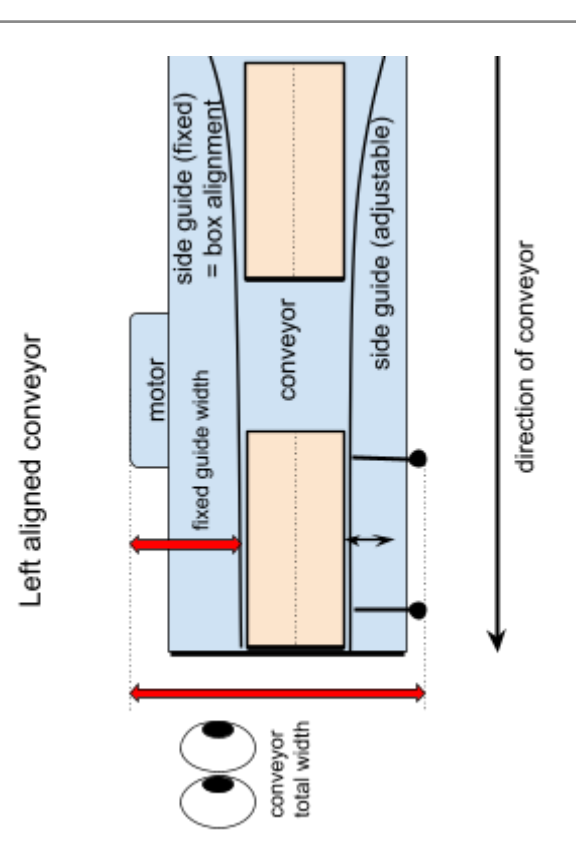

Figure : The fixed guide orientation is looking from the end of the conveyor and up the line. In this example the fixed guide position is *left*.

| ≡             |                                                                  | Program name<br>customer program                 |                          | P                          |
|---------------|------------------------------------------------------------------|--------------------------------------------------|--------------------------|----------------------------|
| 88            | ← Pally                                                          |                                                  |                          | CC CC<br>CC CC             |
| Application   | <ul> <li>⊘ Hardware</li> <li>✓ Calibration</li> </ul>            | Primary Pickup Position                          | Conveyor Name            | + <b>‡</b> →<br>Move       |
|               | Box Dimensions     Primary Pickup Position                       | Primary Robot position ①                         | ne nane oi ure conregoi. | Program<br>structure       |
| Q<br>Operator | <ul> <li>Secondary Pickup Position</li> <li>Viewpoint</li> </ul> | Move here Change position Conveyor total width ③ |                          | {x}<br>Global<br>Variables |
|               | Left Pallet<br>Right Pallet                                      | 500 mm                                           |                          |                            |
|               | Pallet Height<br>Movement v                                      | Left C Right     Fixed guide width 0             |                          |                            |
|               | C Export Configuration                                           | 40 mm                                            | Dade Mart                |                            |
|               | ⊘ Pattern                                                        |                                                  | Back                     |                            |

Figure : Configuration of the fixed side guide.

Fixed guide width is the distance on the same side as the fixed guide and any part of the conveyor the box can crash with

| ≡                            |                                                                                                    | Program name<br>customer program                                                                                                    |                                                    | P                            |
|------------------------------|----------------------------------------------------------------------------------------------------|----------------------------------------------------------------------------------------------------|----------------------------------------------------|------------------------------|
| 88                           | ← Pally                                                                                            |                                                                                                    |                                                    | сс сс<br>сс сс               |
| Application<br>Program<br>3D | O Hardware     Calibration     O Box Dimensions     Waiting Position                               | Primary Pickup Position<br>Conveyor Name ⑦<br>Primary<br>Robot position ⑦                                                                                                 | Fixed Guide Width<br>The width of the fixed guide. | Move<br>Program<br>structure |
| Q<br>Operator                | Primary Pickup Position Secondary Pickup Position Viewpoint Left Pallet Right Pallet Pallet Height | Move here     Change position       Conveyor total width     ⑦       500     mm       Fixed guide position     ⑦       O     Left     Right       Fixed guide width     ⑦ |                                                    | {x}<br>Global<br>Variables   |
|                              | Movement     Export Configuration                                                                  | 40 mm                                                                                                    | Back Next                                          |                              |

Figure : Configuration of the fixed guide width.

#### 6.2.3.2 Secondary Pickup Position

In Pally, it is possible to use two pickup positions. To turn on this feature, check the 'Enable' checkbox (as shown below).

| ≡           |                                                                                                    | Program name<br>customer program        |                                         | P                    |
|-------------|----------------------------------------------------------------------------------------------------|-----------------------------------------|-----------------------------------------|----------------------|
| 88          | ← Pally                                                                                                    |                                         |                                         |                      |
| Application | ⊘ Hardware 🗸 🗸                                                                                                    | Secondary Pickup Position               |                                         | e‡+<br>Move          |
| Program     | Calibration ^                                                                                                    | Enable Conveyor Calibration             | Conveyor Name The name of the conveyor. |                      |
| 0           | Box Dimensions     Primary Pickup Position                                                                                                    | Conveyor Name 💿                         |                                         | Program<br>structure |
| 30          | A Secondary Pickup Position                                                                                                    | Secondary                               |                                         | {x}                  |
| Operator    | Viewpoint                                                                                                    | Robot position ⑦ Move here Set position |                                         | Variables            |
|             | Left Pallet                                                                                                    | Conveyor total width ①                  |                                         |                      |
|             | Right Pallet                                                                                                    | 0 mm                                    |                                         |                      |
|             | Pallet Height                                                                                                    | Fixed guide position ③                  |                                         |                      |
|             | Second Second Se | Left Right     Fixed guide width ③      |                                         |                      |
|             | ⊘ Pattern                                                                                                    | 0 mm                                    | Back Next                               |                      |
|             |                                                                                                    |                                         |                                         |                      |

Figure : Enabling two pickup positions

As for the primary pickup position, the secondary pickup position must also be given a name if enabled. The value for the production line name defaults to 'Line 2' for the secondary pickup, please rename it to a name that makes sense to the operators.

To calibrate this second pickup position, repeat the calibration steps that were completed for the primary pickup using the same calibration box. Use the scroll bar above the 'Next'- and 'Back'-button or drag the screen from left to right to move between the calibration cards.

| ≡           |                                                                       | Program name<br>customer program        |                                         | P                    |
|-------------|-----------------------------------------------------------------------|-----------------------------------------|-----------------------------------------|----------------------|
| 88          | ← Pally                                                               |                                         |                                         | CC CC<br>CC CC       |
| Application | ⊘ Hardware ✓                                                          | Secondary Pickup Position               |                                         | + <b>‡</b> →<br>Move |
| Program     | Calibration                                                           | Conveyor Calibration                    | Conveyor Name The name of the conveyor. |                      |
| 30          | <ul> <li>Ø Box Dimensions</li> <li>Primary Pickup Position</li> </ul> | Conveyor Name                           |                                         | Program<br>structure |
| R           | A Secondary Pickup Position                                           | Secondary                               |                                         | {x}<br>Global        |
| Operator    | Viewpoint                                                             | Robot position ⑦ Move here Set position |                                         | Variables            |
|             | Left Pallet                                                           | Conveyor total width                    |                                         |                      |
|             | Right Pallet<br>Pallet Height                                         | 0 mm                                    |                                         |                      |
|             | Movement 🗸                                                            | Fixed guide position ⑦                  |                                         |                      |
|             | C Export Configuration                                                | Fixed guide width                       |                                         |                      |
|             | ⊘ Pattern                                                             | 0 mm                                    | Back Next                               |                      |
|             | Olirense                                                              |                                         |                                         |                      |

Figure : Press the 'Set position'-button to set the second pickup position

### 6.2.4 - Pallet

The pallet center point and the floor inclination angle are calibrated by moving the robot above three corners of an empty pallet.

Note: The lifting column has to be at its zero position during calibration.

Note: It is necessary to calibrate the pallet positions again when the gripper dimensions on the *Installation* page are updated.

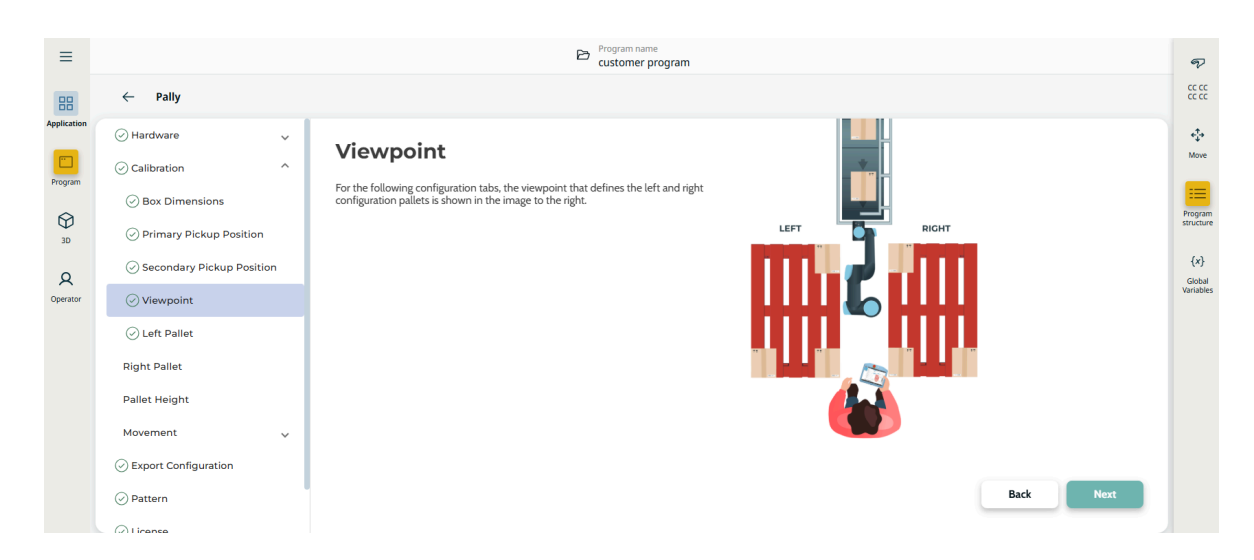

Figure : Illustration of the pallet calibration points and viewpoint conventions.

| ≡           |                                          | Customer program            | Ţ             |
|-------------|------------------------------------------|-----------------------------|---------------|
| 88          | ← Pally                                  |                             |               |
| Application | ⊘ Hardware ✓                             | Left Pallet                 | +‡+<br>Move   |
| Brooram     | ⊘ Calibration ^                          |                             |               |
|             | Box Dimensions                           | C Enable Pallet Calibration | Program       |
| 30          | Primary Pickup Position                  | T Move here                 | structure     |
| R           | Secondary Pickup Position                | Set position                | {x}<br>Global |
| Operator    | ⊘ Viewpoint                              |                             | variables     |
|             | ⊘ Left Pallet                            |                             |               |
|             | Right Pallet                             |                             |               |
|             | Pallet Height                            | Move here                   |               |
|             | Movement 🗸                               | Set position Set position   |               |
|             | <ul> <li>Export Configuration</li> </ul> |                             | _             |
|             | Pattern                                  | Back Next                   |               |
|             | A 0.0000                                 |                             |               |

Figure : Pallet corners can only be calibrated when the corresponding pallet is enabled.

Pallet Height

Measure and enter the height of the empty pallet that was used during calibration, if you want to palletize on pallets with different heights. The floor level will be recalculated according to the values entered here.

| ≡           |                              | B                          | Program name<br>customer program |                                                                                                 | Ţ             |
|-------------|------------------------------|----------------------------|----------------------------------|-------------------------------------------------------------------------------------------------|---------------|
| 88          | ← Pally                      |                            |                                  |                                                                                                 | CC CC         |
| Application | ⊘ Hardware ✓                 | B. H                       |                                  |                                                                                                 | -\$-          |
| Program     | ⊘ Calibration ^              | Pallet Height              |                                  | ① Note                                                                                          | Move          |
|             | ⊘ Box Dimensions             | Calibration Pallet Height  |                                  | If you plan to use pallets of a different height than the                                       | ===           |
| 3D          | O Primary Pickup Position    | Calibration pallet height: |                                  | callibration pallet, then enable the checkbox and type the<br>height of the calibration pallet. | structure     |
| Q           | Secondary Pickup<br>Position | 155                        | mm                               |                                                                                                 | {x}<br>Global |
| Operator    | ⊘ Viewpoint                  |                            |                                  |                                                                                                 | Variables     |
|             | 🖉 Left Pallet                |                            |                                  |                                                                                                 |               |
|             | Right Pallet                 |                            |                                  |                                                                                                 |               |
|             | ⊘ Pallet Height              |                            |                                  |                                                                                                 |               |
|             | Movement 🗸                   |                            |                                  |                                                                                                 |               |
|             | Second Export Configuration  |                            |                                  |                                                                                                 |               |
|             | ⊘ Pattern                    |                            |                                  | Back Next                                                                                       |               |
|             | Lisansa                      |                            |                                  |                                                                                                 |               |

Figure : Height of the pallet used during calibration.

### 6.2.5 - Movement Speed

The speed and acceleration parameters of the palletizing process can be configured on this screen.

Maximum speed and maximum acceleration These parameters are used to limit the robot movement in general.

Approach speed and approach acceleration

These parameters are used to limit the robot movement when approaching the pallet position. This is especially important when the boxes on the pallet are very close to each other or the box dimensions have large variations, and quick movements would increase the occurrence of unexpected safety stops.

| ≡                      |                                                                                                    | Program name     Default program | P                    |
|------------------------|----------------------------------------------------------------------------------------------------|----------------------------------|----------------------|
| 88                     | ← Pally                                                                                                    |                                  | CC CC<br>CC CC       |
| Application<br>Program | ▲ Hardware ✓ ⊘ Calibration ^                                                                                                    | Movement                         | +‡+<br>Move          |
| €<br>3D                | Box Dimensions     Waiting Position                                                                                                    | Max Speed 50 %                   | Program<br>structure |
| Q<br>Operator          | Primary Pickup Position     Secondary Pickup Position                                                                                                    | Max Acceleration 50 %            | Global<br>Variables  |
|                        | ⊘ Left Pallet                                                                                                    | Approach Acceleration 25 %       |                      |
|                        | Pallet Height     Average Average Ave |                                  |                      |
|                        | Speed                                                                                                    | Back Next                        |                      |

Figure : The speed and acceleration of the robot can be tuned to fit the environment.

Note: We recommend using the lowest possible values that are suitable for the specific palletizing task. High speeds and accelerations may shorten the robot's lifespan and introduce additional safety hazards.

Note: To avoid serious injury, always use low values if the robot handles products with sharp edges! A risk analysis must always be performed based on the products the robot is handling.

### 6.2.6 - Path Planning

. .

The Path planning view is for tuning the path planning algorithms of the Pally URCap.

| later Madifying these perspectors will fundamentally change the program helpwier |  |
|----------------------------------------------------------------------------------|--|
| Note. Modifying these parameters will rundamentally change the program behavior. |  |
|                                                                                  |  |

| =           |                           | Program r<br>Default                    | name<br>program  |                                       |           |      |      | ൭                    |
|-------------|---------------------------|-----------------------------------------|------------------|---------------------------------------|-----------|------|------|----------------------|
|             |                           |                                         |                  |                                       |           |      |      | 67 03                |
| 88          | ← Pally                   |                                         |                  |                                       |           |      |      | 40 82                |
| Application | Primary Pickup Position   |                                         |                  |                                       |           |      |      | 4                    |
|             | Secondary Pickup Position | Path planning<br>Gripper optimization ⑦ | Above pickup po: | sition ⑦                              |           |      |      | Move                 |
| Program     | Viewpoint                 | 4-Way                                   | 100              |                                       | mm        |      |      | :=                   |
| 30          | Left Pallet               |                                         | 100              |                                       |           |      |      | Program<br>structure |
|             | Right Pallet              | Easy path planning ⑦                    |                  |                                       |           |      |      | {x}                  |
| R           | -                         | High approach boost ③                   |                  |                                       |           |      |      | Global               |
| Operator    | Pallet Height             |                                         | 30%              |                                       |           |      |      | Turiubica.           |
|             | ⊘ Movement ^              | Left pallet smart exit range X 💿        |                  | Right pallet smart exit range         | ( ?)      |      |      |                      |
|             | Speed                     | Enable left pallet calibration to edit. |                  | 50 mm                                 | 250       | mm   |      |                      |
|             | ⊘ Path planning           | Left pallet smart exit range Y 🕜        |                  | From<br>Right pallet smart exit range | To<br>(?) |      |      |                      |
|             | ⊘ Waypoints               | Enable left pallet calibration to edit. |                  | 50 mm                                 | 250       | mm   |      |                      |
|             | Export Configuration      |                                         |                  | From                                  | То        |      |      |                      |
|             | ⊘ Pattern                 |                                         |                  |                                       |           | Back | Next |                      |
|             | License                   |                                         |                  |                                       |           |      |      |                      |

Figure : Path planning settings.

#### Gripper optimization

Depending on this setting, Pally will evaluate several different gripper orientations at the pickup position and choose the one that fits best to a specific target position. This parameter has special importance when the gripper is offset-mounted. In this case the gripper orientation may have a huge impact on reach and performance. 4-way enables the gripper to pick the box from front, back, left and right. 2-Way enables the gripper to pick the box from only front and back None enables the gripper to pick the box only from the front

#### Above pickup

Gripper distance from the top of the box, from where the robot will move down vertically until the gripper foam reaches the box surface. At this point the program automatically activates compressed air (if available) to clean the gripper foam and the box surface before picking.

#### Easy path planning

Select this option to let the program compute default values for the path planning parameters based on the current calibration points.

#### High approach boost

This value must be between 0% and 100%. It determines how high above the other boxes the alternative path planning algorithm moves the box. Lower values let the box move closer to the top of the other boxes on the pallet, higher values keep the box closer to the *box free* height.

#### Smart exit range

Defines a rectangular area where the path planning algorithm can search for an intermediate waypoint between box-free and approach position, to perform linear movements without collision to the robot base.

When entering the smart exit search values, consider the following coordinate system: X=O, Y=O is identical to, or straight above the *box-free* position. Positive Y will move the box along the conveyor direction, regardless of the current conveyor and gripper orientation. Positive X will move perpendicular to the conveyor towards the *actual* pallet.

Note: The path planning algorithm will exclude smart-exit waypoints that collide with the robot shoulder, and - when moving below the conveyor level - it will also exclude waypoints that collide with the conveyor. When multiple waypoints within the given search area are possible, the waypoint with the shortest total path length will be chosen.

### 6.2.7 Waypoints

#### Box Free Height

The elevation required for moving the box above the side guides and sensors (figure). Select 'fixed' to lift each box type to a constant height regardless of the box dimensions (e.g. when lifting over sensors and side guides only). Unselect 'fixed' to lift boxes above other boxes on the conveyor.

| ≡           | Program name<br>customer program |                   |       |                                                                                                    |                      |  |  |  |
|-------------|----------------------------------|-------------------|-------|----------------------------------------------------------------------------------------------------|----------------------|--|--|--|
| 88          | $\leftarrow$ Pally               |                   |       |                                                                                                    | cc cc<br>cc cc       |  |  |  |
| Application | ⊘ Box Dimensions                 |                   |       |                                                                                                    | ***                  |  |  |  |
|             | O Primary Pickup Position        | waypoints         |       | Box Free Height                                                                                                    | Move                 |  |  |  |
| Program     | Secondary Pickup Position        | Box Free Height ⑦ |       | The height needed to lift a box from the conveyor to be clear of any guides or<br>other possible obstructions. If not fixed. Pally may calculate another value at | =                    |  |  |  |
| 30          | ⊘ Viewpoint                      | 0 mm              | Fixed | runtime, if fixed Pally is forced to use the given box free height.                                                                                               | Program<br>structure |  |  |  |
|             | 🖉 Left Pallet                    | Approach Distance |       |                                                                                                    | {x}                  |  |  |  |
| Operator    | 🖉 Right Pallet                   | 0 mm              | Fixed |                                                                                                    | Global<br>Variables  |  |  |  |
|             | 🔗 Pallet Height                  |                   |       |                                                                                                    |                      |  |  |  |
|             | ⊘ Movement ^                     | Pallet Lip ⑦      |       |                                                                                                    |                      |  |  |  |
|             | ⊘ Speed                          | 0 mm              |       |                                                                                                    |                      |  |  |  |
|             | ⊘ Waypoints                      |                   |       | IΨ                                                                                                    |                      |  |  |  |
|             | Waiting Position                 |                   |       |                                                                                                    |                      |  |  |  |
|             | Second Export Configuration      |                   |       | Back Next                                                                                                    |                      |  |  |  |
|             | () Dattern                       |                   |       |                                                                                                    |                      |  |  |  |

#### Figure : Box free height, the first section of the robot movement.

#### Approach Distance

Defines the length of the last diagonal movement that is used to put the box on its final destination on the pallet (figure) with low speed and acceleration. The actual approach distances may be recalculated by the program in run-time when rotation between the pick position and the target position is required. By selecting 'fixed' the program is enforced to finish all box rotations earlier, and approach the target position to the exact distance.

Note: The 'fixed' approach option may have a significant impact on the path planning.

#### Pallet Lip

Enforces a vertical approach with the specified length on the first layer of boxes.

| ≡                                                                                                    |                                                                                                    | Program n<br>custome                                                                                                    | <sup>ame</sup><br>r program |                                                                                                    | Ţ                                                          |
|----------------------------------------------------------------------------------------------------|----------------------------------------------------------------------------------------------------|----------------------------------------------------------------------------------------------------|-----------------------------|----------------------------------------------------------------------------------------------------|------------------------------------------------------------|
| 88                                                                                                   | ← Pally                                                                                                    |                                                                                                    |                             |                                                                                                    | CC CC                                                      |
| Application<br>Program<br>30<br>Q<br>Operator                                                        | <ul> <li>Box Dimensions</li> <li>Primary Pickup Position</li> <li>Secondary Pickup Position</li> <li>Viewpoint</li> <li>Left Pallet</li> <li>Right Pallet</li> <li>Pallet Height</li> <li>Movement ^</li> <li>Speed</li> <li>Waypoints</li> <li>Waiting Position</li> <li>Export Configuration</li> </ul> | Waypoints<br>Box Free Height ⑦<br>0 mm<br>Approach Distance ⑦<br>0 mm<br>Pallet Lip ⑦<br>0 mm                                                       | Fixed                       | <section-header><section-header><section-header><text></text></section-header></section-header></section-header>    | Kove<br>Program<br>structure<br>(x)<br>Global<br>Variables |
|                                                                                                    | ← Pally                                                                                                    |                                                                                                    |                             |                                                                                                    | CC CC<br>CC CC                                             |
| Application<br>Program<br>20<br>20<br>20<br>20<br>20<br>20<br>20<br>20<br>20<br>20<br>20<br>20<br>20 | <ul> <li>Box Dimensions</li> <li>Primary Pickup Position</li> <li>Secondary Pickup Position</li> <li>Viewpoint</li> <li>Left Pallet</li> <li>Right Pallet</li> <li>Pallet Height</li> <li>Movement *</li> <li>Speed</li> <li>Waypoints</li> <li>Waiting Position</li> </ul>                               | Waypoints         Box Free Height (2)         0       mm         Approach Distance (2)         0       mm         Pallet Lip (2)         0       mm | Fixed                       | Palet Lip<br>Hight of the palet lip. On the first layer, the robot will move vertically down<br>when placing a box. | Move Move Program structure {x} Global Variables           |
|                                                                                                    | Export Configuration                                                                                                    |                                                                                                    |                             | Back Next                                                                                                    |                                                            |

Figure : Approach and pallet lip are the last robot movements with the box.

Waiting Position

This is the idle position for the robot while it is waiting for an empty pallet or a product. It is recommended to define this point further away from the pickup position, leaving some space for the operator to reach the conveyor when manual intervention is needed.

| 88          | ← Pally                   |                                                                                                    | CC CC                |
|-------------|---------------------------|----------------------------------------------------------------------------------------------------|----------------------|
| Application | Secondary Pickup Position |                                                                                                    | -                    |
|             | ⊘ Viewpoint               | Waiting Position                                                                                              | Move                 |
| Program     | 🖉 Left Pallet             | The robot will wait in a default position while there is no pallet present or no<br>product(s) can be picked. |                      |
| SD 3D       | 🖉 Right Pallet            | Note: This position also corresponds to the waypoint in the first Movej-node in the Pally-tree.               | Program<br>structure |
| 0           | ⊘ Pallet Height           |                                                                                                    | {x}                  |
| Operator    | ⊘ Movement ^              | Move here Set position                                                                                        | Global<br>Variables  |
|             | Speed                     |                                                                                                    |                      |
|             | ⊘ Waypoints               |                                                                                                    |                      |
|             | ⊘ Waiting Position        | Y I                                                                                                    |                      |
|             | Sexport Configuration     |                                                                                                    |                      |
|             | ⊘ Pattern                 |                                                                                                    |                      |
|             | ⊘ License                 | Back Next                                                                                                    |                      |
|             | ⊘ Advanced ✓              |                                                                                                    |                      |

Figure : Default waiting position when the robot is idle.

# 6.3 Export Configuration

#### 6.3.1 - Validation test wizard

The validation test wizard is a utility that can be used to verify the calibration points. The primary and secondary conveyor, left and right pallet positions can be tested.

There are several different types of tests included, which are performed sequentially.

- The test wizard performs several calculation routines to identify some of the most typical mistakes usually made during calibration.
- It can move the robot along a path that is generated based on the current calibration data, and ask the user to confirm that the robot motion looks consistent to the physical conveyor and pallet placement.
- The wizard can also utilize force-controlled robot motion to measure calibration accuracy, and make small adjustments based on the measurements.

Before each test step, the wizard explains the test that will be performed next. The user can start or skip the test and proceed to the next step by pressing the corresponding button.

When a test fails, a warning message appears with possible explanations of the failure. The user can stop the test wizard and fix the error, or proceed to the next step.

The test cases are divided into test groups. Currently there are 4 groups:

- Testing the primary pickup position
- Testing the secondary pickup position (in projects where available)
- Testing the right pallet position (in projects where available)
- Testing the left pallet position (in projects where available)

The test cases for the primary and secondary pickup are identical. The test cases for the left and right pallet are identical.

Testing a pickup position contains the following test cases

- Moving parallel to the conveyor: this test can help detect calibration issues related to TCP settings.
- Moving to the pick position with 180 degrees rotation: this test can help detect calibration issues related to TCP settings.
- Automatic optimization of the pick position: this test can measure the pick position accuracy and adjust the robot position slightly up or down. (see note below)

Testing a pallet position contains the following test cases

- Verification of the pallet size: this test can verify that the calibration box was used as required.
- Verification of the pallet shape: this test can verify that the correct pallet corners were used during calibration.
- Verification of the calibration points: this test can check that the robot position at each pallet corner is accurate enough.
- Automatic optimization of the pallet corner positions: this test can measure the position accuracy and adjust the robot position slightly up or down. (see note below)

Note: When running the tests that use force-controlled motion, the robot will firmly push the calibration box vertically down until a specific force is detected. Make sure your calibration box is made of a material hard enough to tolerate the pressure. Very soft or fragile boxes can lead to inaccurate measurements, measurement failures, or even damage to the box.

# 6.4 - Patterns

This configuration screen contains patterns specific commands.

Check verification

This is an overview of the waypoint database status according to the current path panning and calibration settings. Press the "TEST" button to refresh the list at any time (this may take seconds to minutes depending on the number of patterns) The database status can be one of the following:

The database status can be one of the following:

- Offline path storage is not available or not valid for this pattern.
- Partly tested with other calibration parameters. Cached waypoints may require further testing with another URP program.
- Fully tested with other calibration parameters.
   Cached waypoints can't be used with this URP program, but may be used with another one.
- Partly tested with this calibration. (Test in progress?)
   Cached waypoints will be used where available, but further testing is needed.
- Fully tested with other path planning parameters.
   Cached waypoints will be used by this URP program for all box positions.
  - Fully tested with the current path planning parameters.
     Cached waypoints will be used by this URP program for all box positions.
  - Manually set Verified.

Press the "check verification" button to get more information about the pattern status. Press the "Mark as Verified" button to mark the pattern verified even though not all box positions have been tested. This can be used for testing purposes and as a workaround in Dual Product mode where some combinations of pick- and pallet positions that won't be used cannot be tested.

#### Add pattern file

This button can be used to upload patterns from a plugged in USB-stick to the patterns storage directory on the robot

| ≡           |                      |   |      |                  | Program name<br>customer progra | im        |              |        |             |              | P             |
|-------------|----------------------|---|------|------------------|---------------------------------|-----------|--------------|--------|-------------|--------------|---------------|
| 88          | ← Pally              |   |      |                  |                                 |           |              |        |             | ci           |               |
| Application | ⊘ Hardware           | ~ | Datt | orp              |                                 |           |              |        |             | •            | 4             |
| Program     | Calibration          | ~ | Pall | em               | Check verification              | on Delete | verification |        | erified Add | pattern file | Move          |
| ~           | Export Configuration |   |      |                  |                                 |           |              |        |             | Pro          | rogram        |
| 3D          | ⊘ Pattern            |   |      | Filename         | Product amount                  | Width     | Height       | Length | Weight      | stru         | ructure       |
| Q           | ⊘ License            |   | 0    | KalibreKutu.json | 8                               | 290       | 175          | 400    | 100         | <u>ن</u> (   | {x}<br>Global |
| Operator    | Advanced             | ~ |      |                  |                                 |           |              |        |             | Var          | riables       |
|             |                      |   |      |                  |                                 |           |              |        |             |              |               |
|             |                      |   |      |                  |                                 |           |              |        |             |              |               |
|             |                      |   |      |                  |                                 |           |              |        |             |              |               |
|             |                      |   |      |                  |                                 |           |              |        |             |              |               |
|             |                      |   |      |                  |                                 |           |              |        |             |              |               |
|             |                      |   |      |                  |                                 |           |              |        | Back        | Next         |               |
|             |                      |   |      |                  |                                 |           |              |        |             |              |               |

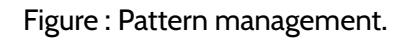

# 6.5 - License

Using the URCap requires a valid license. Licenses can be installed and removed on the License page.

### 6.5.1 - Installing a license

A valid license must be obtained before the Pally URCap can be used to palletize. This can be done as follows:

- In Polyscope, navigate to 'About'
- Note down the serial number of the robot
- Send a license request with the serial number to license@rocketfarm.no
- While your request is being processed, you can continue using the URCap for 72 hours.
- Download the license file to the root folder of a USB stick.
- Insert the USB stick in the USB connector on the teach pendant and click the 'Load *license from USB*'-button.

Note: The 72-hours instant license can be activated only once.

Prior to installing the license, the program will display a short summary of the license contents, including:

- The license type (OEM, EULA, DEMO, etc.)
- Robot serial number
- License expiry date (if applicable)
- Active plan service level and expiry date (if applicable)
- etc.

When a license cannot be installed, the program will show a detailed error message, like:

- The license is already expired and cannot be installed
- License has been terminated and cannot be reused
- The same license is already installed on the robot
- License is not suitable for the actual hardware (the request was generated on another robot / controller)
- Robot system clock is wrong (license issue date is in the future)
- Multiple license files present on the same USB
- etc.

Note: When installing a license, the user is asked to read and accept the *license agreement*.

• License file: no.rocketfarm.pal.[serialNumber].license

| ≡            |                      |   |                                                             | Customer program                              |            | P                    |
|--------------|----------------------|---|-------------------------------------------------------------|-----------------------------------------------|------------|----------------------|
| 88           | ← Pally              |   |                                                             |                                               |            |                      |
| Application  | Aardware 🔥           | ~ |                                                             |                                               |            | ¢‡+<br>More          |
| Program      | Calibration          | ~ | License                                                     |                                               | ~ <u> </u> |                      |
| $\heartsuit$ | Export Configuration |   | ⊘ This program has a valid license                          |                                               | $\sim$     | Program<br>structure |
| 30<br>Q      | ⊘ License            |   | License type                                                | TEST                                          |            | {x}<br>Global        |
| Operator     | Advanced             | ~ | Robot serial number                                         |                                               |            | Variables            |
|              |                      |   | Expiry date                                                 | Apr 16, 2025, 2:00:00 AM                      |            |                      |
|              |                      |   | Active plan service level Show license terms Upload new lic | N/A  Terminate active plan  Terminate license | Back Next  |                      |

Figure : The view confirming the installed license is valid.

Some extra features are limited to licenses with an Active plan. The Active plan status can be also checked on the License page.

### 6.5.2 - Terminating the Active plan

If the Active plan is no longer needed, insert a USB disk and press the "Terminate Active plan" button. The program will deactivate the Active plan and generate an evidence file on the USB.

The following functions are not available without a valid Active plan:

- Change gripper type and dimensions
- Change lifting column type and dimensions
- Upload new patterns, delete existing patterns, use patterns that are not 'verified'
- Change calibration points and calibration box dimensions
- Change path planning parameters
- Change operator language

The name of the evidence file has the following format: *no.rocketfarm.pal.[serialNumber].status* 

### 6.5.3 - Terminating a license

If the license is no longer needed, insert a USB disk and press the "Terminate license" button. The program will deactivate the license and generate an evidence file on the USB.

The URCap can be safely uninstalled after the evidence file has been generated and sent to Rocketfarm.

The name of the evidence file has the following format: *no.rocketfarm.pal.[serialNumber].status* 

# 6.6 - Advanced

For better visibility, the Advanced screen has been divided into the following tabs:

- Backup
- System

Back up

By pressing this button, you will create a backup of the Pally program, with all its settings.

#### System

Here you can change the log level.

This parameter defines how much information is written into the log file about path planning and robot movement.

- Error: only errors will be written in the log. Usually the program stops on error.
- Warning: errors and warnings will be written in the log.
- Message: errors, warnings, and short summary of the palletizing steps will be written in the log.
- Info: errors, warnings, summary of the palletizing steps and additional details about each calculation and robot movement is written in the log.
- Debug: everything is written in the log.

The default value is "Warning", which means that only errors and warnings are reported.

Note: Log level 'debug' is only valid for the current session and will be limited to 'info' when the program is reloaded or the robot is restarted.

Reset to default

By pressing this button, the default values will be restored on the *Gripper, Lifting Column, Input/Output, Patterns,* and *Advanced* screens.

| ≡                                        |                                                                                                    | Program name customer program                                                                                                    | P                                                                                                  |
|------------------------------------------|----------------------------------------------------------------------------------------------------|----------------------------------------------------------------------------------------------------|----------------------------------------------------------------------------------------------------|
| 88                                       | ← Pally                                                                                                    |                                                                                                    | cc cc<br>cc cc                                                                                     |
| Application<br>Program<br>30<br>Qperator | <ul> <li>Hardware</li> <li>Calibration</li> <li>Export Configuration</li> <li>Pattern</li> <li>License</li> <li>Advanced</li> <li>Backup</li> <li>System</li> </ul> | System  Note  Description  Log level:  Naming  Naming  Can the OR-code above for the PALLY User Manual  Can the Off-code above for the PALLY User Manual  Can the Off-code above for the PALLY User | <ul> <li>Move</li> <li>Program<br/>structure</li> <li>(x)</li> <li>Global<br/>Variables</li> </ul> |
|                                          |                                                                                                    | Back Next                                                                                                    |                                                                                                    |

Figure : Advanced installation settings.

# 6.7 - Examples: typical configuration scenarios

# 6.7.1 - Classic setup with one optimal pickup position

The recommended configuration is shown in figure. There is enough room around the pickup position where the robot can move the product towards the pallets. Usually no additional configuration is required.

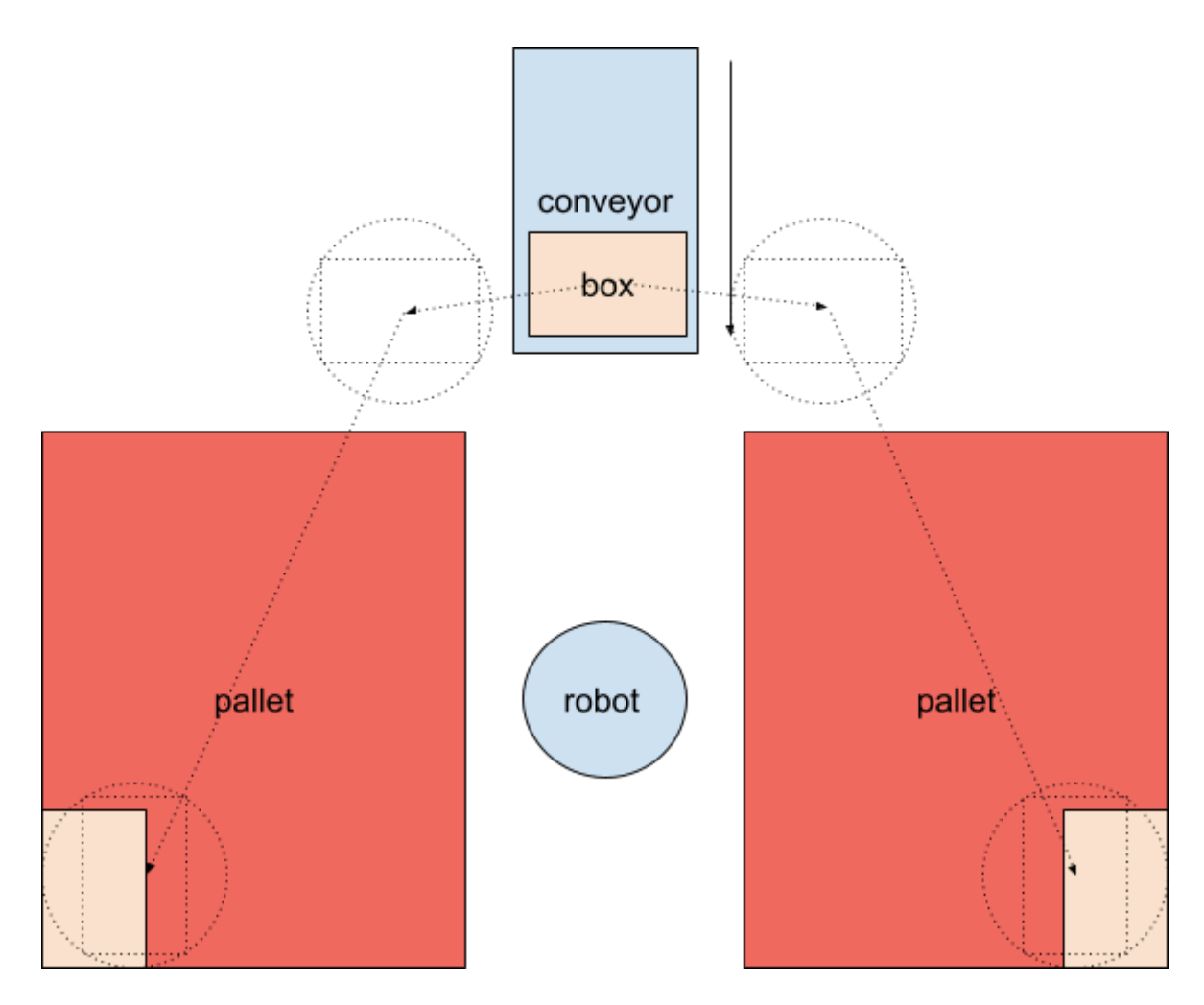

Figure : Classic setup with optimal pickup position.

### 6.7.2 - One pickup position with products coming in from the side

Setups similar to illustration in figure introduces a few points to be taken into consideration.

- Pickup position should not be in the pallet shadow, i.e. behind a pallet seen from the robot.
- Use limited smart exit search.
- Choose *box\_free* high enough to move the box freely above the next boxes, as shown on figure.

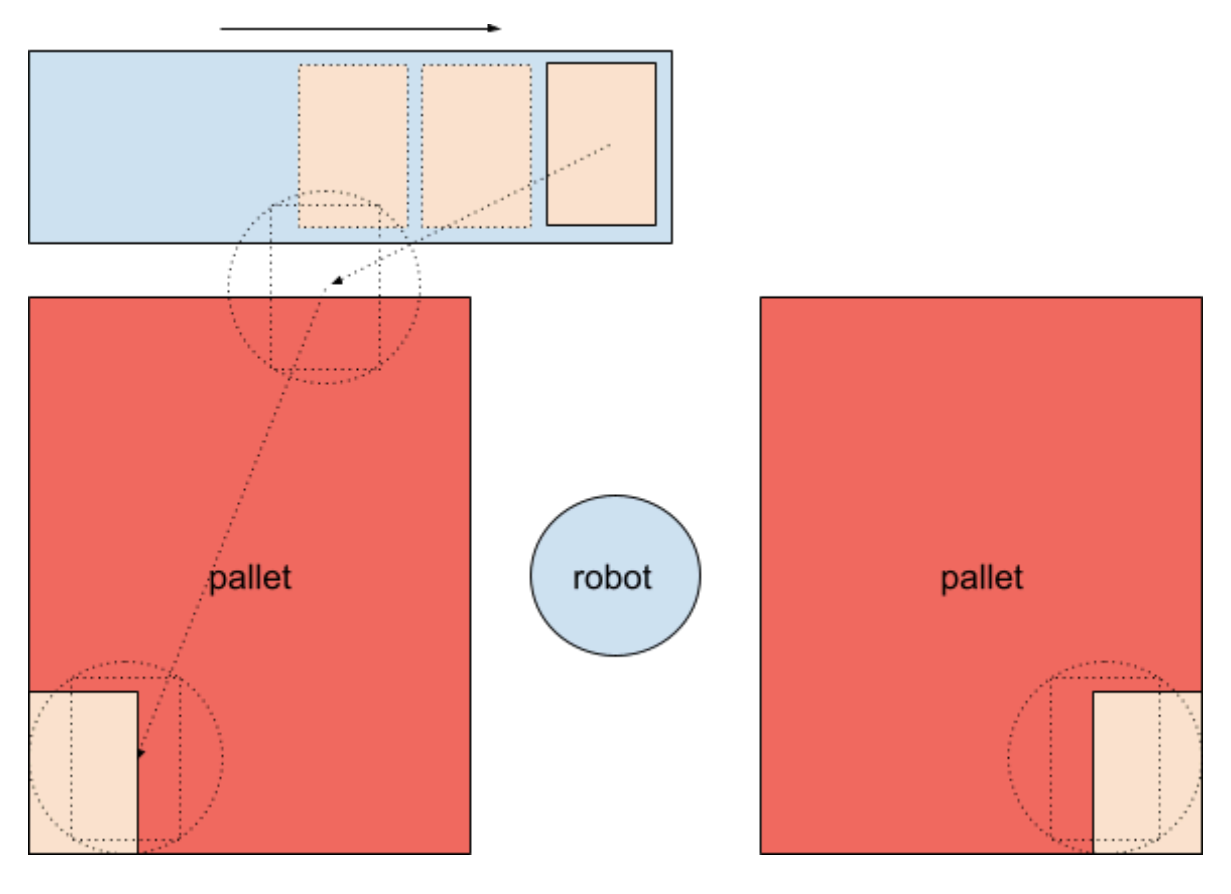

Figure : Pickup position sideways. The box will be moved above the other boxes on the conveyor.

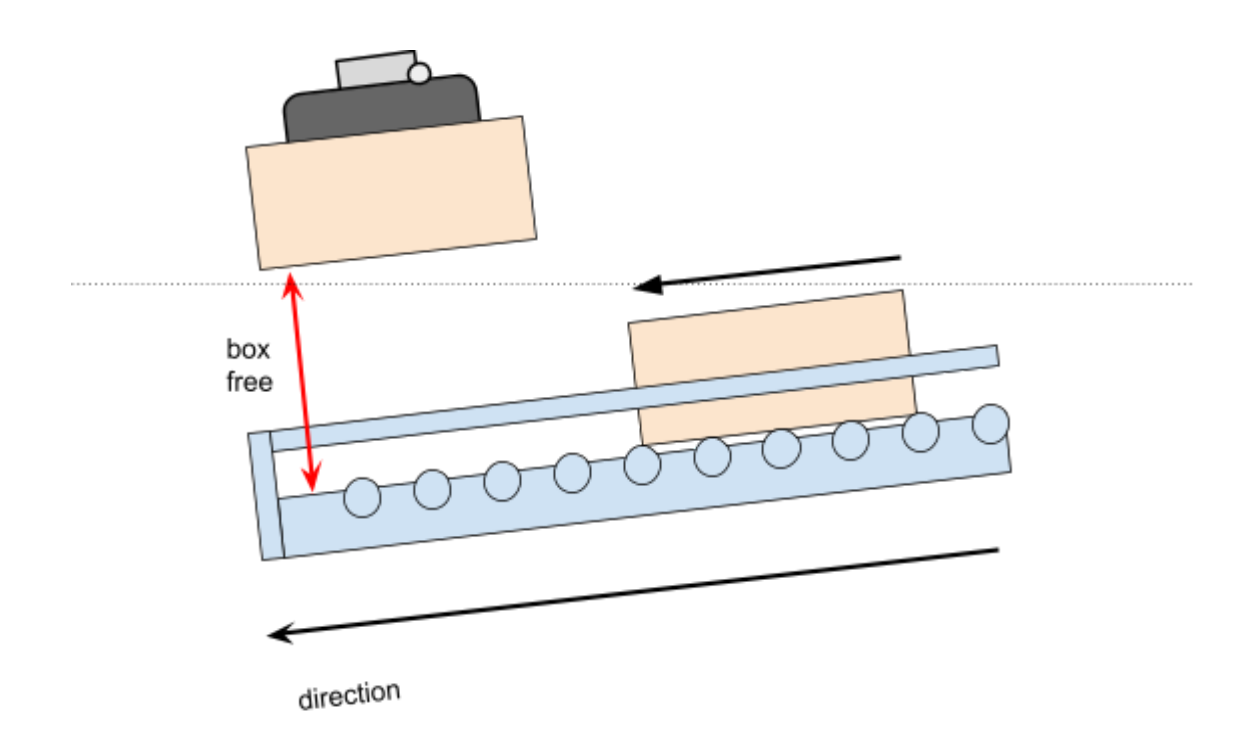

Figure : Choose a box free distance that is big enough to move the box above the others.

### 6.7.3 - One pallet position and one pickup position on the opposite side

Setups similar to illustration in figure introduces a few points to be taken into consideration.

- Choose *box\_free* high enough to move the box freely above the next boxes.
- Use relatively large values for *smart exit min\_x* and *negative min\_y*.
- Recommended settings (approximately):
  - smart exit search area X: 500 1000 mm
  - smart exit search area Y: -900 -700 mm (negative)
  - box free: 350 mm (or more, depending on the box height)

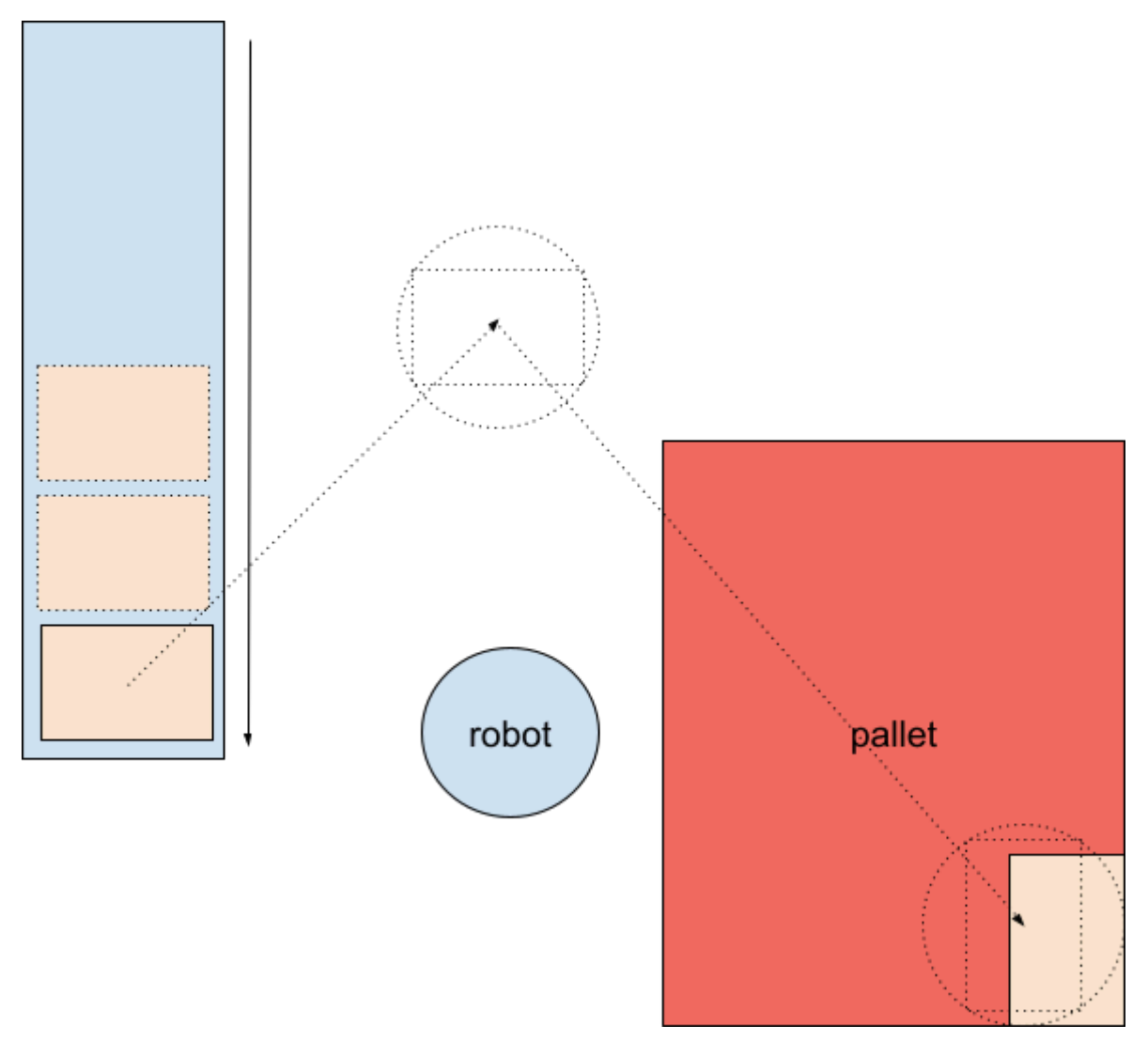

Figure : Pickup position and pallet position are on the opposite sides of the robot.

### 6.7.4 - Two parallel pickup positions

For setups similar to the illustration in figure, the path planning algorithm needs to be tweaked as described below.

- Fixed guide width for conveyor 2, measured as in figure.
- Fixed guide width for conveyor 1, measured as *b* in figure.
- Measure *conveyor total width* from the left side of the left conveyor to the right side of the right conveyor. See total width for both conveyor 1 and 2, measured as *c* in figure.

Note: Measure fixed guide width from the guide edge to the outer end of the conveyor area - which may be the other conveyor.

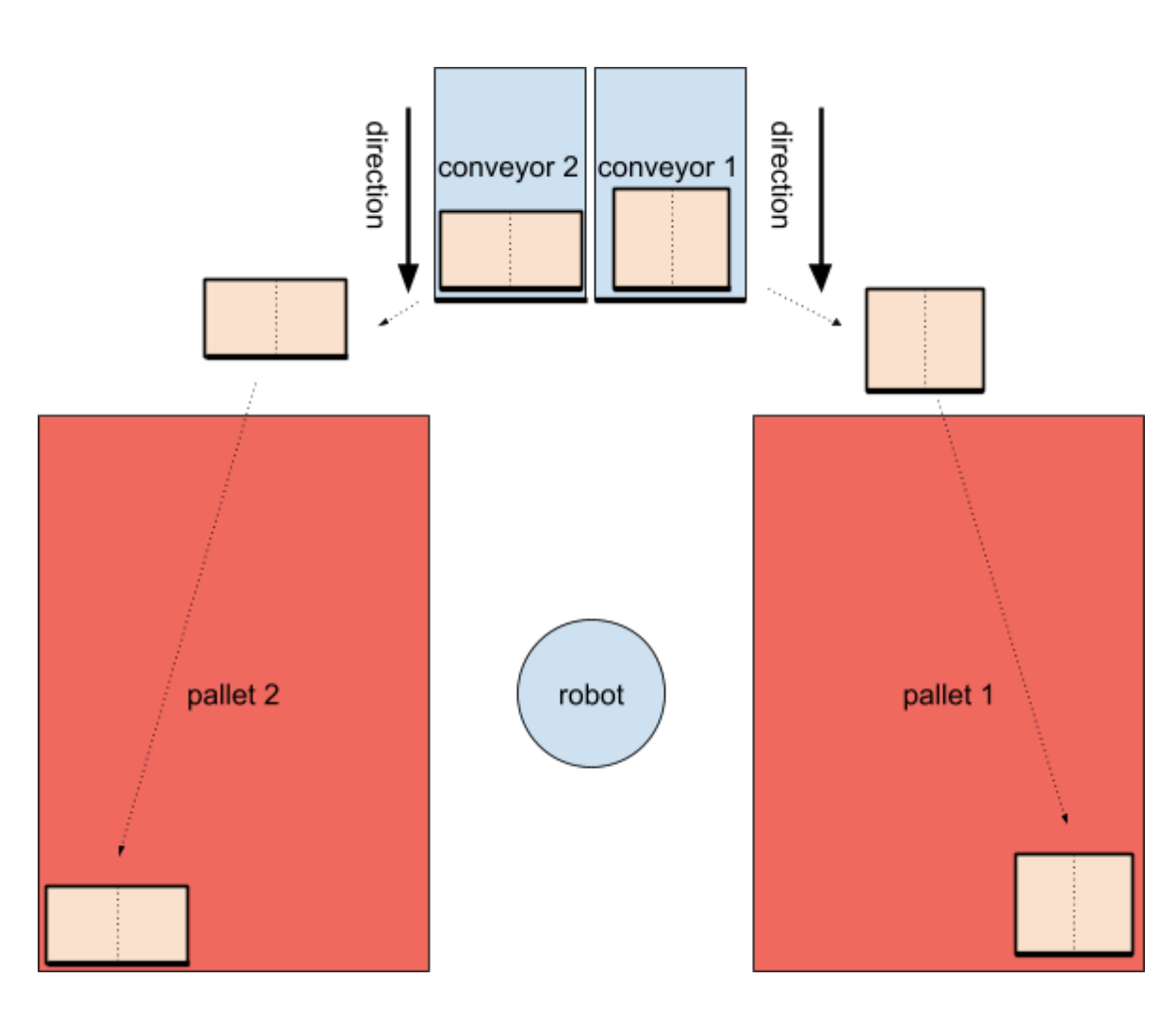

Figure : Two parallel pickup positions.

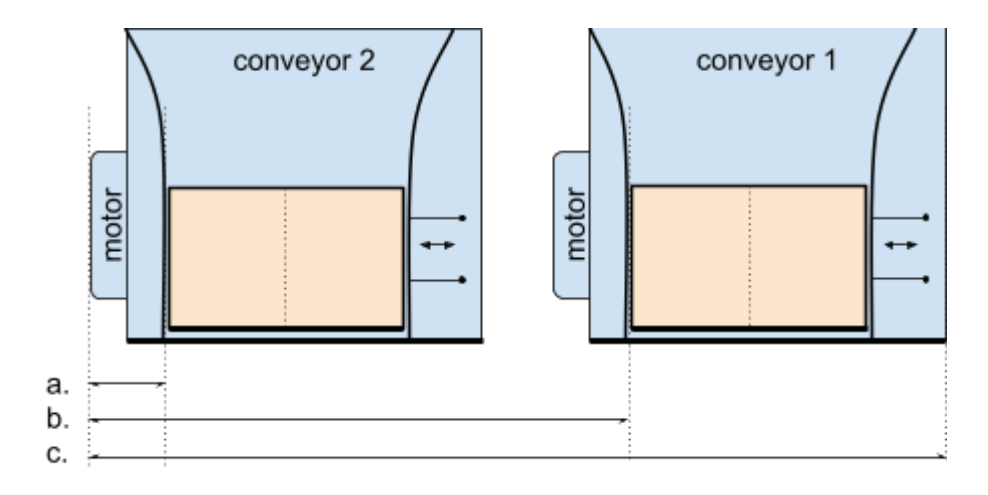

Figure : Measure the conveyor dimensions as if they were one big conveyor.

Note: The robot might have to move the boxes above the other boxes on the other conveyor when palletizing from one pickup position to the opposite pallet. In such projects, set the *box\_free* parameter large enough to move the box above other boxes on the other conveyor if necessary (figure).

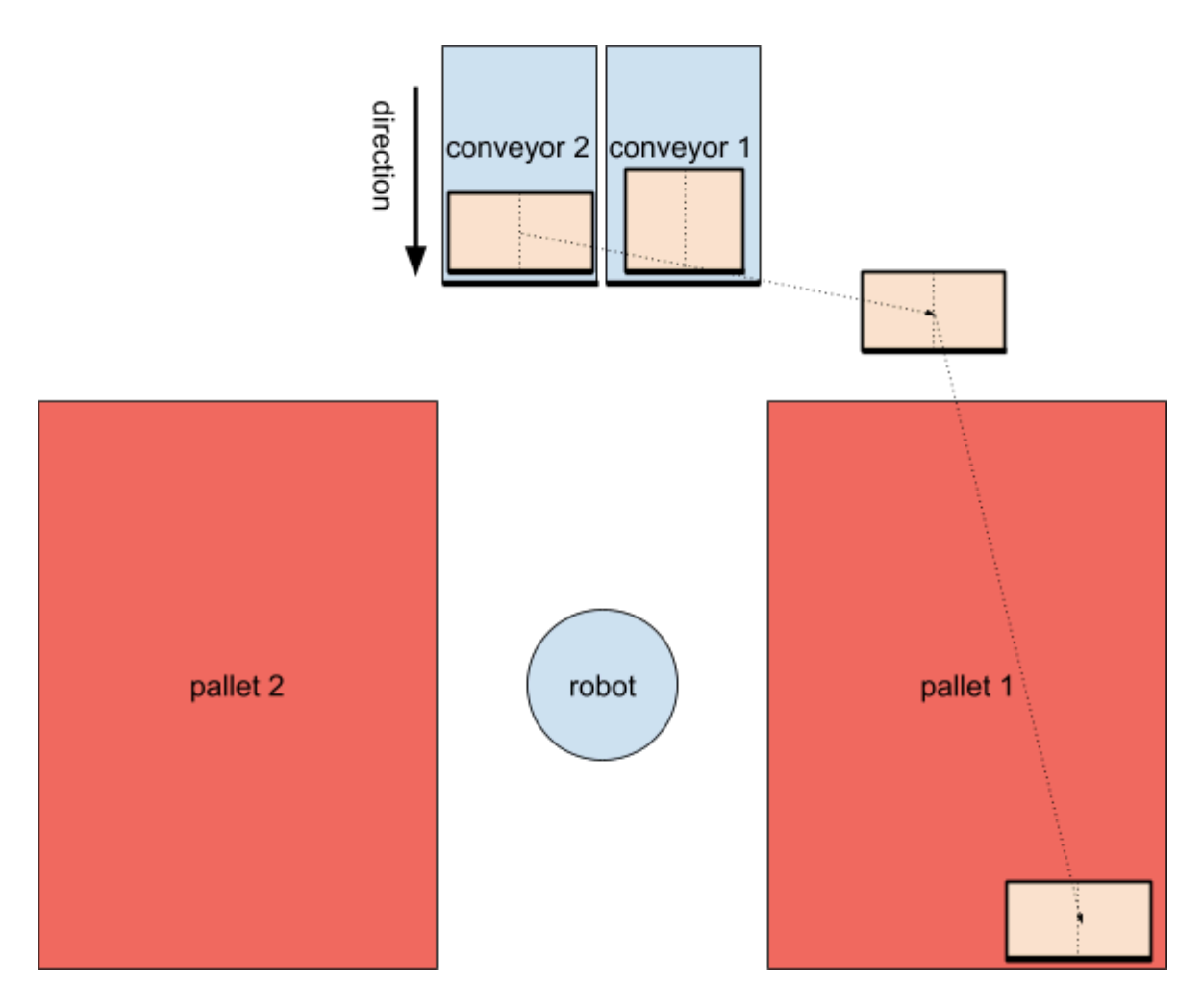

Figure : Moving the box above other boxes on the other conveyor.

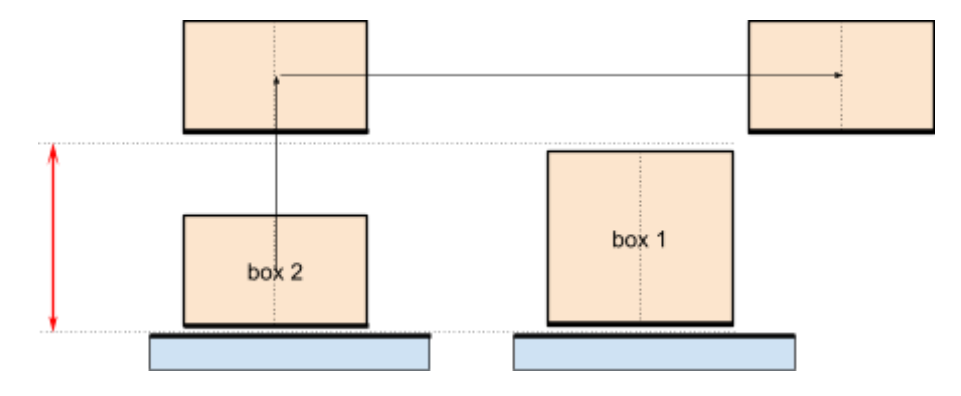

Figure : Moving the box above boxes on the other conveyor.

### 6.7.5 - Two opposite pickup positions

Setups similar to illustration in figure introduces a few points to be taken into consideration.

- The pickup position should not be in the pallet shadow, i.e. behind a pallet seen from the robot.
- Use limited smart exit search.
- Choose "box free" high enough to move the box freely above the next boxes.

Note: The second box may be in the pallet shadow, making double grip impossible.

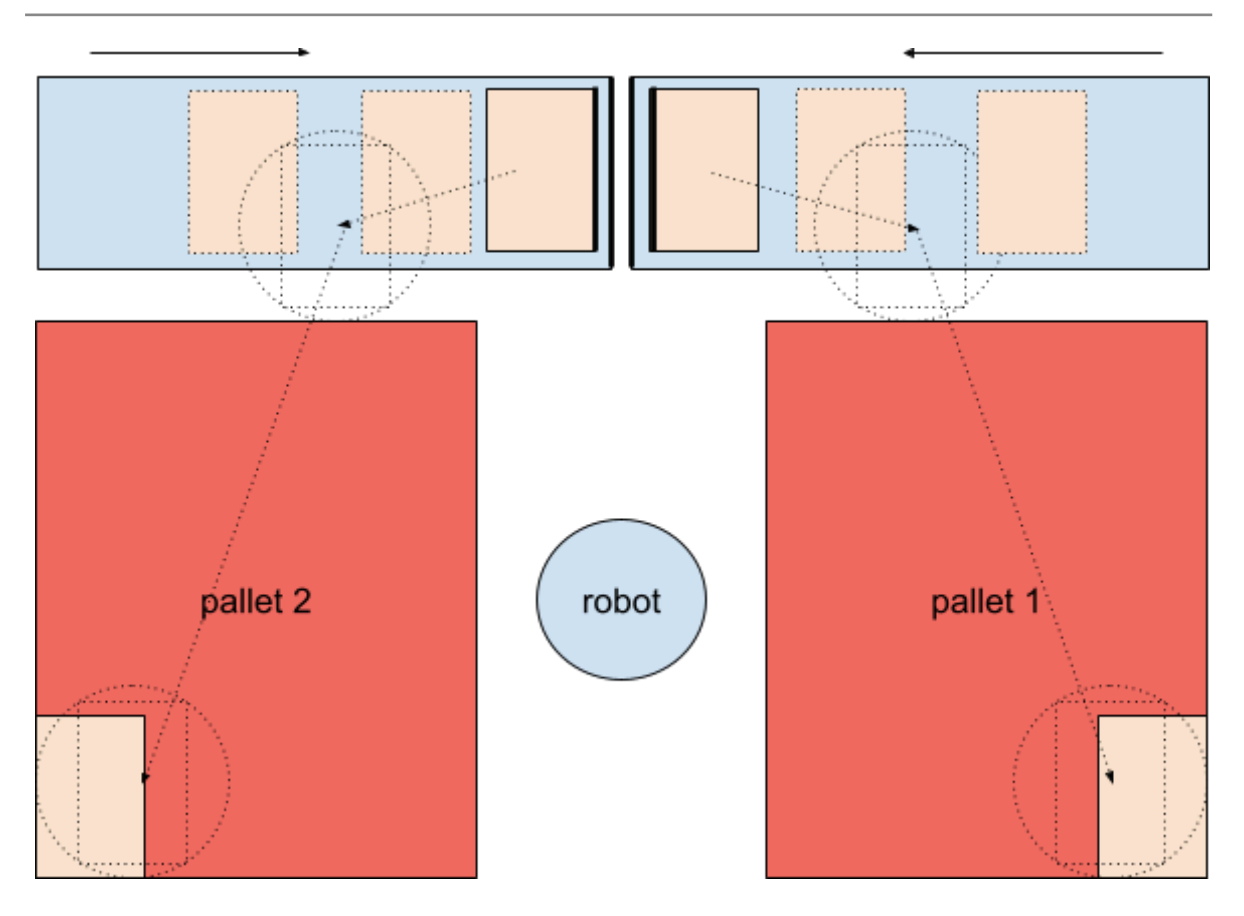

Figure : Boxes should travel above other boxes on the conveyor.

### 6.4.6 - Limited space, walls other object

Setups similar to illustration in figure introduces a few points to be taken into consideration.

- Individually configure smart exit for left and right pallet.
- The smart exit search area may be limited to one single point or a very small area, to avoid collision with the wall.

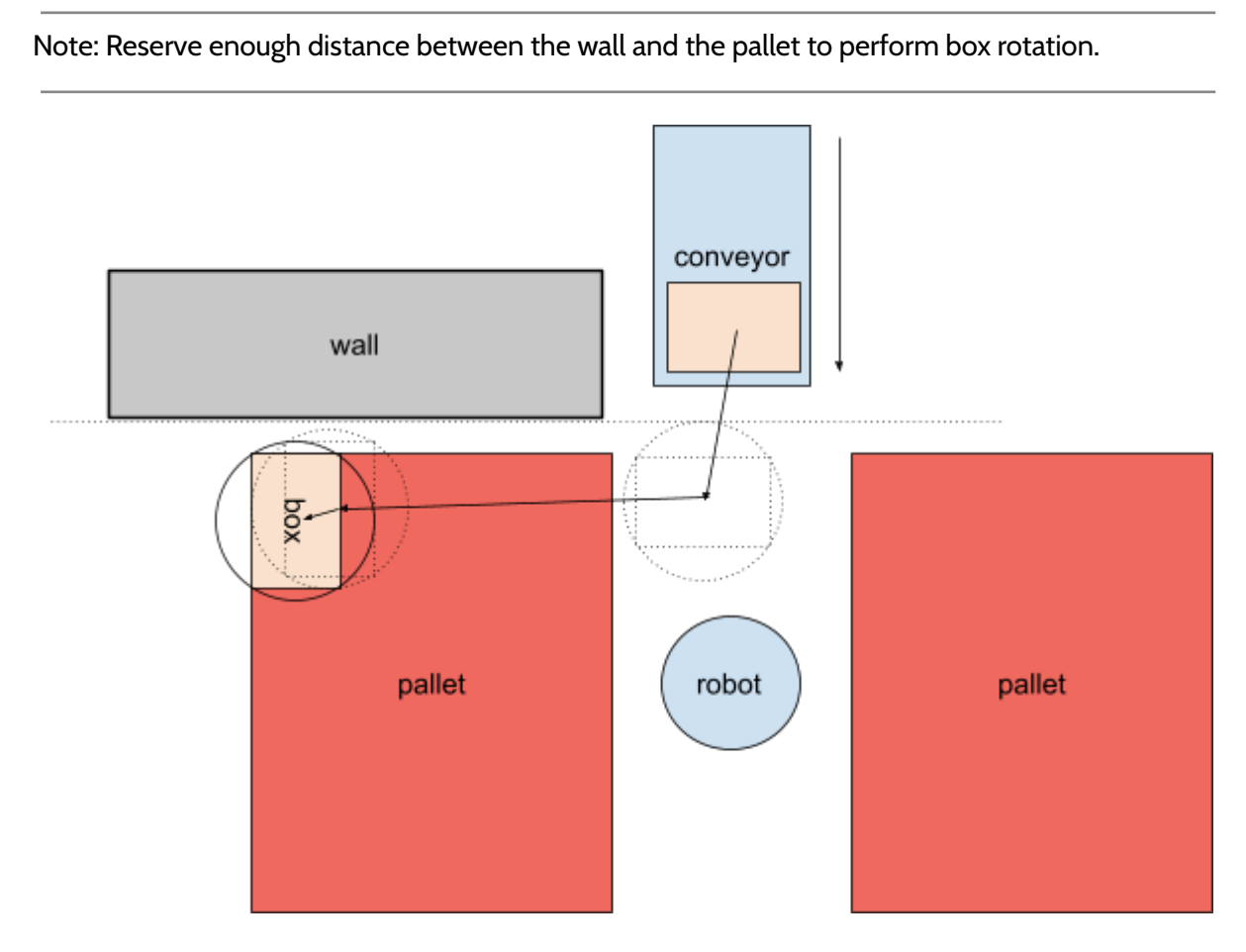

Figure : Path planning with fixed *smart exit* position, to avoid collision with the wall.

# 7 - Using the palletizer program

This chapter will give an introduction on how to use the program. It will describe how to create the main program, how to start the program, how to use the program in different modes, error recovery and shutdown of the robot.

# 7.1 - Creating the main program

Create the palletizer main program by pressing + as the main program and choose Pally

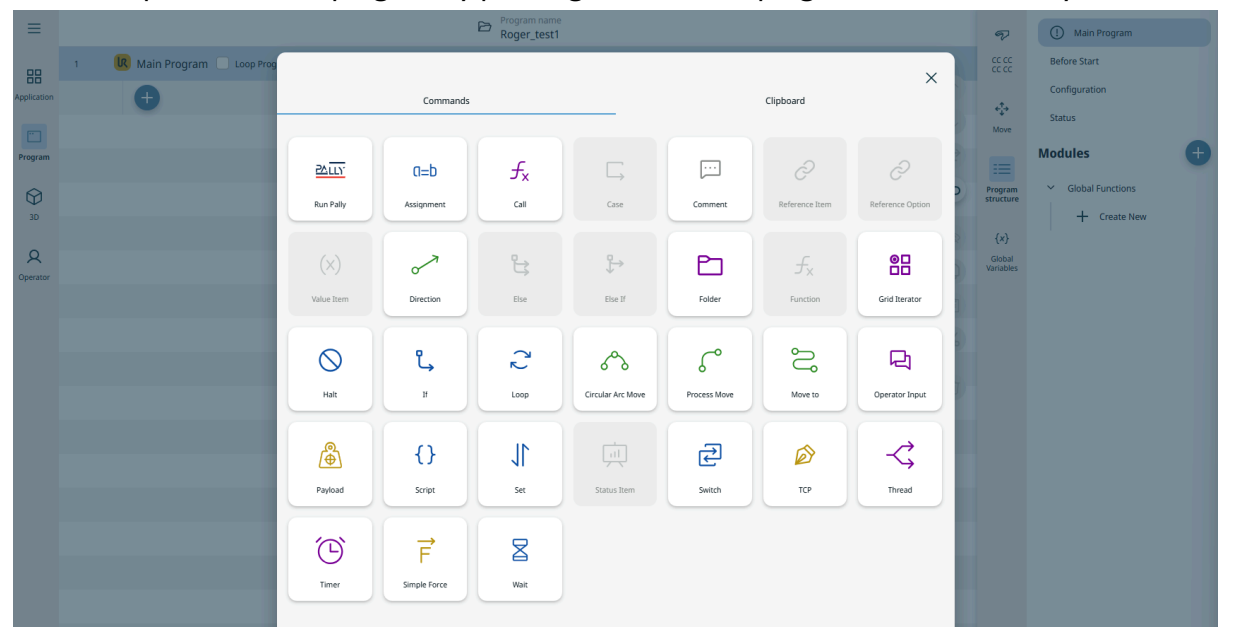

The palletizer program should be saved on the disk as a normal UR program.

Note that there should only be *one* Pally-node in the Robot Program.

### 7.1.1 - Callbacks

If additional functionality is required, programs may be added under the callback nodes. E. g. to control warning lights, synchronize other machines by digital outputs, or even send parameters via network interface. Each callback node is invoked at different steps of the palletizing sequence as listed below.

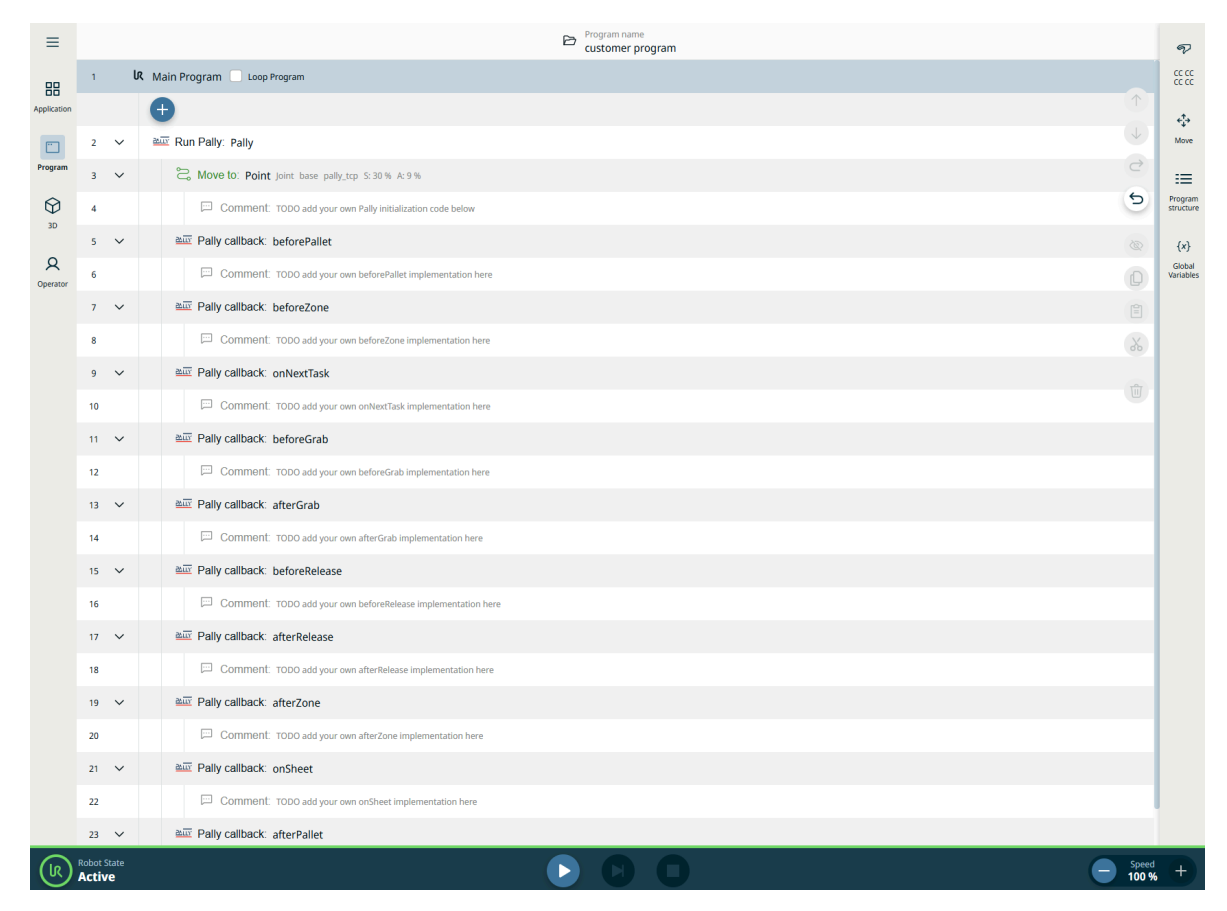

Figure : Each callback entry point is illustrated on a flow-chart.

beforePallet: Executed every time before a new pallet is started. This node is typically used to report the status to a production system.

beforeZone: Executed before entering a new zone. Zones are mainly used with lifting columns.

onNextTask: Executed before calculations for the next box position begin. The calculation parameters can be altered here. Set MovePerformed=True here in order to use a custom path towards the pick position.

beforeGrab: Executed when the robot is ready for pick up at the pickup position. Typical uses for this node is to turn on a custom gripper or stop the conveyor. Commands that move the robot to the pick position should be inserted here when a custom path is in use.

afterGrab: Executed when the robot has lifted up the box from the pickup position. Commands that move the robot from the pick position to the target position should be inserted here when a custom path is in use.

beforeRelease: Executed when the robot is ready to drop the box on the pallet. Use this node to turn off a custom gripper.

afterRelease: Executed when the robot has released the box. Use this node e.g. to report the progress to a production supervisor system. Commands that move the robot back from the target position should be inserted here when a custom path is in use.

afterZone: Executed after leaving a completed. Zones are mainly used with lifting columns.

onSheet: Executed every time when a shim paper needs to be inserted. Commands that pick the shim paper and move it to the corresponding pallet should be inserted here.

afterPallet: Executed when the robot has finished the pallet. Use this node e.g. to turn on a warning light, or show a popup message, so the operators can replace the pallet.

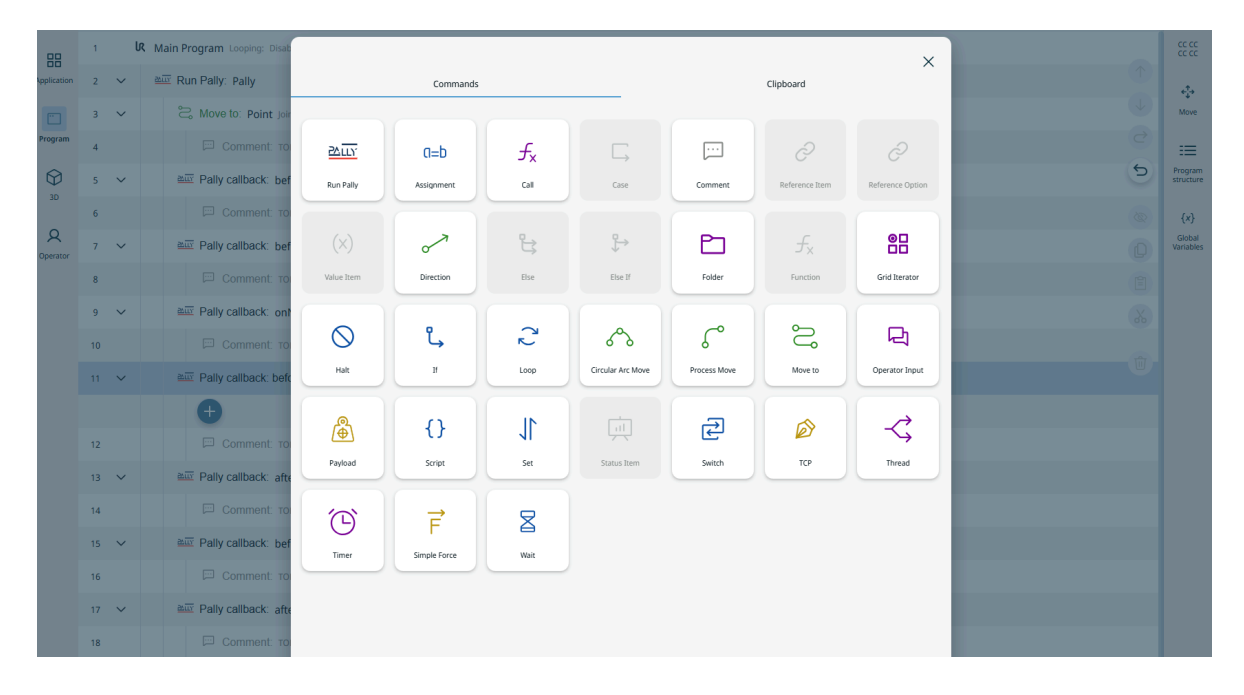

Figure : creating a custom command, before picking up a product.

| ≡           |    |        | E Program name customer program                                                                   |              |
|-------------|----|--------|---------------------------------------------------------------------------------------------------|--------------|
| 00          | 3  | ~      | C Move to: Point Joint base pally_tcp 5:30 % A:9 %                                                |              |
| Application | 4  |        | Comment: TODO add your own Pally initialization code below                                        | $\uparrow$   |
|             | 5  | ~      | aux Pally callback: beforePallet                                                                  | $\checkmark$ |
| Program     | 6  |        | Comment: TODO add your own beforePallet implementation here                                       | ¢            |
| $\Diamond$  | 7  | $\sim$ | aux Pally callback: beforeZone                                                                    | 5            |
| 3D          | 8  |        | Comment: TODO add your own beforeZone implementation here                                         | 8            |
| Q           | 9  | $\sim$ | au Pally callback: onNextTask                                                                     | D            |
|             | 10 |        | Comment: TODO add your own onNextTask implementation here                                         | Ê            |
|             | 11 | $\sim$ | aux Pally callback: beforeGrab                                                                    | *            |
|             | 12 |        | Comment: TODO add your own beforeGrab implementation here                                         |              |
|             | 13 | ~      | and Pally callback: afterGrab                                                                     |              |
|             | 14 |        | Comment: TODO add your own afterGrab implementation here                                          |              |
|             | 15 | $\sim$ | aux Pally callback: beforeRelease                                                                 |              |
|             | 16 |        | Comment: TODO add your own beforeRelease implementation here                                      |              |
|             | 17 | $\sim$ | aux Pally callback: afterRelease                                                                  |              |
|             | 18 |        | Comment: TODO add your own afterRelease implementation here                                       |              |
|             | 19 | ~      | aux Pally callback: afterZone                                                                     |              |
|             | 20 |        | Comment: TODO add your own afterZone implementation here                                          |              |
|             | 21 | $\sim$ | au Pally callback: onSheet                                                                        |              |
|             | 22 |        | Comment: TODO add your own onSheet implementation here                                            |              |
|             | 23 | ~      | and Pally callback: afterPallet                                                                   |              |
|             | 24 |        | Type     Yopup Message       Message     Plaese replace Pallet         Popup Message         Info |              |
|             |    |        | •                                                                                                 |              |
|             | 25 |        | Comment: TODO add your own afterPallet implementation here                                        |              |

Figure : Example of custom message after a pallet is completed.

| ≡           |    |     |   | Program name<br>customer program                      |                | P.                   | () Main Program    |   |
|-------------|----|-----|---|-------------------------------------------------------|----------------|----------------------|--------------------|---|
|             | 3  | ~   |   | B Move to: Point joint base pally_top \$130 % A19 %   |                |                      | () Before Start    |   |
| Application | 4  |     |   |                                                       |                |                      | Configuration      |   |
|             | 5  | ~   | à | 20 Pally callback: beforePallet                       | $(\downarrow)$ | * <b>;</b> ∙<br>Move | Status             |   |
| Program     | 6  |     |   |                                                       |                |                      | Modules            | ÷ |
| Ŵ           | 7  | ~   | à | 2017 Pally callback: beforeZone                       | 5              | Program              | ✓ Global Functions |   |
| 3D          | 8  | Γ.  | 1 |                                                       |                |                      | X ew               |   |
| Q           | 9  | 1.7 | 1 |                                                       |                |                      |                    |   |
| Operator    | 10 |     |   |                                                       |                |                      |                    |   |
|             |    |     |   |                                                       |                |                      |                    |   |
|             |    |     |   |                                                       |                |                      |                    |   |
|             | 12 |     |   |                                                       |                |                      |                    |   |
|             | 13 |     |   |                                                       |                | Cano                 | cel Save           |   |
|             | 14 |     | _ |                                                       | _              | _                    |                    |   |
|             | 15 | ~   | à | III Pally callback: beforeRelease                     |                |                      |                    |   |
|             | 16 |     |   |                                                       |                |                      |                    |   |
|             | 17 | ~   | à | Pally callback: afterRelease                          |                |                      |                    |   |
|             | 18 |     |   |                                                       |                |                      |                    |   |
|             | 19 | ~   | ē | - Pally callback: afterZone                           |                |                      |                    |   |
|             | 20 |     |   |                                                       |                |                      |                    |   |
|             | 21 | ~   |   | Pally callback: onSheet                               |                |                      |                    |   |
|             |    |     |   | Script Set Script                                     |                |                      |                    |   |
|             |    |     |   | G                                                     |                |                      |                    |   |
|             | 23 |     |   | Comment TODO add your own onSheet implementation here |                |                      |                    |   |
|             | 24 | ~   | à | Pally callback: afterPallet                           |                |                      |                    |   |
|             | 25 |     |   | Q Operator Input: Please replace Pallet, Info         |                |                      |                    |   |

Figure : Shim paper scripts can be added here.

# 7.2 - Starting the program

In Polyscope - Go to Application and choose Pally Operator Panel as the active Operator Screen. Start the robot. Click the play button in Polyscope and then select "Run program". A window from Pally will appear, as described in the next section.

# 7.3 - Using the program

#### 7.3.1 - Single Product Mode

In this mode, the robot can palletize 1 product type, from 1 or 2 pickup positions.

The first window that appears once the program is run, is the 'Pattern Selection'-window (as shown below).

Start a new pallet

- Select pattern by name
- Press 'Start Program'-button
- Palletize until program stop

| ≡                                                                                                    |                     | Program name customer progr                                                   | ram                     |                                                |                                                | P                                                                 |
|----------------------------------------------------------------------------------------------------|---------------------|-------------------------------------------------------------------------------|-------------------------|------------------------------------------------|------------------------------------------------|-------------------------------------------------------------------|
| Application                                                                                                    |                     | Pattern selection                                                             |                         |                                                | Product last updated: 10.01.25 12:48:00        | 32 32<br>52 52<br>4<br>*                                          |
| Program<br>Diagonal<br>Diagonal<br>Diagonal<br>Diagonal<br>Program<br>JD<br>Diagonal<br>Diagonal<br>Diag | Pattern selection A | Product<br>Description:                                                       | 100 g                   | Width:<br>Length:<br>Height:                   | 290 mm<br>400 mm<br>175 mm<br>Width<br>Elength | Move<br>:==<br>Program<br>structure<br>{x}<br>Global<br>Variables |
|                                                                                                    |                     | Pallet<br>Number of Layers:<br>Total height:<br>Total boxes:<br>Total weight: | 1<br>319 mm<br>8<br>800 | Partial pallet<br>Width:<br>Length:<br>Height: | 800 mm<br>1200 mm<br>144 mm                    |                                                                   |

Figure : overview of all available patterns on the Pattern Selection dialog.

Select the pattern that is going to be palletized in the 'Pattern Selection'-window and press the 'Start Program'-button to start the palletizing process.

Pally will now await confirmation that Pallets are ready before starting palletize.

| ≡           | Program name<br>Roger_test1                                 | Ţ                          |  |  |  |  |  |
|-------------|-------------------------------------------------------------|----------------------------|--|--|--|--|--|
| 器           |                                                             |                            |  |  |  |  |  |
| Application | KalibreKutu                                                 |                            |  |  |  |  |  |
| Program     | Left pallet Right pallet                                    | Move<br>III<br>Program     |  |  |  |  |  |
| 30          |                                                             | {x}<br>Global<br>Variables |  |  |  |  |  |
| Operator    | Awaiting operator feedback       Awaiting operator feedback |                            |  |  |  |  |  |
|             | Confirm ready                                               |                            |  |  |  |  |  |

Once the robot has palletized *at least* one box on a pallet, and the program is stopped then restarted; then the 'Continue existing pallet'-window is opened (as shown below). This window shows the progress on the current pallet.

Continue existing pallet

- Press "Continue Palletizing"
- Palletize until program stop

| ≡                      |                                                              | Program name<br>customer program |
|------------------------|--------------------------------------------------------------|----------------------------------|
| Application<br>Program | Continue existing pallet?<br>On production line: KalibreKutu |                                  |
| 3D<br>Operator         | Total progress:<br>O of 8 steps completed                    |                                  |
|                        | Continue position:<br>1 of 8                                 | Continue Palletizing             |
|                        | Continue layer:<br>1 of 1                                    | Reset pallet                     |
|                        | Description:                                                 | Change pattern                   |
|                        | no description                                               | Stop program                     |
|                        |                                                              |                                  |

Figure : Pallet completion state on the Continue Existing Pallet dialog.

There are four options to choose from in the 'Continue Existing Pallet'-window. One can either stop the program, or simply continue palletizing the current pallet.

Another option is to reset the current pallet, this effectively means that the palletizing will continue on an empty pallet once the 'Continue Palletizing'-button is pressed; but it continues using the same pattern as before. Note that either the left or right pallet has to be confirmed before the palletizing will continue after the pallet has been reset.

The final option is to change the current palletizing pattern, this is done by clicking the 'Change Pattern'-button. Once this button is clicked, the 'Pattern Selection'-window is opened. Once a pattern is selected in this window and the 'Start Program'-button is pressed, then the current palletizing process is reset and the newly chosen pattern is run.

### 7.3.2 - Dual product mode

In this mode, the robot can palletize 1 product type from 1 or 2 pickup positions, or 2 different product types from 2 pickup positions, depending on the daily production plan. From hereafter the following names will be used to describe these cases:

- 1. 1 product type from 1 pickup position = single pickup mode
- 2. 1 product type from 2 pickup positions = dual pickup mode
- 3. 2 product types from 2 pickup positions = dual product mode

Please note that the single and dual pickup modes (cases 1 & 2) are possible to achieve *without* having dual product mode enabled). But, to be able to run case 3, i.e two different product types from two different pickup positions, dual product mode *must* be enabled. All these cases are possible to achieve using dual product mode to allow for variations in the daily production plan.

**Note** When using a lifting column in dual product mode, the dynamic positioning option should be selected in order to ensure that the lifting column is always in the optimal position.

The first window that appears once the program is run, is the 'Pattern Selection'-window (as shown below). Unlike the single mode 'Pattern Selection'-window, the dual product mode 'Pattern Selection'-window allows the user to choose the pattern that will be palletized form each production line.

| ≡           |                   | Program nam<br>customer p          | e<br>rogram |                              |                                  |                 | P                    |
|-------------|-------------------|------------------------------------|-------------|------------------------------|----------------------------------|-----------------|----------------------|
| 88          |                   |                                    |             |                              |                                  |                 | сс сс<br>сс сс       |
| Application | 24.117            | Pattern selection                  |             | Pr                           | roduct last updated: 06.06.2     | 5 01:07:09 Edit | ¢‡⇒<br>Move          |
| Program     | Pattern selection | On production line Primary In use? |             |                              |                                  |                 | :=                   |
| 3D          | Product1          | Product<br>Description:            |             |                              |                                  |                 | Program<br>structure |
| 0           | product2          | Pattern1                           |             |                              |                                  |                 | {x}                  |
| Operator    | Create new        |                                    |             | Width:<br>Length:<br>Height: | 190 mm<br>290 mm<br>200 mm Width | Height          | Variables            |
|             |                   | Weight:                            | 2500 g      |                              |                                  |                 |                      |
|             |                   | Pallet                             |             | Participal                   |                                  |                 |                      |
|             |                   | Number of Layers:                  | 5           | Partial palle                | et                               |                 |                      |
|             |                   | Total height:                      | 1147 mm     | Width:                       | 800 mm                           |                 |                      |
|             |                   | Total boxes:                       | 70          | Length:                      | 1200 mm                          | 60              |                      |
|             |                   | Total weight:                      | 175 kg      | Height:                      | 144 mm                           |                 |                      |
|             |                   |                                    |             |                              | Stop program                     | Next            |                      |

Pattern Selection for the primary pickup/production line in dual product mode

The pattern for the primary pickup is selected first, where the name that is shown after the 'on production line:'-text in figure 72 is the name that was given to the production line the Pally program node  $\rightarrow$  Pickup-tab  $\rightarrow$  Primary-tab.

Press the 'Next'-button to select a pattern for the secondary pickup, the window shown in the figure below will then open. Note that the name of the production line is now set to the value that was configured for the secondary pickup position in the Pally program node.
| ≡                         |                                         | Program na<br>customer                                                        | me<br>program                |                                               |                                      |                   | ନ                                                  |
|---------------------------|-----------------------------------------|-------------------------------------------------------------------------------|------------------------------|-----------------------------------------------|--------------------------------------|-------------------|----------------------------------------------------|
| 88                        |                                         |                                                                               |                              |                                               |                                      |                   |                                                    |
| Application               | <u>24.LLY</u>                           | Pattern selection                                                             |                              | Pr                                            | oduct last updated: 06.06.25 01      | :07:09 Edit       | +‡+<br>Move                                        |
| Program<br>3D<br>Operator | Pattern selection ^ Product1 Create new | On production line Secondary I in use?  Product Description:  Weight:         | 2500 g                       | Width:<br>Length:<br>Height:                  | 190 mm<br>290 mm<br>200 mm<br>Writth | Height<br>Changth | Program<br>structure<br>{x}<br>Global<br>Variables |
|                           |                                         | Pallet<br>Number of Layers:<br>Total height:<br>Total boxes:<br>Total weight: | 5<br>1144 mm<br>80<br>200 kg | Partial palle<br>Width:<br>Length:<br>Height: | t<br>800 mm<br>1200 mm<br>144 mm     | Start program     |                                                    |

Pattern selection for the secondary pickup/production line in dual product mode

Select the desired pattern that is going to arrive on the secondary production line (i.e the line that is used for the secondary pickup position), then press the 'Start'-button to start palletizing. One of the three cases listed above (single pickup mode, dual pickup mode or dual product mode) will then be initiated, depending on the patterns and production lines that were selected.

#### Single Pickup Mode

If one of the production lines is not going to be used for a run of Pally, simply uncheck the 'Production line in use'-checkbox for that line. By disabling a production line, Pally will run in single *pickup* mode (1 product type from 1 pickup position). Please note that *at least* one production line has to be set to 'in use' for Pally to start.

#### **Dual Pickup Mode**

To achieve the case where Pally palletizes 1 product type from 2 pickup positions (i.e the dual *pickup* mode), then select the *same* pattern for the primary and secondary production lines and press the 'Start'-button. This will enable Pally to pick boxes from <u>two</u> production lines and place them on <u>one</u> pallet.

#### **Dual Product Mode**

To achieve the case where Pally palletizes 2 product types from 2 pickup positions (i.e the dual *product* mode), then select *different* patterns for the primary and secondary production lines and press the 'Start'-button. This will enable Pally to pick boxes from <u>two</u> production lines and place them on <u>two</u> pallets. In practice, this means that Pally will place the two product types on *different* pallets, but the pallets will be filled with boxes *simultaneously*.

**Note** the nearest pallet is automatically assigned to each pickup position when palletizing two pallets from two pickup positions simultaneously.

**Note** if the same pattern is chosen for the two production lines, but one or more of the patterns have a partial pallet setting (as described in the next section), then Pally will run in dual *product* mode and <u>not</u> dual *pickup* mode.

#### Continue Existing Pallet(s)

If the program is stopped once Pally has palletized *at least* one box in any of the three cases (i.e single pickup mode, dual pickup mode or dual product mode), and the play button is pressed - then the 'Continue existing pallet(s)'-window will appear. The look of this window will depend on the current case; either single pickup mode, dual pickup mode or dual product mode. In single and dual pickup mode, the 'Continue existing pallet'-window looks like the image below.

|                                  |                                                                                                   | ·                                                                                                    |
|----------------------------------|---------------------------------------------------------------------------------------------------|----------------------------------------------------------------------------------------------------|
| EUR pall.                        |                                                                                                   |                                                                                                    |
|                                  |                                                                                                   |                                                                                                    |
| Current Position:                | <b>3</b> of 26                                                                                    |                                                                                                    |
| Current Layer:                   | <b>1</b> of 6                                                                                     | Continue Palletizing                                                                                                    |
| Description:                     |                                                                                                   | k                                                                                                    |
| palletizing exampe on a standard | pallet                                                                                            |                                                                                                    |
|                                  |                                                                                                   |                                                                                                    |
|                                  |                                                                                                   |                                                                                                    |
|                                  |                                                                                                   | Stop Program                                                                                                    |
|                                  | EUR pail. 2 of 156 Current Position: Current Layer: Description: palletizing exampe on a standard | EUR pall.         2 of 156         Current Position:         Current Layer:         1 of 6         Description:         palletizing exampe on a standard pallet |

#### 'Continue existing pallet' window in dual pickup mode

If the program was running in a dual product mode state, i.e palletizing two different product types from two production lines; then the 'Continue existing pallet'-window will look like the figure below. The progress of each pallet with its subsequent pattern is shown.

| Continue Existing Pallet?                        |                |                      |                                                 |                  |
|--------------------------------------------------|----------------|----------------------|-------------------------------------------------|------------------|
| Left Palle                                       | et             |                      | Right Pal                                       | let              |
| EUR pall.                                        |                |                      | US pall.                                        |                  |
| • <b>2</b> of 156                                |                |                      | <b>0</b> of 156                                 |                  |
| Current Position:                                | <b>3</b> of 26 | Continue Palletizing | Current Position:                               | <b>1</b> of 26   |
| Current Layer:                                   | <b>1</b> of 6  |                      | Current Layer:                                  | <b>1</b> of 6    |
| Description:<br>palletizing exampe on a standarc | l pallet       | 0                    | Description:<br>palletizing exampe on a standar | d pallet         |
| Reset Pall                                       | et             | Stop Program         | Reset Pall                                      | et               |
| Change pattern on line:                          | Primary pickup | ]                    | Change pattern on line: S                       | iecondary pickup |

Continue existing pallet window in dual product mode

It is possible to change the pattern on each production line (which subsequently changes the pattern on the pallet that is used by that production line) by pressing the 'Change pattern on line: ...'-button. If this button is pressed, then the pattern selection window for that production line is opened. This window is shown in the figure below.

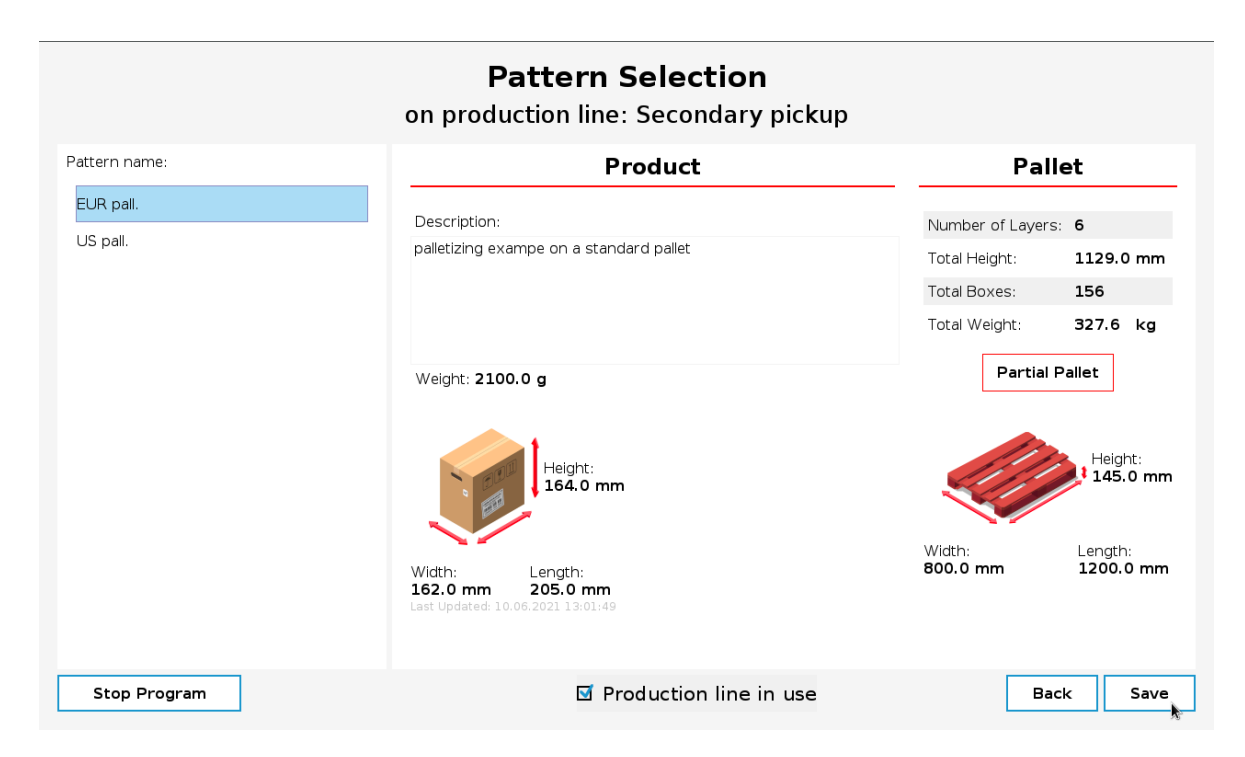

Pattern selection window when changing patterns on a specific line in dual product mode

To select a new pattern, and subsequently reset the pallet, select a pattern from the list and press the 'Save'-button. Press 'Back' to keep the current pallet as is. It is also possible to stop using the production line by unchecking the 'Production line in use'-checkbox.

### 7.3.3 - Partial Pallet

Note This feature only applies to the <u>first</u> pallet that is palletized. The remaining pallets will be palletized according to the selected pattern.

To alter the start conditions on a pallet or the stop conditions, use the partial pallet feature. Once a pattern is selected in the 'Pattern Selection'-dialog, a new dialog will open by clicking on the 'Partial Pallet' button.

In this dialog it is possible to edit two aspects of the selected pattern:

- 1. Edit the total boxes in the pattern
- 2. Edit the start conditions in the pattern
  - a. Edit the start layer
  - b. Edit the start box on the specified start layer

These two features are explained in more detail below.

| ≡           | Program name<br>Roger_test1              |                                                                                   |                                                                     |                            |  |
|-------------|------------------------------------------|-----------------------------------------------------------------------------------|---------------------------------------------------------------------|----------------------------|--|
| Application | PALLY                                    | Partial pallet                                                                    | Pattern name: KalibreKutu<br>Product last updated: 10.01.2512-48:00 | 33 33<br>35 35<br>*        |  |
| Program     | Pattern selection                        | Edit total boxes                                                                  |                                                                     | Move                       |  |
| €<br>30     | Edit total boxes                         |                                                                                   |                                                                     | Program<br>structure       |  |
| Operator    | Edit start condition<br>Order management |                                                                                   |                                                                     | {x}<br>Global<br>Variables |  |
|             |                                          | Edit total boxes<br>Stop after total boxes:<br>0 /8<br>Back Reset to default Save | Stop program Start program                                          |                            |  |

Figure : Edit the total boxes palletized on the first pallet

In order to palletize an incomplete pallet, type in the desired number of boxes in the input field under the 'Stop after total boxes'-label. Make sure to input values in the range between 1 and the original amount of boxes in the selected pattern. Any total box number higher than the original amount of boxes will not be valid.

Note that the new value for the total boxes will only apply to the *first* pallet that is palletized, the remaining pallets will have the original amount of boxes in the selected pattern.

To reset the total boxes *and* the start conditions back to the default values for the selected pattern, press the 'Reset to default'-button.

#### 7.3.3.2 Edit Start Conditions

| ≡                               |                                                                                                    | Pogram name<br>Roger_test1                                                                                                 |                                                                     | P    |
|---------------------------------|----------------------------------------------------------------------------------------------------|----------------------------------------------------------------------------------------------------|---------------------------------------------------------------------|------|
| Application                     | PALLY                                                                                                    | Partial pallet                                                                                                    | Pattern name: KalibreKutu<br>Product last updated: 10.0125 12:48:00 |      |
| Program<br>J0<br>J0<br>Operator | <ul> <li>← Pattern selection</li> <li>Partial pallet ^</li> <li>Edit total boxes</li> <li>Edit start condition</li> <li>Order management</li> </ul> | Edit start conditions   Set start layer:   Start on layer number:   1   1   Set start box:   Start on box number:   4   78 |                                                                     | More |
|                                 |                                                                                                    | Back Reset to default Save                                                                                                 | Stop program Start program                                          |      |

Figure : Edit the start conditions for the palletizer on the first pallet

In order to start palletizing from a different start condition than on the first box on the first layer, enter new values into the input fields below the 'Start on box number'-label and the 'Start on layer number'-label respectively.

The default values are 1 for both the new start layer and the new start box. Note that it is not possible to input values that are larger than the layer count for the selected pattern in the start layer input field. Be careful when entering a new start box, as there is no input validation on this field yet. One must therefore make sure that the number inserted into the new start box field is less than or equal to the amount of boxes that are present in the specified start layer.

If the selected pattern contains shim paper, it is important to note that these shim paper layers do not count as a layer. Therefore, to specify a new start layer for a pattern with shim paper(s), disregard each shim paper and specify the starting layer according to the layers containing boxes.

The new start box number signifies the box's number on the selected layer, such that if the chosen start layer is the second layer and one wishes to start on the third box on the second layer, then input the number '3' into the 'Start on box number'-field.

## 7.3.4 - Order management

It is possible to palletize batches of partial pallets by creating an order list in advance.

#### 7.3.4.1 Creating orders manually

To create a list of partial pallets, select "Partial Pallet" and go to the "Order management" menu. Enter the number of boxes to be palletized, and press the "Add to order" button. If the value exceeds the total number of boxes in a full pallet, the program will split the order into multiple pallets.

You can add as many full and/or partial pallets as needed.

The left side of the window shows the list of pallets to be palletized with the corresponding number of boxes. To remove a pallet, select the entry in the list and press "Remove from order". The program will complete the specified pallets and then terminate. To begin with a new order, it is necessary to restart the program.

| ≡                              |                                                                                                    | Program name<br>Roger_test1                                                                                 |                                                                      | P                                                       | Main Program                                                                                                    |
|--------------------------------|----------------------------------------------------------------------------------------------------|----------------------------------------------------------------------------------------------------|----------------------------------------------------------------------|---------------------------------------------------------|----------------------------------------------------------------------------------------------------|
| Application                    | PALLY                                                                                                    | Partial pallet                                                                                              | Pattern name: KalibreKutu<br>Product last updated: 10.01.25 12:48:00 | 22 22<br>22 22<br>**                                    | Before Start<br>Configuration<br>Status                                                                                                    |
| Program<br>Q<br>30<br>Cperator | <ul> <li>Pattern selection</li> <li>Partial pallet</li> <li>Edit total boxes</li> <li>Edit start condition</li> <li>Order management</li> </ul> | Order management         List of next pallets         (5)         (6)         (7)         Remove from order | Stop program       Start program                                     | Move<br>Frogram<br>structure<br>(x)<br>Global<br>Global | Modules   Cobal Functions  Cobal Functions  Cobal Functio |
| (k)                            | Robot State<br>Active                                                                                                    |                                                                                                    |                                                                      |                                                         | - Speed +                                                                                                    |

Figure : Create a list of full and partial pallets in advance

#### 7.3.4.2 Creating orders remotely

It is possible to create orders via Pallet Manager Daemon API functions. This is especially useful in projects where the robot is controlled by a PLC or another external device. The program can run in the following 2 operational modes: rf\_order\_mode = 1: complete the orders and terminate rf\_order\_mode = 2: complete the orders and wait for a new order

Note In this automated mode it is possible to create subsequent orders with different patterns. The program will proceed to the next order regardless of the pattern (and product) selected. The operators must ensure the correct boxes are provided on the conveyor before the program starts processing the order.

# 7.4 - Recovery from error

When the program stops and must be started again, remove any boxes from the gripper and turn off the vacuum. Use the freedrive button to move the robot into a position that is close enough to the default wait position, so the robot can start without collision. It may be necessary to set the empty gripper weight as current payload manually before activating the robot arm.

# 8 - Patterns

This chapter describes the pallet patterns in detail, and gives an overview of the data structures used.

You can create a pattern online in our fullscale pattern builder in MyRobot.cloud or you can create patterns in our offline pallet builder on the teach pendant.

The offline pallet builder has limited options for customization compared to the online pallet builder in MyRobot.cloud.

#### Online Pallet builder in MyRobot.cloud

Use a web browser and navigate to <u>https://myrobot.cloud/</u> where you can create your patterns in a graphical editing environment. All patterns can be exported to a regular text-file and further edited in any text-editor.

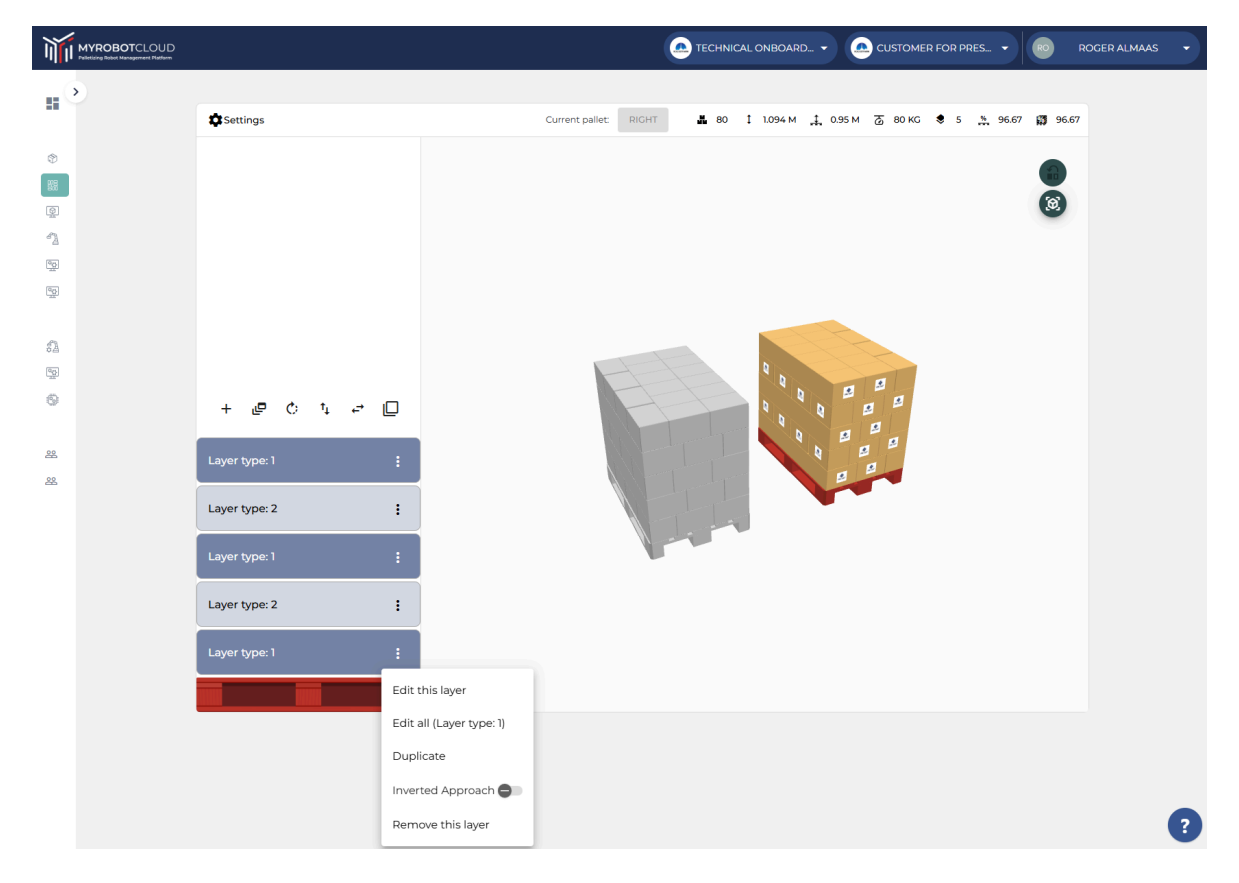

The graphical pattern editing environment at <a href="https://myrobot.cloud/">https://myrobot.cloud/</a>

#### **Offline Pallet builder**

You can create patterns in the Operator Panel

| ≡           |                   | Ъ                 | Program name<br>customer program |                           | Ţ                          |
|-------------|-------------------|-------------------|----------------------------------|---------------------------|----------------------------|
| 88          |                   |                   |                                  |                           | 00 00<br>00 00             |
| Application | PALLY             | Pattern selection |                                  | Product last updated: N/A | ←‡→<br>Move                |
| Program     | Pattern selection |                   |                                  |                           | ≔                          |
|             | Create new        |                   |                                  |                           | Program<br>structure       |
| Q           |                   |                   |                                  |                           | {x}<br>Global<br>Variables |
| operator    |                   |                   | Select a pattern!                |                           |                            |
|             |                   |                   |                                  |                           |                            |
|             |                   |                   |                                  |                           |                            |
|             |                   |                   |                                  |                           |                            |
|             |                   |                   |                                  |                           |                            |
|             |                   |                   |                                  |                           |                            |
|             |                   |                   |                                  |                           |                            |
|             |                   |                   |                                  |                           |                            |

In the first screen you enter the dimensions, weight and label orientation of the product.

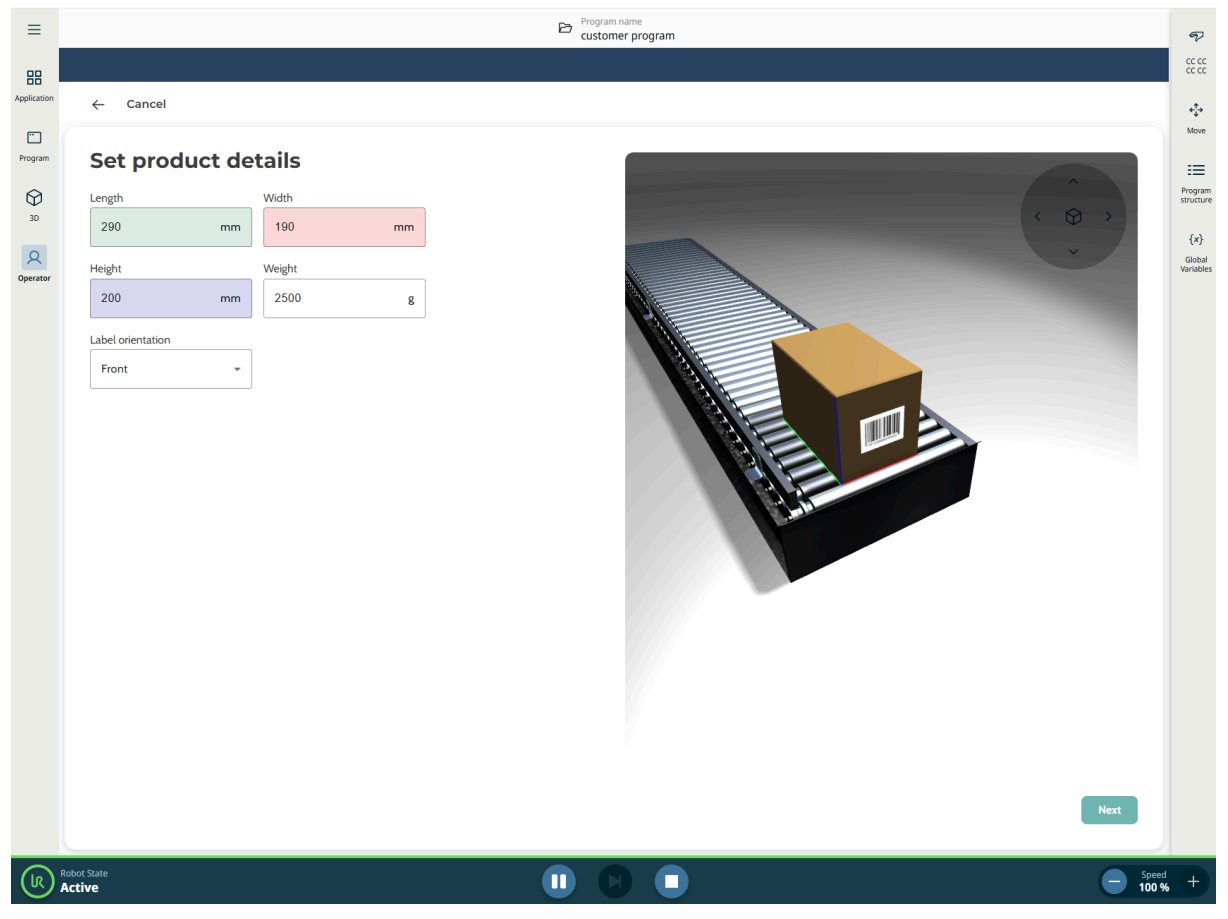

After pressing "Next" you find the second screen, where you set the name of the product. You also set the stacking method, choose the pallet type as well as number of layers. Then you can find different patterns by pressing the arrows in the pallet 3D window. When you have found the one you prefer, you can either Save the pattern if you do not need to do any additional adjustments.

| ≡           | B                   | Program name<br>customer program                                         | P           |
|-------------|---------------------|--------------------------------------------------------------------------|-------------|
| 88          |                     |                                                                          | cc          |
| Application | ← Cancel            | 4                                                                        | ir          |
| Program     | Set pattern details |                                                                          | ve          |
| 30          | Name                | Prog                                                                     | ram<br>ture |
|             | Poduct1             | (x                                                                       | <}          |
| Operator    | Stacking method     | Gict<br>Varia                                                            | bal<br>bles |
|             | Rotate stack        |                                                                          |             |
|             | Pallet              |                                                                          |             |
|             |                     |                                                                          |             |
|             | Number of layers    |                                                                          |             |
|             |                     |                                                                          |             |
|             | Advanced Settings   |                                                                          |             |
|             |                     |                                                                          |             |
|             |                     |                                                                          |             |
|             |                     |                                                                          |             |
|             |                     |                                                                          |             |
|             |                     | 2/10                                                                     |             |
|             |                     | Number of baxes<br>80 Number of layers<br>5 Total height<br>1.144 M      |             |
|             |                     | Center of mass height Dotal weight 200 KG Pallet cube efficiency 91.83 % |             |
|             |                     | Back Save pattern                                                        |             |
| (R)         | Robot State .       | ) 💽 🔲 🤤 Speed +                                                          |             |

- Stacking Method, Column stack the boxes will be placed on top of each other
- Stacking method, Rotate stack boxes will be rotated for each layer, generating an interlocking pallet for more stability
- Stacking method Mirror Vertically every second layer has the boxes mirrored relative to the sides of the pallet.
- Stacking method Mirror Horizontally every second layer has the boxes mirrored relative to the ends of the pallet.
- Pallet choose between different standard sizes, or create you own custom pallet
- Number of layers choose the number of layers in the pattern

After pressing "Advance Settings" on the second screen you open a third screen where you can set product padding, Overhang sides, Overhang ends, Max grip, Label direction, Shim paper positions and Shim paper height. You can also add a description to the pattern.

| ≡           |                      | Ð                 | Program name<br>customer program                                                                                                    | P                          |
|-------------|----------------------|-------------------|----------------------------------------------------------------------------------------------------|----------------------------|
| 88          |                      |                   |                                                                                                    |                            |
| Application | ← Cancel             |                   |                                                                                                    | + <b>*</b> +               |
| Program     | Set pattern details  |                   |                                                                                                    | Move                       |
| M           |                      | Product nadding   |                                                                                                    | Program                    |
| 3D          |                      | 0                 | mm                                                                                                    | ( )                        |
| R           | Overhang sides       | Overhang ends     |                                                                                                    | {X}<br>Global<br>Variables |
| Operator    | 0 mm                 | 0                 | mm                                                                                                    |                            |
|             | Max grip             | Label direction   |                                                                                                    |                            |
|             | 2                    | Outwards          |                                                                                                    |                            |
|             | Shim paper positions | Shim paper height |                                                                                                    |                            |
|             | 2                    | 3                 |                                                                                                    |                            |
|             | Basic Settings       |                   |                                                                                                    |                            |
|             |                      |                   |                                                                                                    |                            |
|             |                      |                   |                                                                                                    |                            |
|             |                      |                   |                                                                                                    |                            |
|             |                      |                   | •                                                                                                    |                            |
|             |                      |                   | 2/10                                                                                                    |                            |
|             |                      |                   | Number of boxes Number of layers Total height                                                                                                    |                            |
|             |                      |                   | 80     S     1147 M     Center of mass height     Total weight     Call weight     Center of mass height     Center of mass height     Center of mass height     Center of mass height     Center of mass height |                            |
|             |                      |                   | CJ U.644 m CJ 200 KG 70 91.83 %                                                                                                    |                            |
|             |                      |                   | Back Save pattern                                                                                                    |                            |
|             |                      |                   |                                                                                                    |                            |

- Description Add description to the pattern
- Product padding minimum distance between all boxes in the layer. Note that if you add product padding, Pally will be unable to multi pick the boxes.
- Overhang sides how far outside the pallet you allow the boxes to be placed on the sides when generating the pattern.
- Overhang ends how far outside the pallet you allow the boxes to be placed on the ends when generating the pattern.
- Max grip set the maximum allowed number of boxes to be picked in one cycle.
- Label direction, optimized Pally will place the boxes independent of the label orientation and palletize as efficiently as possible.
- Label direction, Outwards Pally will place the boxes with the label facing outwards on the pallet.
- Label direction, Locked Pally will place the boxes with the label facing the same direction as shown in the pattern window.

- Shim paper positions Choose where to place shim paper in the pattern.
- Shim paper height choose the height of each shim paper

# 8.1 - The pallet pattern definition file

Each product type requires its own pallet pattern definition file. This file includes all product-specific information that the robot needs for palletizing:

- product data
- layer types
- layers
- zones

## 8.2 - Project overview

This section of the pattern file includes base data about the product itself, such as

- the dimensions (width, length, height) of the pallet, mm:
- height of the empty pallet (see palletHeight), mm:
- the dimensions (width, length, height) of one box of product, mm:
- the weight of one box, g:
- the label position on the box (labelOrientation):
  - O: label in front
  - -90: label on the left side
  - 90: label on the right side
  - 180: label on the back side
  - null or missing value: label not defined
- the maximum number of boxes the robot can pick at once (maxGrip)
  - $\circ$  1: single pick
  - $\circ$  2: double pick
  - 3: triple pick
  - ... (up to 8-pick) or
- automatic calculation of the maximum number of boxes in multi-grip (maxGripAuto)
- a unique name, a description, and a timestamp,
- and some additional metadata for the graphical pattern editor.

It is important that the product dimensions are as accurate as possible to achieve the best possible result.

```
{
```

```
"name": "test",
"description": "my first pattern",
"dateModified": "2020-04-29T07:03:20.288Z",
"dimensions": {
"height": 1048,
"length": 1200,
```

```
"width": 800,
"palletHeight": 145
},
"productDimensions": {
"width": 365,
"height": 262,
"length": 377,
"weight": 5000
},
"maxGrip": 1,
"maxGripAuto": true,
"labelOrientation": 0,
```

Figure : the project overview

## 8.3 - Layer types

Layer types define possible layouts of individual layers. Depending on the desired stacking method, the pallet can be built by using the same layer type repeatedly (column stack) or alternating two or more different layouts (flipped, rotated, etc.) in order to create interlocking between the layers for increased stability.

```
{
  [...]
  "layerTypes": [
       "name": "normal",
       "pattern": [
          {
            "x": 588.5,
            "y": 217,
            "r": [90, 270]
          },
          {
            "x": 211.5,
            "y": 217,
            "r": [90, 270],
            "g": [O],
            "f": 1
          },
          [...]
       ],
       "altPattern": [
          {
             "x": 588.5.
```

```
"y": 217,
"r": [90, 270]
},
[...]
],
"approach": "inverse"
},
{
"name": "rotated",
"pattern": [
{
[...]
```

Figure : layer types

### 8.3.1 - Box position

Each box has a specific position (the "x" and "y" values) relative to the pallet corner. The edges of the pallet define a Cartesian coordinate-system with the origo in the lower left corner. By default, positions are defined in millimeters.

Note: The layer type is a 2-dimensional logical model of the layout, thus only the x and y coordinates are defined. The z-coordinate will be calculated from the product height and the actual layer being palletized. The [x, y, z] values point to the center point at the top of the box on the pallet.

### 8.3.2 - Box rotation

Each product has at least one allowed rotation (the "r" values) on the pallet, which can be 0, 90, 180, or 270 degrees, or the combinations of [0, 180] and [90, 270] respectively.

#### 8.3.3 - Box order

Boxes are palletized in the same order as they are defined in the pattern file. All positions of one layer are completed before the robot continues on the next layer. The only exception is the use of zones.

## 8.3.4 - Enforced single/multi-grip

By default, the robot will try to palletize two or more adjacent boxes in one turn, in order to maximize throughput. The number of boxes that the robot can pick at once is limited by the maxGrip parameter in the pattern file as well as the installed product sensors on the production line and the size of the gripper.

In order to force the robot to pick *less than* the maximum possible number of boxes, the separator flag (the "f" value) can be used. The separator flag will instruct the robot to stop looking for more boxes. An "f"-value set to 1 means that the robot will check to see if it can pick the current box with the next box in the pattern. If the "f"-value is set to 0, then the robot will *not* try to pick the current box with the *next* box.

The following outtake of a pattern file shows how it is possible to force the robot to complete a double-pick followed by a single-pick for the three first boxes in a pattern where the robot can pick three boxes at once.

```
"maxGrip": 3
[...]
         "pattern": [
                    {
                       "x": 690,
                      "y": 165,
                       "r": [0, 180],
                      "f":1
                   },
                    {
                      "x": 690,
                       "y": 455,
                      "r": [0, 180],
                      "f": O
                   },
                                      {
                      "x": 690,
                      "y": 745,
                      "r": [0, 180],
                      "f": O
                    },
                    [...]
                 ],
[...]
```

Figure : positions in a layer type

## 8.3.5 - Gripper rotation at the conveyor

By default, the robot will choose the best gripper position when picking up the box(es) from the conveyor. The possible options are specified by the gripper optimization settings in the URCap (4-ways, 2-ways, or none).

For specific box positions however, it is possible to enforce a gripper position (the "g" values) or limit the possible gripper positions the robot can choose from. Any combinations of the following values are allowed: 0, 90, 180, and 270, where 0 corresponds to the configured pickup position in the URCap, other values are angles, counterclockwise when seen from above.

## 8.3.6 - Left and right pallet layout

Each layout can be defined separately for the left and right pallet position. Even if the left and right pallets look identical, the order of the boxes can be different.

The default layout (the "pattern" structure) defines the layout for the right pallet. The alternative layout (the "altPattern" structure) defines the layout for the left pallet. By default - if no alternative layout is defined - the robot will generate a mirrored layout for the left pallet, in order to make a symmetric setup.

## 8.3.7 - Inverse approach

For each layer type it is possible to define how the robot should approach the target position (the "approach" value corresponds to the right, and the "altApproach" to the left pallet layout). The approach direction should depend on the box order - palletizing from the furthest side of the pallet and in ("normal") or starting at the nearest side and continuing further out ("inverse"). In special circumstances - especially when the mounting base is wide - the inverse box order and approach produces a better result with less or no collision situations.

## 8.3.8 - Shim paper

Shim papers are considered as special layers without actual products. The shim paper layer has its own height, usually 2-3 mm. The number of shim paper layers is not limited. The shim paper layer type is marked with the "class": "separator" field and must not contain the "pattern" and "altPattern" structures.

```
"layerTypes": [
{
    "name": "shimPaper",
    "class": "separator",
    "height": 3
    }...
],
"layers": [
    "shimPaper", ...
```

Figure : definition and usage of a shim paper layer type

## 8.4 - Layers

The "layers" structure defines the actual layout of the final pallet. Each layer is built according to one of the layer types as described above.

```
{
[...]
"layers": [
"normal",
"rotated",
"shimPaper",
"normal",
"rotated"
]
```

Figure : layers

Note: The first element in the layer list is the first layer on the empty pallet. The last element in the list is the topmost layer.

## 8.5 - Zones

Normally the robot completes a layer before starting the next layer. However, the pallet can be split into different regions (the "zones" and the optional "altZones" structure) which override the regular layer completion rules. In general, a zone cannot be started until the previous zone is finished.

Zones can divide the pallet along the X, Y, and Z-axis. For example, it is possible to complete all layers of the furthest (outer) half of the pallet before proceeding to the nearest (inner) half. The URCap allows inserting extra program code before starting and after completing a zone, in order to communicate with any optional external hardware or software or perform custom operation when a specific part of the pallet is started and/or completed.

Each zone definition can contain a position transformation hint (the "posData" array) which may be used by the Pally URCap to control a lifting column. The posData value is optional, and the program will not control the lifting column unless the value is explicitly defined.

```
"posData" : [0,0,466]
  },
  {
     "x" : { "condition" : ">=", "value" : 200 },
     "z" : { "condition" : "<=", "value" : 1220 },
     "posData" : [0,0,466]
  },
  {
     "x" : { "condition" : ">=", "value" : 500 },
     "z" : { "condition" : ">=", "value" : 1220 },
     "posData" : [0,0,466]
  },
  {
     "x" : { "condition" : "<=", "value" : 200 },
     "z" : { "condition" : "<=", "value" : 1220 },
     "posData" : [0,0,466]
  },
  {
     "x" : { "condition" : "<=", "value" : 500 },
     "z" : { "condition" : ">=", "value" : 1220 },
     "posData" : [0,0,466]
  }
],
"altZones" : [
  {
    [...]
```

Figure : zones in the pattern file

### 8.5.1 - Conditions

Zones are defined by using relational operators "<", "<=", ">", ">=" on the x, y, and z axis in the Cartesian coordinate-system defined by the pallet edges with the origo in the lower left corner of the pallet. If multiple conditions are used, they have to be enclosed in an array:

"x" : [

{"condition" : ">", "value": 500} , {"condition" : "<=", "value" : 800} ]

Figure : multiple conditions in a zone definition

Note: Zones are evaluated in the order they are defined. If two or more zones are overlapping, the program will choose the first one that matches the condition criteria. This might cause some zones to never be activated.

## 8.5.2 - Position transformation

Each zone can define a position transformation hint, which may be used by the Pally URCap to control a lifting column and/or a base slider. Before the robot starts palletizing the specified zone, the external hardware is controlled by the Pally program to put the robot into the desired mounting position.

The "posData" value has the following format: [x, y, z] in the robot base coordinate system (in millimeters). The default position is [0, 0, 0].

## 8.5.3 - Location of the zone definitions

For compatibility reasons it is possible to define the zones in 3 different locations, which are loaded in the following order:

- 1. the "zones" and "altZones" structures included in the pattern file (recommended),
- 2. a separate file called pattern.zones.json for a pattern file called pattern.json
- 3. a default file called zones.json
- 4. automatically generated by the Pally URCap for each product (only when a supported lifting column is installed and configured properly)

# 9 - Advanced configuration variables

All settings on the Pally graphical configuration panels are translated into URScript local variables, which - along with some additional variables - determine the final behavior of the palletizer program. To get better control of the program, or change some settings in runtime, it may be necessary to alter one or more of these configuration variables.

## 9.1 - Naming conventions

All configuration variables have names beginning with "rf\_". The variables are visible only under the Pally program node, but can be enforced to be globally visible by declaring global variables with the same name above the Pally program node in the program structure.

## 9.2 - Changing configuration variables at startup

In this scenario, the configuration variables are changed once at startup, before entering the main loop of the palletizer program. To change any configuration variable, use the initial MoveJ program node under the Pally program node to enter script lines or script files that modify the variables. The global keyword is not required in this case.

# 9.3 - Changing configuration at runtime

It might be necessary to modify some configuration variables from a Pally callback, e.g. change the approach distance for some specific products only. Due to limitations in the URScript program structure, the rf-variables are not visible in the callbacks. In this case it is necessary to enforce the corresponding variable to be global.

Note: Changing some configuration variables such as the pallet calibration points in runtime won't have any effect on the current pallet as the values are only used once after product selection.

# 9.4 - List of available configuration variables

The following tables contain a short explanation of the rf-variables with their data source. Related variables are categorized into separate tables.

| Name                  | Description                                                           | Reference                                             |
|-----------------------|-----------------------------------------------------------------------|-------------------------------------------------------|
| rf_min_grip_quality   | Minimum required grip<br>quality for moving with<br>full acceleration | Program / Movement / Speed /<br>Smart acceleration    |
| rf_optimove_a_max     | Acceleration% when using OptiMove                                     | Program / Movement / Speed /<br>Acceleration          |
| rf_optimove_v_max     | Speed% when using<br>OptiMove                                         | Program / Movement / Speed /<br>Speed                 |
| rf_optimove_a_precise | Approach<br>Acceleration% when<br>using OptiMove                      | Program / Movement / Speed /<br>Approach Acceleration |
| rf_optimove_v_precise | Approach Speed%<br>when using OptiMove                                | Program / Movement / Speed /<br>Approach Speed        |

9.4.1 - Speed and acceleration

# 9.4.2 - Calibration points

| Name             | Description                                | Reference                          |
|------------------|--------------------------------------------|------------------------------------|
| rf_p11           | Right pallet lower right calibration point | Program / Pallet / Right           |
| rf_p13           | Right pallet upper left calibration point  | Program / Pallet / Right           |
| rf_p14           | Right pallet lower left calibration point  | Program / Pallet / Right           |
| rf_p21           | Left pallet lower left calibration point   | Program / Pallet / Left            |
| rf_p23           | Left pallet upper right calibration point  | Program / Pallet / Left            |
| rf_p24           | Left pallet lower right calibration point  | Program / Pallet / Left            |
| rf_boxpickup     | Primary pickup<br>calibration point        | Program / Pickup / Primary         |
| rf_con1_w        | Primary pickup conveyor<br>total width     | Program / Pickup / Primary         |
| rf_guide1_w      | Primary pickup fixed guide width           | Program / Pickup / Primary         |
| rf_guide1_dir    | Primary pickup fixed guide position        | Program / Pickup / Primary         |
| rf_boxpickup_2   | Secondary pickup calibration point         | Program / Pickup / Secondary       |
| rf_con2_w        | Secondary pickup<br>conveyor total width   | Program / Pickup / Secondary       |
| rf_guide2_w      | Secondary pickup fixed guide width         | Program / Pickup / Secondary       |
| rf_guide2_dir    | Secondary pickup fixed guide position      | Program / Pickup / Secondary       |
| rf_calib_pu_dim  | Calibration box<br>dimensions              | Program / Pickup / Calibration box |
| rf_calib_box_dim | Alternative calibration                    | Default: identical to              |

|               | box dimensions for pallet calibration                                                       | rf_calib_pu_dim            |
|---------------|---------------------------------------------------------------------------------------------|----------------------------|
| rf_P1_calib_h | Height of the pallet that<br>was used during<br>calibration of the right<br>pallet position | Program / Pallet / Height  |
| rf_P2_calib_h | Height of the pallet that<br>was used during<br>calibration of the left<br>pallet position  | Identical to rf_P1_calib_h |

# 9.4.3 - Path planning

| Name                   | Description                                   | Reference                                           |
|------------------------|-----------------------------------------------|-----------------------------------------------------|
| rf_above_pickup        | Distance from pickup to above pickup position | Program / Advanced / Path planning                  |
| rf_box_free            | Distance from pickup to box free position     | Program / Movement / Waypoints /<br>Box free height |
| rf_smart_exit_p1_min_x | Right pallet smart exit X<br>lower limit      | Program / Advanced / Path planning                  |
| rf_smart_exit_p1_max_x | Right pallet smart exit X<br>upper limit      | Program / Advanced / Path planning                  |
| rf_smart_exit_p1_min_y | Right pallet smart exit Y<br>lower limit      | Program / Advanced / Path planning                  |
| rf_smart_exit_p1_max_y | Right pallet smart exit Y<br>upper limit      | Program / Advanced / Path planning                  |
| rf_smart_exit_p2_min_x | Left pallet smart exit X<br>lower limit       | Program / Advanced / Path planning                  |
| rf_smart_exit_p2_max_x | Left pallet smart exit X<br>upper limit       | Program / Advanced / Path planning                  |
| rf_smart_exit_p2_min_y | Left pallet smart exit Y<br>lower limit       | Program / Advanced / Path planning                  |
| rf_smart_exit_p2_max_y | Left pallet smart exit Y<br>upper limit       | Program / Advanced / Path planning                  |
| rf_pallet_edge         | Pallet lip                                    | Program / Movement / Waypoints /<br>Pallet lip      |

| rf_approach             | Approach distance Program / Movement / Waypoints<br>Approach                                                                               |                                                                                                    |
|-------------------------|----------------------------------------------------------------------------------------------------|----------------------------------------------------------------------------------------------------|
| rf_high_appr_boost      | High approach boost                                                                                                    | Program / Advanced / Path planning<br>/ High approach boost                                                          |
| rf_collision_radius_min | Collision radius (in<br>meters) around the Z<br>axis when moving above<br>the top of the shoulder<br>joint                                 | Default: 0.15                                                                                                    |
| rf_collision_radius_max | Collision radius around<br>the Z axis when moving<br>below the top of the<br>shoulder joint                                                | Default: 0.35                                                                                                    |
| rf_approach_auto        | Approach distance can<br>be recalculated for each<br>box in run-time                                                                       | Program / Movement / Waypoints /<br>Approach Distance / Fixed<br>Default: True (checkbox 'fixed' is<br>NOT selected) |
| rf_box_free_auto        | Box free height should<br>not be smaller than the<br>box height.                                                                           | Program / Movement / Waypoints /<br>Box Free / Fixed<br>Default: False (checkbox 'fixed' is<br>selected)             |
| rf_quick_return         | Enable the Return path<br>Optimizer for 2-ways<br>and 4-ways gripper<br>optimization and Dual<br>Product mode. May<br>improve performance. | Default: True                                                                                                    |

# 9.4.4 - Gripper

| Name                  | Description                                                                                                | Reference                                                                    |
|-----------------------|----------------------------------------------------------------------------------------------------|------------------------------------------------------------------------------|
| rf_gripper_width      | Gripper width in meters                                                                                    | Installation / Gripper /<br>Dimensions                                       |
| rf_gripper_length     | Gripper length                                                                                             | Installation / Gripper /<br>Dimensions                                       |
| rf_gripper_height     | Gripper height                                                                                             | Installation / Gripper /<br>Dimensions                                       |
| rf_gripper_weight     | Gripper weight in kg                                                                                       | Installation / Gripper /<br>Dimensions                                       |
| rf_grip_rot           | Gripper optimization                                                                                       | Program / Advanced / Path<br>planning / Optimize gripper at<br>pickup        |
| rf_max_grip           | Maximum number of boxes in multi-pick                                                                      | Default: number of<br>product-sensors installed                              |
| rf_max_grip_line      | Maximum number of<br>boxes in multi-pick for<br>each conveyor - in Dual<br>Product Mode                    | Default: number of<br>product-sensors installed on<br>each conveyor [l1, l2] |
| rf_grip_delay         | Delay after turning on<br>the gripper at pickup, in<br>seconds                                             | Default: 0.2                                                                 |
| rf_grip_release_delay | Delay after turning off the gripper at target                                                              | Default: 0.2                                                                 |
| rf_foam_height        | Gripper foam (suction<br>cup) squeezing length in<br>meters                                                | Default: 0.02                                                                |
| rf_grip_rot_cost      | Additional cost of each<br>specific gripper rotation<br>(0, 180, -90, +90<br>degrees in this order)        | Default: [0, 30, 10, 10]                                                     |
| rf_length_coverage    | Minimum required<br>fraction of the total<br>length of each box<br>covered by the gripper<br>in multi-pick | Default: 0.2                                                                 |

| rf_gripper_align_to_edges     | Gripper-to-box edge<br>alignment.                                                                                                    | Default: True<br>Setting the value to False can be<br>relevant for some custom<br>grippers e.g. pinch grippers.<br>Setting the value to False may<br>cause accidental multipick of<br>small boxes with large vacuum<br>gripper. |
|-------------------------------|----------------------------------------------------------------------------------------------------|----------------------------------------------------------------------------------------------------|
| rf_cable_protection           | This option will enable<br>Pally's experimental<br>workaround and rotate<br>Wrist 3 in the opposite<br>direction when the total<br>rotation would be<br>greater than a tolerance | Default: True<br>Leave it to True unless you have<br>a special custom gripper.                                                                                                    |
| rf_cable_protection_threshold | Tolerance in degrees<br>above 180 to activate<br>cable protection<br>algorithm.                                                                                                  | Default: O. Cable protection<br>activates when Wrist 3 total<br>rotation exceeds 180 degrees.                                                                                                    |

# 9.4.5 - Lifting column

| Name                   | Description                                                                                                    | Reference                                                                                                    |
|------------------------|----------------------------------------------------------------------------------------------------|----------------------------------------------------------------------------------------------------|
| rf_lift_max_stroke     | Maximum stroke in meters                                                                                                    | Installation / Lifting column /<br>Characteristics / Maximum Stroke                                                                                                    |
| rf_lift_min_stroke     | Minimum stroke (can be negative as well)                                                                                        | Default: O                                                                                                    |
| rf_lift_wait_time      | Maximum time to wait<br>for lifting column (in<br>seconds)                                                                      | Installation / Lifting column /<br>Characteristics / Maximum Duration                                                                                                    |
| rf_lift_safe_up        | Fraction of the total<br>stroke that is reserved at<br>the top as a safety<br>margin in dynamic<br>positioning calculations.    | Default: 0.05                                                                                                    |
| rf_lift_safe_down      | Fraction of the total<br>stroke that is reserved at<br>the bottom as a safety<br>margin in dynamic<br>positioning calculations. | Default: 0.05                                                                                                    |
| rf_lift_alt_boost      | Preferred lifting column<br>position as a fractional<br>number between the<br>lowest and highest<br>possible positions.         | Default: 1 (keep as high as possible)                                                                                                    |
| rf_lift_optimistic     | Dynamic Positioning will<br>try to re-use the last<br>used lifting column<br>position whenever<br>possible                      | Default: True (re-use current lifting column position whenever possible)                                                                                                    |
| rf_lift_alt_boost_auto | Instructs the optimizer<br>to overwrite<br>rf_lift_alt_boost and<br>rf_lift_safe_down for<br>the given pattern.                 | Default: True (initialize<br>rf_lift_alt_boost and<br>rf_lift_safe_down parameters for<br>the specific pattern and mode) - the<br>user can still update these values in<br>the onNextTask callback. |

## 9.4.6 - Automation

| Name                            | Description                                                                                                    | Reference      |
|---------------------------------|----------------------------------------------------------------------------------------------------|----------------|
| rf_product_selection_strategy   | Method to select product on startup:<br>O: GUI<br>1: First<br>2: Predefined                                                                                                    | Default: O     |
| rf_product_selection_predefined | Name of the pattern file - without the<br>file extension ".json" - when product<br>selection strategy is 2.<br>In Dual Product mode: two pattern<br>names for the primary and secondary<br>conveyor should be given in the<br>following format: "pattern1;:;pattern2"<br>(Use separator ";;;" between names) |                |
| rf_P1_terminate                 | Force finish existing Right pallet on startup                                                                                                    | Default: False |
| rf_P2_terminate                 | Force finish existing Left pallet on startup                                                                                                    | Default: False |

# 9.4.7 - Other/Special

| Name                | Description                                                                                                    | Reference                                                                     |
|---------------------|----------------------------------------------------------------------------------------------------|-------------------------------------------------------------------------------|
| rf_goto_wait        | Go through the default<br>waiting position before<br>picking the next box                                                                                                    | Default: False                                                                |
| rf_release_strategy | Bitmask that selects one<br>or more waypoints to be<br>removed from the<br>return path<br>Bit 0: remove box free<br>Bit 1: remove target<br>position<br>Bit 2: use vertical exit<br>path<br>Bit 3: remove approach<br>point<br>Bit 4: remove everything<br>after smart-exit point | Default: 7<br>(remove box free, remove target<br>position, use vertical exit) |
| rf_custom_path      | Skip path planning<br>completely (use in<br>combination with<br>user-defined path)                                                                                                    | Default: False                                                                |
| rf_blend            | Blend radius in linear<br>movements as a<br>fraction of the distance<br>between subsequent<br>waypoints.                                                                                                    | Default: 0.48<br>Recommended values: 0 - 0.5                                  |
| rf_safe_reach       | Workaround for a UR<br>bug where the inverse<br>kinematics calculations<br>may throw an exception.<br>Deprecated and no<br>longer used.                                                                                                    | Default: 0.01                                                                 |
| rf_use_movej        | The robot uses joint<br>move (movej) to<br>approach the pick<br>position.<br>Use this option when<br>experiencing "Joint<br>position close to limits"<br>due to wrist 3 winding<br>up during palletizing.                                                                         | Default: True                                                                 |

| rf_cpuidle_ticks       | Threshold value for<br>inserting idle<br>instructions to avoid<br>"Runtime is too much<br>behind" and "Lost<br>communication with<br>controller" issues.                                                                                                    | Default: 20 on E-series<br>Default: 100000 on CB-series<br>Has no effect on CB 3.0                                                                                                    |
|------------------------|----------------------------------------------------------------------------------------------------|----------------------------------------------------------------------------------------------------|
| rf_cpuidle_l           | Increment for the idle<br>tick counter, variant 1                                                                                                    | Default: 2 on E-series<br>Default: 1 on CB-series<br>Has no effect on CB 3.0                                                                                                    |
| rf_cpuidle_xl          | Increment for the idle tick counter, variant 2                                                                                                    | Default: 4 on E-series<br>Default: 1 on CB-series<br>Has no effect on CB 3.0                                                                                                    |
| rf_cpuidle_xxl         | Increment for the idle tick counter, variant 3                                                                                                    | Default: 25 on E-series<br>Default: 20000 on CB-series<br>Has no effect on CB 3.0                                                                                                    |
| rf_ur_wd_timeout       | Workaround for a UR<br>bug where a move<br>command never<br>terminates                                                                                                    | Default: 60 (seconds)                                                                                                    |
| rf_joint_deviation_err | Maximum allowed<br>difference (in radians)<br>between actual joint<br>positions and target<br>joint positions before<br>operating the gripper.<br>Before picking and<br>releasing, the robot has<br>to stop completely, and<br>the joint deviation error<br>has to go below the<br>threshold value given<br>here.<br>Setting to 0 will disable<br>joint deviation<br>monitoring at this point. | Default: 0.0001 (in radians)<br>See Payload control and robot<br>stabilization for further information.<br>Please note: some setups with<br>UR20 robots may require a larger<br>value, e.g. 0.0002 |
| rf_joint_deviation_max | Maximum allowed<br>difference (in radians)<br>between actual joint<br>positions and target<br>joint positions while the<br>gripper is being<br>operated during pickup                                                                                                    | Default: 0.0043 (in radians)<br>See Payload control and robot<br>stabilization for further information.                                                                                            |

|                       | and release.<br>The program will<br>override the default<br>delays and proceed<br>immediately if the joint<br>deviation error exceeds<br>the threshold given<br>here.<br>Setting to 0 will disable<br>joint deviation<br>monitoring at this point. |                                                                                                    |
|-----------------------|----------------------------------------------------------------------------------------------------|----------------------------------------------------------------------------------------------------|
| rf_final_blend_radius | Blend radius between<br>the last waypoint on the<br>return path and the first<br>waypoint towards the<br>next pickup.<br>NOTE: Blend between<br>moveL and moveJ may<br>often cause<br>unpredictable protective<br>stops.                           | Default: 0<br>Recommended: between 0 - 0.01                                                                                                    |
| rf_max_payload        | Maximum payload<br>suitable for this robot (in<br>kg.) incl. gripper                                                                                                    | Derived from robot serial number.<br>(3, 5, 10, 12.5, 16, 20 kg depending<br>on the robot model)                                                                                                    |
| rf_path_storage       | Enable pattern<br>verification and<br>waypoint database.                                                                                                    | Default: True.<br>Setting this parameter to False will<br>deactivate the pattern verification<br>module completely, including the<br>popup.<br>Don't forget to remove the script<br>line and test your pattern<br>completely at least once during the<br>factory acceptance test, before the<br>Active Plan expires. |

# 10 - PalletManager daemon process

The Pallet Manager daemon is a process that runs in the background, making it possible to keep the pallet completion state when the robot program is stopped and continue from the same position when the program is started again.

In this chapter you will find the most common functions of the daemon that are useful for advanced palletizing solutions. However, not all functions are listed here.

# 10.1 - Using the PalletManager daemon

A variable called Pally\_daemon is automatically created on startup, and is available in the entire program scope. For compatibility reasons, the variable palletmanager\_daemon is provided locally under the callbacks and in the initial MoveJ program node under the Pally program node. Methods of the daemon can be invoked from URScript code in the following format: result = palletmanager\_daemon.method\_name(param1, param2...) Where method\_name is one of the following methods listed below.

# 10.2 - Pallet dimensions

To obtain the pallet dimensions from the currently loaded JSON pattern file, use the following method:

palletDim = palletmanager\_daemon.get\_pallet\_dimensions(0)

The method has one input parameter that is reserved and must be 0 in typical setups. The result is an array with 3 elements: width, length, and height, in millimeters. The following example converts each value to meters and stores them in 3 separate variables: palletWidth = palletDim[0] / 1000 palletLength = palletDim[1] / 1000 palletHeight = palletDim[2] / 1000

## 10.3 - Product dimensions

To obtain the product dimensions from the currently loaded JSON pattern file, use the following method: productDim = palletmanager\_daemon.get\_product\_dimensions(O)

The method has one input parameter that is reserved and must be 0 in typical setups. The result is an array with 4 elements: width, length, and height, in millimeters, and weight in grams. The following example converts each value to meters and kilogram, and stores them in 4 separate variables:

productWidth = productDim[0] / 1000 productLength = productDim[1] / 1000 productHeight = productDim[2] / 1000 productWeight = productDim[3] / 1000

# 10.4 - Pallet completion state

To obtain the current pallet completion state (progress indicator) use the following method: palletState = palletmanager\_daemon.get\_pallet\_state(O)

The method has one input parameter that is reserved and must be 0 in typical setups. The result is an array with 3 elements: total number of boxes, number of boxes completed, number of boxes not completed.

<u>Please note that boxes in the current task are not included in the completed and the uncompleted boxes.</u>

Use the following example to get detailed status of the pallet: palletState = palletmanager\_daemon.get\_pallet\_state(O) nrTotal = palletState[O] # total number of boxes nrDone = palletState[1] # completed nrNotDone = palletState[2] # not completed nrCurrent = nrTotal - nrDone - nrNotDone # being completed now isSinglePick = (1==nrCurrent) # boolean value, True for single pick

# 10.5 - Instance parameter in Dual Product mode

In Dual Product mode, the program keeps track of two separate pallet completion states in memory, called 'instances'. That introduces a parameter 'instance' in several Pallet Manager daemon functions. Instance is usually the first parameter and is always 0 in the previous examples.

palletStatePrimaryLine = palletmanager\_daemon.get\_pallet\_state(O)
palletStateSecondaryLine = palletmanager\_daemon.get\_pallet\_state(1)

Instances are assigned to pick positions, not pallet positions: the primary line belongs to instance O and the secondary to 1. Which instance belongs to the left and right pallet can be derived from which pallet is assigned to each pick position (shortest distance from the corresponding conveyor).

# 11 - Troubleshooting

In this chapter you will find the most common questions and answers about the Pally urcap.

|    | Symptom                                                                        | Solution                                                                                                    |
|----|--------------------------------------------------------------------------------|----------------------------------------------------------------------------------------------------|
| 1  | Unexpected safety stop before pickup                                           | Move the calibrated pickup position higher<br>Check product height                                                                                                    |
| 2  | Unexpected safety stop after pickup                                            | Check product weight<br>Check vacuum<br>Adjust the rf_grip_delay value                                                                                                    |
| 3  | Unexpected safety stop during<br>motion between pickup and pallet<br>positions | Use a smaller Maximum Acceleration value<br>Reduce the maximum allowed speed of the base<br>joint in the robot Safety settings                                                                          |
| 4  | Unexpected safety stop before release                                          | Move the calibrated pallet position higher<br>Check product height                                                                                                    |
| 5  | Unexpected safety stop after release                                           | Check product weight<br>Adjust the rf_grip_release_delay value                                                                                                    |
| 6  | Box collision to the conveyor                                                  | Check conveyor dimension settings<br>Check fixed guide position (left/right) settings<br>Adjust the smart exit search area parameters<br>Increase the High Approach Boost value<br>Reduce blend radius  |
| 7  | Box collision to the mounting base                                             | Change box rotation if possible<br>Consider using the inverse approach<br>Adjust the rf_collision_radius_max value                                                                                      |
| 8  | Robot collision to the mounting base                                           | Try to pick multiple boxes at once<br>Change the box rotation if possible<br>Use enforced gripper rotation at pickup<br>Consider using the inverse approach<br>Adjust the rf_collision_radius_max value |
| 9  | Uneven space between adjacent boxes on the pallet                              | Pickup position is not properly calibrated<br>TCP settings are not correct<br>Box dimensions are not properly measured                                                                                  |
| 10 | 4-ways gripper optimization is not choosing the optimal position               | Move the robot closer to the pickup position                                                                                                    |
| 11 | Robot is repeating the same position over and over again                       | Check that the vacuum sensor feedback is properly configured                                                                                                    |

|        |                                                                                                    | Ensure the TaskCompleted variable is properly used in the callbacks                                                                                                    |
|--------|----------------------------------------------------------------------------------------------------|----------------------------------------------------------------------------------------------------|
| 12     | Too long delay at pick position                                                                            | Adjust the rf_grip_delay value<br>Check the vacuum sensor feedback<br>Disable the vacuum sensor feedback                                                                                                    |
| 13     | Too long delay at drop position                                                                            | Adjust the rf_grip_release_delay value<br>Check the vacuum sensor feedback<br>Disable the vacuum sensor feedback                                                                                                    |
| 14     | Program stops with error "This position cannot be palletized"                                              | Follow the instructions in the popup message<br>Change the box order or box rotation<br>Consider using a lifting column with higher stroke                                                                             |
| 15     | Program stops with error "Unable to find a collision-free path"                                            | Follow the instructions in the popup message<br>Change the box order or box rotation<br>Adjust the rf_lift_safe_down value<br>Consider using a lifting column with higher stroke                                       |
| 16     | Program stops with "Acceleration has been reduced extremely"                                               | Make sure the gripper dimensions are entered<br>properly under Installation Pally Gripper<br>Move the Smart Acceleration slider one step right                                                                         |
| 17     | "Runtime thread too much behind"<br>error on E-series                                                      | Reduce log-level to Warning<br>When using log-level Debug, set<br>rf_cpuidle_ticks=20<br>Use inverted approach in patterns<br>Use Lock Direction in patterns<br>Disable 4-ways gripper optimization<br>Use custom path |
| 18     | Program stops immediately after starting                                                                   | Make sure the product selection variables are<br>initialized properly.<br>Make sure the operator interface is configured<br>properly.                                                                                  |
| 19     | Program starts and then waits forever without palletizing                                                  | Make sure the number of available products on the conveyor corresponds to the number of product sensors installed.                                                                                                    |
| 2<br>O | No trace information is available in the<br>Log window; log messages are not<br>visible in the Log window. | Make sure the log level is set to the requested<br>level: Warning, Message, Info, or Debug.<br>Make sure all 3 small push buttons (i) (!) (x) in the<br>Polyscope Log window are pressed down.                         |
| 21     | Changing path planning settings has no effect.                                                             | Make sure the offline path storage database is cleared.                                                                                                    |